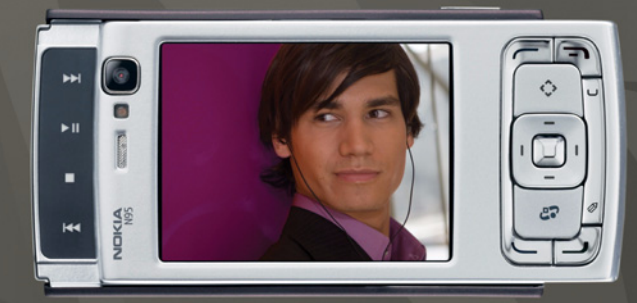

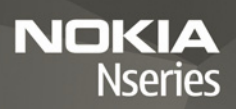

## Nokia N95-1

# CE0434 D

Prin prezenta, NOKIA CORPORATION, declară că acest produs RM-159 respectă cerințele esențiale și alte prevederi relevante ale Directivei 1999/5/CE. O copie a declarației de conformitate poate fi găsită pe pagina de Internet http://www.nokia.com/phones/declaration\_of\_conformity/.

© 2008 Nokia. Toate drepturile rezervate.

Nokia, Nokia Connecting People, Nseries, N95 și Visual Radio sunt mărci comerciale sau mărci înregistrate ale Nokia Corporation. Nokia tune este o marcă de sunet a corporației Nokia. Alte nume de produse și de firme menționate aici pot fi nume comerciale sau mărci comerciale aparținând proprietarilor respectivi.

Este interzisă reproducerea, transferul, distribuirea și stocarea unor părți sau a întregului conținut al acestui material fără permisiunea prealabilă a firmei Nokia.

### symbian

This product includes software licensed from Symbian Software Ltd © 1998-2008. Symbian and Symbian OS are trademarks of Symbian Ltd.

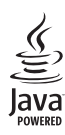

Java and all Java-based marks are trademarks or registered trademarks of Sun Microsystems, Inc.

US Patent No 5818437 and other pending patents. T9 text input software Copyright © 1997-2008. Tegic Communications, Inc. All rights reserved. Portions of the Nokia Maps software are copyright © 2008 The FreeType Project. All rights reserved.

This product is licensed under the MPEG-4 Visual Patent Portfolio License (i) for personal and noncommercial use in connection with information which has been encoded in compliance with the MPEG-4 Visual Standard by a consumer engaged in a personal and noncommercial activity and (ii) for use in connection with MPEG-4 video provided by a licensed video provider. No license is granted or shall be implied for any other use. Additional information, including that related to promotional, internal, and commercial uses, may be obtained from MPEG LA, LLC. See <http://www.mpegla.com>. Acest produs este licențiat sub licența MPEG4 Visual Patent Portfolio (i) pentru uz personal și necomercial în legătură cu date care au fost elaborate în conformitate cu standardul MPEG4 Visual Standard de către un client angajat într-o activitate cu scop personal și necomercial și (ii) pentru a fi utilizat împreună cu fișierele video în format MPEG4 livrate de un frunizor licențiat de materiale video. Nu se acordă și nu se consideră acordată implicit nicio licență pentru niciun fel de altă utilizare. Informații suplimentare, inclusiv informații referitoare la utilizarea în scopuri promoționale, interne și comerciale, pot fi obținute de la MPEG LA, LLC. A se vedea <http://www.mpeqla.com>.

Nokia duce o politică de dezvoltare continuă. Ca atare, Nokia își rezervă dreptul de a face modificări și îmbunătățiri oricărui produs descris în acest document fără notificare prealabilă.

ÎN LIMITELE MAXIME PERMISE DE LEGEA APLICABILĂ, ÎN NICIO SITUAȚIE, NOKIA SAU PROPRIETARII LICENȚELOR ACHIZIȚIONATE DE NOKIA NU ÎȘI ASUMĂ RĂSPUNDEREA PENTRU NICIUN FEL DE PIERDERI DE INFORMAȚII SAU DE VENITURI SAU PENTRU NICIUN FEL DE DAUNE SPECIALE, INCIDENTE, SUBSECVENTE SAU INDIRECTE, ORICUM S-AR FI PRODUS.

CONȚINUTUL ACESTUI DOCUMENT TREBUIE LUAT "CA ATARE". CU EXCEPȚIA CAZURILOR RREVĂZUTE DE LEGEA APLICABILĂ, NICIUN FEL DE GARANȚII, EXPLICITE SAU IMPLICITE, INCLUZÂND, DAR FĂRĂ A SE LIMITA LA GARANȚIIIE IMPLICITE DE VANDABILITATE ȘI ADECVARE LA UN SCOP ANUME, NU SE OFERĂ ÎN LEGĂTURĂ CU ACURATEȚIEA, CORECTITUDINEA SAU CONȚINUTUL ACESTUI DOCUMENT. NOKIA ÎȘI REZERVĂ DREPTUL DE A MODIFICA ACEST DOCUMENT SAU DE A-L RETRAGE ORICÂND, FĂRĂ NOTIFICARE PREALABILĂ.

Disponibilitatea anumitor produse și a aplicațiilor și serviciilor pentru acestea poate varia în funcție de regiune. Consultați furnizorul Dvs. Nokia pentru detalii și informații asupra disponibilității opțiunilor de limbă.

Specificații pentru export

Acest aparat poate conține piese, tehnologii sau programe ce pot face obiectul unor legi sau reglementări privind exportul din SUA sau din alte țări. Este interzisă încălcarea legislației respective.

OBSERVAŢII PRIVIND FCC/INDUSTRY CANADA

Aparatul Dvs. poate provoca interferențe TV sau radio (de exemplu, la utilizarea unui telefon în apropierea echipamentului de receție). Este posibil ca FCC sau Industry Canada să vă solicite înteruperea utilizării aparatului dacă astfel de interferențe nu pot fi eliminate. Dacă aveți nevoie de asistență, contactați unitatea de service locală. Acest aparat este în conformitate cu secțiunea 15 a regulamentului FCC. Funcționarea depinde de următoarele două condiții: (1) Acest aparat nu trebuie să provoace interferențe dâunătoare și (2) acest aparat trebuie să accepte toate interferențele recepționate, inclusiv pe cele care ar putea provoca o funcționare defectuoasă. Orice schimbări sau modificări neacceptate în mod expres de Nokia ar putea anula dreptul utilizatorului de a folosi acest aparat. Este posibil ca aplicațiile oferite de terțe părți și furnizate împreună cu aparatul Dvs. să fi fost create de și să aparțină unor persoane sau entități neafiliate la sau care nu au nicio legătură cu Nokia. Nokia nu deține drepturi de autor sau de proprietate intelectuală asupra aplicațiilor aparținănd unor terțe părți. Ca atare, Nokia nu își asumă nicio responsabilitate privind suportul acestor aplicații la utilizatorul final, privind funcționarea acestor aplicații sau privind informațiile prezentate în aceste aplicații sau materiale. Nokia nu oferă nicio garanție pentru aplicațiie oferite de terțe părți.

UTILIZÂND APLICAȚIILE CONFIRMAȚI FAPTUL CĂ ACESTEA SUNT FURNIZATE "CA ATARE", FĂRĂ NICIUN FEL DE GARANȚIE EXPLICITĂ SAU IMPLICITĂ, LA NIVELUL MAXIM ADMIS DE LEGEA APLICABILĂ. DE ASEMENEA, CONFIRMAȚI FAPTUL CĂ, NICI NOKIA ȘI NICI AFILIAȚII SĂI NU OFERĂ NICIUN FEL DE DECLARAȚII SAU GARANȚII, EXPLICITE SAU IMPLICITE, INCLUSIV DAR FĂRĂ A SE LIMITA LA GARANȚII PRIVIND DREFTUL DE PROPRIETATE, VANDABILITATE SAU APLICABILITATE PENTRU UN ANUMIT SCOP, SAU GARANȚII PRIVIND FAPTUL CĂ APLICABILITATE PENTRU ÎNCĂLCA BREVETE, DREPTURI DE AUTOR, MĂRCI COMERCIALE SAU ALTE DREPTURI ALE UNOR TERȚE PĂRȚI.

Nokia Corporation P.O.Box 226 FIN-00045 Nokia Group Finland

Ediția 3 RO, 9205557

# Cuprins

| Pentru siguranța Dvs                          | 7  |
|-----------------------------------------------|----|
| Asistență                                     | 11 |
| Ajutor                                        | 11 |
| Informații de asistență și contact Nokia      | 11 |
| Pregătirea pentru utilizare                   | 11 |
| Aplicații suplimentare                        | 11 |
| Telefonul Nokia N95                           | 12 |
| Actualizări programe                          | 12 |
| Setări                                        | 12 |
| Bun venit                                     | 12 |
| Transferarea conținutului dintr-un alt aparat | 13 |
| Indicatori esențiali                          | 14 |
| Preluare rapidă                               | 15 |
| Reglajul volumului sonor și al difuzorului    | 15 |
| Meniul multimedia                             | 16 |
| Blocarea tastaturii (protecția tastaturii)    | 16 |
| Jocuri                                        | 17 |
| Setul cu cască                                | 17 |
| Cartelă de memorie                            |    |
| Manager fişiere                               | 19 |
| Preluare                                      | 20 |

| Browser Web             | 21 |
|-------------------------|----|
| Siguranța conexiunii    | 21 |
| Ecran marcaje           | 22 |
| Navigarea pe Web        |    |
| Întreruperea conexiunii |    |
| Setări                  |    |
| Conexiuni               | 28 |
| Rețea LAN fără fir      |    |
| Manager conexiuni       |    |
| Conexiunea Bluetooth    | 31 |
| Conexiunea în infraroşu |    |
| USB                     | 35 |
| Conexiuni la calculator |    |
| Sincronizare            |    |
| Manager aparate         |    |
| Modem                   |    |
| Aplicații media         | 37 |
| Music player            |    |
| Radio                   |    |
| Nokia Podcast           | 43 |
| Centrul video Nokia     |    |

| RealPlayer                             | 50<br>51 |
|----------------------------------------|----------|
| Nokia Lifeblog                         | 51       |
| Aparat foto-video                      | 54       |
| Fotografierea                          | 54       |
| Fotografierea secvențială              | 60       |
| Apăreți în fotografie-autodeclanşator  | 60       |
| Înregistrarea videoclipurilor          | 61       |
| Galerie                                | 64       |
| Vizualizarea și parcurgerea fișierelor | 64       |
| Coşul de imprimare                     | 67       |
| Albume                                 | 67       |
| Editarea imaginilor                    | 67       |
| Editarea videoclipurilor               | 68       |
| Serie de imagini                       | 69       |
| Mod ieşire TV                          | 69       |
| Prezentări                             | 70       |
| Imprimarea imaginilor                  | 70       |
| Poze online                            | 71       |
| Partajare online                       | 72       |
| Rețeaua de domiciliu                   | 72       |
| Poziționare                            | 77       |
| Receptorul GPS                         | 78       |
| Despre semnalele sateliților           | 78       |

| Cereri de poziție<br>Hărți<br>Repere<br>Date GPS                                                                                                    | 79<br>79<br>86<br>87                                           |
|----------------------------------------------------------------------------------------------------|----------------------------------------------------------------|
| Personalizarea aparatului                                                                                                    | 89                                                             |
| Profiluri—setarea sunetelor<br>Sunete 3D<br>Schimbați aspectul aparatului<br>Mod așteptare activă                                                                                                    |                                                                |
| Administrarea timpului                                                                                                    | 93                                                             |
| Ceas<br>Agendă                                                                                                    | 93<br>93                                                       |
|                                                                                                    |                                                                |
| Mesaje                                                                                                    | 96                                                             |
| Mesaje                                                                                                    | <b>96</b>                                                      |
| Mesaje<br>Scrierea textului<br>Scrierea și expedierea mesajelor                                                                                                    | 96<br>                                                         |
| Mesaje<br>Scrierea textului<br>Scrierea și expedierea mesajelor<br>Căsuță intrare–recepționare mesaje                                                                                                    | <b>96</b><br>97<br>97<br>99                                    |
| Mesaje<br>Scrierea textului<br>Scrierea și expedierea mesajelor<br>Căsuță intrare-recepționare mesaje<br>Căsuță poștală                                                                                                    | <b>96</b><br>                                                  |
| Mesaje<br>Scrierea textului<br>Scrierea și expedierea mesajelor<br>Căsuță intrare–recepționare mesaje<br>Căsuță poștală<br>Vizualizarea mesajelor de pe o cartelă SIM<br>Setări mesaje                                                                                                    | <b>96</b><br>97<br>97<br>99<br>100<br>102<br>102               |
| Mesaje<br>Scrierea textului<br>Scrierea și expedierea mesajelor<br>Căsuță intrare-recepționare mesaje<br>Căsuță poștală<br>Vizualizarea mesajelor de pe o cartelă SIM<br>Setări mesaje<br>Efectuarea apelurilor<br>Apeluri vocale                                                                | 96<br>97<br>97<br>99<br>100<br>102<br>108<br>108               |
| Mesaje         Scrierea textului         Scrierea şi expedierea mesajelor.         Căsuţă intrare-recepţionare mesaje         Căsuţă poştală         Vizualizarea mesajelor de pe o cartelă SIM         Setări mesaje         Efectuarea apelurilor         Apeluri vocale         Apeluri video | 96<br>97<br>97<br>99<br>100<br>102<br>102<br>108<br>108<br>108 |

| Răspunsul la un apel sau respingerea acestuia | 1 | 15 |
|-----------------------------------------------|---|----|
| Jurnal                                        | 1 | 16 |

### Contacte (Agendă telefonică) ..... 119

| Memorarea și editarea numelor și numerelor  | 119 |
|---------------------------------------------|-----|
| Copierea contactelor                        | 120 |
| Adăugarea sunetelor de apel pentru contacte | 121 |
| Crearea grupurilor de contacte              | 122 |

### Aplicații birou ..... 123

| 0 . 1                     | 100 |
|---------------------------|-----|
| Quickottice               | 123 |
| Note                      | 124 |
| Recorder                  | 124 |
| Adobe Reader              | 124 |
| Calculator                | 125 |
| Conversie                 | 125 |
| Zip manager               | 126 |
| Tastatura fără fir        | 126 |
| Cititor de coduri de bare | 126 |
|                           |     |

| Instrumente                                                                                                  | 128                      |
|----------------------------------------------------------------------------------------------------|--------------------------|
| Manager aplicații<br>Administrarea drepturilor digitale<br>Comenzi vocale                                    | 128<br>130<br>131        |
| Setări                                                                                                    | 133                      |
| General<br>Telefon<br>Conexiune<br>Aplicații                                                                 | 133<br>139<br>141<br>146 |
| Depanare: Întrebări și răspunsuri                                                                            | 147                      |
| Informații despre acumulator<br>Încărcarea și descărcarea<br>Verificarea autenticității acumulatorilor Nokia | <b>151</b><br>151<br>152 |
| Îngrijire și întreținere                                                                                     | 154                      |
| Informații suplimentare<br>privind siguranța                                                                 | 156                      |
| Index                                                                                                    | 160                      |

# Pentru siguranța Dvs.

Citiți aceste instrucțiuni simple. Nerespectarea acestor instrucțiuni poate fi periculoasă sau ilegală. Pentru informații suplimentare, citiți în întregime ghidul utilizatorului.

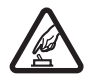

PORNIREA TELEFONULUI ÎN CONDIȚII DE SIGURANȚĂ Nu porniți aparatul dacă folosirea telefoanelor mobile este interzisă sau dacă aceasta poate provoca interferențe sau pericole.

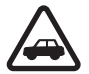

SIGURANȚA CIRCULAȚIEI – ÎNAINTE DE TOATE Respectați toate legile locale. Păstrați-vă întotdeauna mâinile libere în timp ce conduceți un autovehicul. Prima grijă a Dvs. în timp ce conduceți un autovehicul trebuie să fie siguranța circulației.

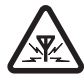

**INTERFERENȚE** Toate aparatele mobile pot intra în interferență, ceea ce le-ar putea afecta performanțele.

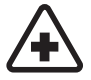

**DECONECTAȚI ÎN SPITALE** Respectați toate restricțiile. Deconectați aparatul în apropierea echipamentelor medicale.

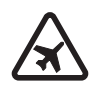

**DECONECTAȚI ÎN AVION** Respectați toate restricțiile. Aparatele mobile pot produce interferențe în avion.

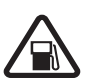

DECONECTAȚI LA ALIMENTAREA CU CARBURANȚI Nu folosiți aparatul în stațiile de alimentare cu carburant. Nu-l folosiți în apropierea carburanților sau a substanțelor chimice.

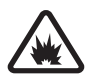

DECONECTAȚI ÎN ZONE UNDE AU LOC EXPLOZII Respectați toate restricțiile. Nu folosiți aparatul în zone unde au loc explozii.

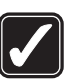

**FOLOSIȚI CU GRIJĂ** Folosiți aparatul numai în poziție normală, conform instrucțiunilor din documentația produsului. Evitați contactul inutil cu antena.

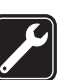

SERVICE CALIFICAT Instalarea și repararea acestui produs este permisă numai personalului calificat.

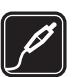

ACCESORII ȘI ACUMULATORI Folosiți numai accesorii omologate și acumulatori omologați. Nu conectați între ele produse incompatibile.

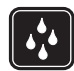

**REZISTENȚA LA APĂ** Aparatul Dvs. nu rezistă la apă. Feriți aparatul de umiditate.

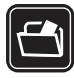

**COPII DE SIGURANȚĂ** Nu uitați să faceți copii de siguranță sau să păstrați înregistrări scrise ale tuturor informațiilor importante memorate în aparatul Dvs.

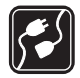

#### CONECTAREA LA ALTE ECHIPAMENTE

Când conectați la orice alt echipament, citiți manualul de utilizare al acestuia pentru instrucțiunile detaliate de siguranță. Nu conectați între ele produse incompatibile.

# Sos

#### APELURI TELEFONICE ÎN CAZ DE URGENȚĂ

Asigurați-vă că funcția de telefon a aparatului este pornită și în stare de funcționare. Apăsați tasta de terminare de câte ori este necesar pentru a șterge afișajul și a reveni în modul de așteptare. Tastați numărul de urgență și apăsați tasta de apelare. Comunicați locul în care vă aflați. Nu încheiați convorbirea până nu vi se permite acest lucru.

## Despre aparatul Dvs.

Aparatul mobil descris în acest ghid este omologat pentru a fi utilizat în rețele (E)GSM 850, 900, 1800 și 1900 și UMTS 2100. Pentru informații suplimentare despre rețele, contactați furnizorul Dvs. de servicii.

La utilizarea funcțiilor acestui aparat, respectați toate legile, precum și obiceiurile locale, dreptul la viață privată și alte drepturi legitime ale celorlalte persoane, inclusiv drepturile de autor.

Protecția drepturilor de autor ar putea împiedica copierea, modificarea, transferul sau retransmiterea unor imagini, piese muzicale (inclusiv tonuri de apel) sau a altui tip de conținut.

Aparatul Dvs. acceptă conectarea la Internet și alte modalități de conectivitate. Asemeni calculatoarelor, aparatul Dvs. poate fi expus la viruși, la mesaje și aplicații dăunătoare, precum și la alte tipuri de conținut dăunător. Fiți precauți și acceptați numai surse de încredere pentru deschiderea mesajelor, solicitări de conectare, descărcări de conținut și instalări de programe. Pentru a mări siguranța aparatului Dvs., nu neglijați posibilitatea instalării unui program antivirus cu un serviciu de actualizare regulată, precum și utilizarea unei aplicații firewall. Atenție: Pentru a utiliza orice funcție a acestui aparat, alta decât ceasul alarmă, aparatul trebuie să fie pornit. Nu porniți aparatul dacă folosirea aparatelor mobile poate provoca interferențe sau pericole.

Aplicațiile Office acceptă funcții obișnuite Microsoft Word, PowerPoint și Excel (Microsoft Office 2000, XP și 2003). Există formate de fișiere ce nu pot fi vizualizate sau modificate.

În timpul funcționării caracteristicilor extinse, cum ar fi în timpul unei sesiuni active de partajare video sau al unei conexiuni de date de mare viteză, este posibil ca aparatul să se încălzească. În majoritatea cazurilor, acesta este un lucru normal. Dacă suspectați că aparatul nu funcționează corespunzător, duceți-l la cel mai apropiat atelier de service autorizat.

Este posibil ca pe aparat să fie preinstalate marcaje și legături site-uri Internet ale unor terțe părți. De asemenea, aveți posibilitatea să accesați site-urile altor terțe părți cu ajutorul aparatului. Site-urile terțelor părți nu sunt afiliate la Nokia și Nokia nu sprijină și nu își asumă răspunderea pentru acestea. Când accesați aceste site-uri, trebuie să aveți în vedere aceleași precauții privind siguranța și conținutul.

Imaginile din acest ghid pot diferi de cele de pe afişajul aparatului Dvs.

## Servicii de rețea

Pentru a utiliza telefonul trebuie să beneficiați de serviciile unui furnizor de servicii de comunicații mobile. Există numeroase funcții ce necesită funcții speciale de rețea. Aceste funcții nu sunt disponibile în toate rețelele; este posibil ca anumite rețele să necesite încheierea de acorduri specifice cu furnizorul Dvs. de servicii înainte de a putea utiliza serviciile de rețea. Furnizorul Dvs. de servicii vă poate oferi informații și vă poate explica tarifele ce se vor aplica. Unele rețele ar putea avea limitări care influențează modul în care puteți utiliza serviciile de rețea. De exemplu, unele rețele ar putea să nu accepte toate caracterele și serviciile specifice unor limbi.

Este posibil ca furnizorul Dvs. de servicii să fi solicitat ca anumite funcții ale aparatului Dvs. să fie dezactivate sau să nu fie activate. În acest caz, funcțiile respective nu vor fi prezente în meniul aparatului Dvs. Este posibil ca aparatul Dvs. să aibă o configurație specială, cum ar fi diferențe de nume ale meniurilor, de ordine a afișării meniurilor și de pictograme. Pentru informații suplimentare, contactați furnizorul Dvs. de servicii.

Acest aparat acceptă protocoalele WAP 2.0 (HTTP și SSL) care rulează prin protocoalele TCP/IP. Unele funcții ale acestui aparat, cum ar fi MMS, navigarea și e-mailul necesită suport din partea rețelei pentru aceste tehnologii.

## Accesorii, acumulatori şi încărcătoare

Înainte de a scoate acumulatorul, opriți întotdeauna aparatul și deconectați-l de la încărcător.

Verificați numărul de model al oricărui încărcător, înainte de a-l utiliza cu acest aparat. Acest aparat este destinat de a fi încărcat de la încărcătorul DC-4, AC-4 sau AC-5 și pentru la încărcătorul AC-1, ACP-8, ACP-9, ACP-12 sau LCH-12 când se utilizează adaptorul de încărcător CA-44.

Acumulatorul destinat pentru a fi utilizat cu acest aparat este BL-5F.

Atenție: Folosiți numai acumulatori, încărcătoare şi accesorii omologate de Nokia pentru a fi utilizate cu acest model. Utilizarea altor tipuri poate anula orice aprobare sau garanție şi poate constitui un pericol.

Pentru procurarea de accesorii aprobate, adresaţi-vă distribuitorului Dvs. Când deconectaţi cablul de alimentare al oricărui accesoriu, trageți de ştecher şi nu de cablu.

# Asistență

Număr model: Nokia N95-1

Denumit în cele ce urmează Nokia N95.

# Ajutor 📳

Aparatul Dvs. oferă mesaje de ajutor dependente de context. Când există o aplicație deschisă, selectați Opțiuni > Ajutor pentru a accesa aplicația de ajutor pentru ecranul curent.

În timp ce citiți instrucțiunile, pentru a comuta între funcția de ajutor și aplicația deschisă în fundal, apăsați și mențineți apăsată tasta **4**7.

Pentru a deschide aplicația de ajutor din meniul principal, selectați Instrumente > Utilitare > Ajutor. Selectați aplicația dorită pentru a vizualiza lista de subiecte de ajutor.

## Informații de asistență și contact Nokia

Căutați la www.nseries.com/support sau pe site-ul local Nokia Web ultima versiune a acestui ghid, informații suplimentare, materiale ce pot fi preluate din rețea și servicii în legătură cu produsul Dvs. Nokia. Pe site-ul Web, puteți obține informații cu privire la utilizarea produselor și serviciilor Nokia. Dacă doriți să contactați serviciul de relații cu clienții, accesați lista centrelor de contact Nokia la www.nokia.com/customerservice.

Pentru servicii de întreținere, verificați care este centrul Nokia cel mai apropiat la www.nokia.com/repair.

## Pregătirea pentru utilizare

Consultați ghidul de pregătire pentru utilizare pentru informații privind tastele și componentele și instrucțiuni privind pregătirea aparatului pentru utilizare.

## Aplicații suplimentare

Sunt disponibile mai multe aplicații furnizate de Nokia și diferiți dezvoltatori de software terțe-părți pentru a vă ajuta să beneficiați la maxim de telefonul Nokia N95. Aceste aplicații sunt explicate în broșura de aplicații suplimentare care este disponibilă pe site-ul Web de asistență pentru produsul Nokia95 la www.nseries.com/support sau pe site-ul Web local Nokia.

# **Telefonul Nokia N95**

## Actualizări programe

Nokia produce actualizări ale programelor prin care oferă caracteristici noi, funcții îmbunătățite sau performanță crescută. Este posibil să puteți solicita aceste actualizări prin intermediul aplicației pentru PC Nokia Software Updater. Pentru a actualiza software-ul aparatului, aveți nevoie de aplicația Nokia Software Updater și de un PC compatibil, cu sistemul de operare Microsoft Windows 2000, XP sau Vista, acces Internet cu bandă largă și un cablu de date compatibil pentru conexiunea între aparat și PC.

Pentru a obține informații suplimentare și a prelua aplicația Nokia Software Updater, vizitați pagina www.nokia.com/softwareupdate sau site-ul Web local Nokia.

## Setări

Aparatul are în mod normal setările pentru MMS, GPRS, streaming și Internet mobil configurate automat, pe baza informațiilor oferite de furnizorul de servicii fără fir. Este posibil ca anumite setări să fie deja configurate pe aparat de către furnizorul de servicii sau le puteți solicita sau primi de la furnizorului de servicii, sub forma unui mesaj special.

## Bun venit

Când porniți aparatul pentru prima dată, se deschide Bine ați venit. Selectați una din următoarele opțiuni:

- Asist. setări-pentru a configura diferite setări. Consultați broşura de Aplicații suplimentare.
- Comutare telef.—pentru a transfera conținut, cum ar fi contacte sau înregistrări din agendă de pe un aparat Nokia compatibil. Consultați "Transferarea conținutului dintr-un alt aparat", la pag. 13.

Pentru a deschide Bine ați venit mai târziu, apăsați **4**9 și selectați Instrumente > Utilitare > Bine ați venit. De asemenea, puteți accesa aplicațiile individuale din meniul propriu al fiecărei aplicații.

Pentru informații suplimentare despre Asistent setări, consultați ghidurile pentru aparatul Dvs. la adresa www.nseries.com/support sau site-ul Web local Nokia.

## Transferarea conținutului dintr-un alt aparat

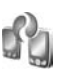

Puteți transfera conținut, cum ar fi contacte, de pe un aparat Nokia compatibil pe Nokia N95 printr-o conexiune Bluetooth sau în infraroșu. Aparatul vă notifică dacă celălalt aparat nu este compatibil.

Tipul de conținut ce poate fi transferat depinde de modelul aparatului de pe care doriți să transferați conținutul. Dacă celălalt aparat acceptă sincronizarea, aveți, de asemenea, posibilitatea de a sincroniza date între aparatul respectiv și aparatul Nokia N95.

În cazul în care celălalt aparat nu poate fi pornit fără o cartelă SIM, puteți introduce cartela SIM proprie în aparatul respectiv. Dacă Nokia N95 este pornit fără o cartelă SIM, profilul deconectat este activat în mod automat.

#### Transferarea conținutului

- Pentru a utiliza aplicația pentru prima dată, pe Nokia N95, selectați-o din aplicația Bine ați venit sau apăsați fy și selectați Instrumente > Utilitare > Comutare. Dacă ați mai folosit aplicația și doriți să inițiați un nou transfer, selectați Comutare telef.
- 2 Selectați dacă doriți să utilizați o conexiune Bluetooth sau în infraroşu pentru a transfera date. Ambele aparate trebuie să accepte tipul de conexiune selectat.

- 3 Dacă selectati conexiunea Bluetooth: Pentru ca Nokia N95 să caute aparate cu conectivitate Bluetooth, selectati Continuare, Selectati din listă aparatul de pe care doriti să transferați conținut. Vi se cere să introduceți un cod în aparatul Nokia N95. Introduceti un cod (1-16 cifre) si selectati OK. Introduceti acelasi cod în aparatul celălalt și selectati OK. Aparatele sunt acum asociate. Consultati "Asocierea aparatelor", la pag. 33. În cazul anumitor modele de telefoane, aplicatia Comutare telef, este transmisă celuilalt aparat sub forma unui mesaj. Pentru a instala aplicația Comutare telef. pe celălalt aparat, deschideți mesajul și urmați instructionile afisate pe ecran. Dacă selectați conexiunea în infraroșu, conectați cele două aparate. Consultați "Conexiunea în infraroşu", la pag. 34.
- 4 De pe aparatul Nokia N95, selectați conținutul pe care doriți să-l transferați de pe celălalt aparat.

Conținutul este transferat din memoria celuilalt aparat în amplasarea corespunzătoare din aparatul Nokia N95. Durata transferului depinde de volumul de date ce trebuie transferat. Puteți anula transferul și îl puteți relua ulterior.

Dacă aparatul celălalt acceptă sincronizarea, puteți actualiza datele în ambele aparate. Pentru a iniția o sincronizare cu un aparat Nokia compatibil, selectați Telefoane, alegeti aparatul respectiv si selectati Optiuni > Sincronizare. Urmati instructiunile de pe ecran.

Sincronizarea este bidirecțională și datele din ambele aparate sunt ajung să fie identice. În cazul în care un articol este sters de pe oricare dintre aparate, acesta este sters si din celălalt aparat atunci când se efectuează sincronizarea. Prin sincronizare nu se pot restaura articolele sterse.

Pentru a vizualiza iurnalul unui transfer anterior. selectati Jurnal transfer.

## Indicatori esențiali

♀ Aparatul este utilizat într-o reţea GSM.

3G Aparatul este utilizat într-o rețea UMTS (serviciu de retea).

Aveți unul sau mai multe mesaje necitite în dosarul Căsuță intrare din Mesaje.

O Ați primit un nou mesaj e-mail în căsuța poștală de la distanță.

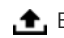

, Există mesaje de trimis în dosarul Căsuță ieşire.

▲ Aveți apeluri nepreluate.

Afișat dacă Tip sunet de apel este setat pe Silențios si Ton alertă mesaj și Ton alertă e-mail sunt setate pe Oprit.

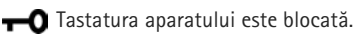

♀ Există o alarmă activă.

7 Este utilizată cea de-a doua linie telefonică (serviciu de retea).

✓ Toate apelurile către aparat sunt redirectionate către alt număr. Dacă aveți două linii telefonice (serviciu de retea), un număr indică linia activă.

Un set cu cască compatibil este conectat la aparat.

H Un cablu de iesire TV compatibil este conectat la aparat.

Un Telefon pentru text compatibil este conectat la aparat.

Este activă o transmisie de date.

🚨 Este activă o conexiune de pachete de date GPRS. 🧏 indică o conexiune în așteptare și 🍒 indică o conexiune disponibilă.

Este activă o conexiune de pachete de date pe o porțiune a rețelei care acceptă EGPRS. 💺 indică o conexiune în așteptare și 🗸 indică o conexiune disponibilă. Pictogramele indică faptul că o conexiune EGPRS este disponibilă în rețea, dar aparatul nu utilizează în mod necesar EGPRS pentru transferul de date.

Este activă o conexiune de pachete de date UMTS. 🧝 indică o conexiune în așteptare și 🚆 indică o conexiune disponibilă.

Re Ați setat aparatul să caute rețele LAN fără fir și există o retea LAN fără fir disponibilă. Consultați "Retea LAN fără fir", la pag. 28.

Există o conexiune LAN fără fir activă într-o rețea codificată

Există o conexiune LAN fără fir activă într-o rețea necodificată

Este activată conexiunea Bluetooth.

(\*) Se transmit date printr-o conexiune Bluetooth. Dacă indicatorul este afișat cu intermitență, aparatul încearcă să se conecteze la alt aparat.

Este activă o conexiune USB.

**III** Este activă o conexiune în Infraroșu. Dacă indicatorul clipește, aparatul Dvs. încearcă să se conecteze la celălalt aparat sau conexiunea s-a întrerupt.

## Preluare rapidă

Puteti activa sau dezactiva accesul la pachete de date prin legături de mare viteză (HSDPA, denumit și 3.5G) în setările aparatului. Consultați "Pachete de date", la pag. 145.

HSDPA este un serviciu de retea în retelele UMTS care oferă viteză mare de preluare a datelor. Când funcția HSDPA este activată pe aparat și acesta este conectat la o retea UMTS care acceptă HSDPA, este posibil ca preluarea datelor, cum ar fi mesajele e-mail si paginile Web, prin reteaua mobilă să fie mai rapidă.

Pentru informații privind disponibilitatea serviciilor de conexiuni de date și modalitatea de abonare la acestea, contactati furnizorul de servicii.

HSDPA afectează numai viteza de preluare, expedierea datelor prin retea, cum ar fi expedierea mesajelor e-mail, nu este afectată.

### Reglajul volumului sonor și al difuzorului

Pentru a mări, respectiv a micsora nivelul volumului când aveti o convorbire

activă în curs sau ascultati un anumit sunet, apăsați tasta de volum

Difuzorul încorporat vă permite să vorbiți și să ascultați la telefon de la mică distanță, fără a trebui să duceți telefonul la ureche.

Atenție: Nu țineți aparatul la ureche atunci când utilizați difuzorul, deoarece volumul sonor poate fi extrem de puternic.

Pentru a utiliza difuzorul în timpul unei convorbiri, selectați Opțiuni > Activare difuzor.

Pentru a dezactiva difuzorul, selectați Opțiuni > Activ. microreceptor.

## Meniul multimedia

Meniul multimedia oferă acces rapid la conținutul multimedia și la aplicațiile predefinite.

Pentru a deschide meniul multimedia, apăsați 🗇 sau când aparatul se află în modul de așteptare, deschideți tastele media de sub capacul glisant bidirecțional.

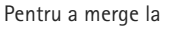

**Music player** 

Pentru a modifica comenzile rapide afişate, selectaţi Opţiuni > Articole meniu. Puteţi şterge, adăuga sau reordona comenzile rapide, marcajele browserului şi posturile de radio definite în Visual Radio.

Puteți personaliza aspectul meniului multimedia. Pentru a schimba imaginile afișate în fundal, selectați Opțiuni > Imagini de fundal și opțiunea dorită. Pentru a activa sau dezactiva funcția de apropiere/depărtare și cea de panoramare, selectați Opțiuni > Efecte de imagine. Pentru a activa sau dezactiva sunetele, selectați Opțiuni > Sunete meniu.

## Blocarea tastaturii (protecția tastaturii)

leșire

Optiuni

Pentru a bloca tastele, apăsați ( și apoi ).

Pentru a debloca tastele, deschideți capacul glisant bidirecțional sau apăsați ( și )

Când tastele sunt blocate, dacă deschideți capacul obiectivului aparatului foto-video, tastele se deblochează.

Puteți activa funcția de blocare automată a tastaturii după o anumită perioadă de timp sau la închiderea capacului glisant bidirecțional. Consultați "Siguranță", la pag. 135. Când este activată blocarea tastaturii, efectuarea de apeluri către numărul oficial de urgență programat în aparatul Dvs. poate fi posibilă.

### Jocuri

Aparatul Dvs. este compatibil cu jocurile N-Gage. Cu N-Gage puteți prelua și juca jocuri de cea mai înaltă calitate, cu mai mulți jucători.

Aparatul conține una dintre următoarele aplicații:

- Aplicaţia Discover N-Gage—cu această aplicaţia de previzualizare puteţi obţine informaţii despre următoarele jocuri N-Gage, puteţi încercaţi versiunile demonstrative ale jocurilor şi puteţi prelua şi instala aplicaţia N-Gage completă în momentul în care aceasta devine disponibilă
- Aplicaţia N-Gage—Aplicaţia completă vă oferă acces la o experienţă N-Gage completă, înclocuind aplicaţia Discover N-Gage din meniu. Puteţi găsi jocuri noi, puteţi încerca şi cumpăra jocuri, găsi alţi jucători şi accesa punctaje, evenimente, puteţi purta conversaţii chat şi altele.

Pentru experiența completă N-Gage, aveți nevoie de acces Internet pe aparat, prin rețeaua celulară sau rețeaua radio LAN. Contactați furnizorul de servicii pentru mai multe informații referitoare la serviciile de transmisii de date. Pentru informații suplimentare, vizitați visit www.n-gage.com.

## Setul cu cască

Puteți conecta un set cu cască compatibil sau o pereche de căști compatibile la conectorul Nokia AV (3,5 mm) al aparatului. Este posibil să fie nevoie să selectați modul cablului.

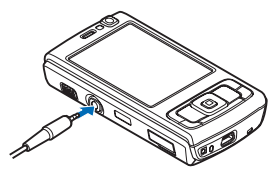

Nu conectați la aparat produse care creează un semnal de ieșire, deoarece este posibil să deterioreze aparatul. Nu conectați surse de tensiune la conectorul Nokia AV.

Atunci când conectați orice dispozitiv extern sau set cu cască, altele decât cele omologate de Nokia pentru a fi utilizate cu conectorul Nokia AV, acordați atenție sporită nivelului volumului.

Atenție: Când utilizați setul cu cască, abilitatea Dvs. de a auzi sunetele din exterior poate fi redusă. Nu utilizați setul cu cască dacă acest lucru vă poate periclita siguranța.

Pentru a utiliza un set cu cască sau o pereche de căști cu o telecomandă, de exemplu, Nokia Audio Controller AD-43, conectați telecomanda la conectorul aparatului și apoi conectați setul cu cască sau căștile la telecomandă.

Unele seturi cu cască nu includ microfon. Pentru apeluri telefonice, utilizați un astfel de set cu cască cu o telecomandă sau microfonul aparatului.

Când utilizați anumite accesorii set cu cască, de exemplu, Nokia Audio Controller AD-43, pentru a regla volumul în timpul unei convorbiri, utilizați tasta de volum a aparatului. Nokia Audio Controller AD-43 are controale pentru volumul multimedia care sunt utilizate la reglarea volumului numai pentru melodii sau redarea video.

## Cartelă de memorie

Utilizați numai cartele microSD compatibile omologate de Nokia pentru a fi folosite cu acest aparat. Nokia utilizează standarde industriale

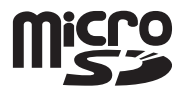

aprobate pentru cartele de memorie, dar este posibil ca anumite mărci să nu fie perfect compatibile cu acest aparat. Cartele incompatibile pot provoca defecțiuni ale cartelei și aparatului, afectând și datele stocate pe cartelă.

Nu lăsați cartelele de memorie la îndemâna copiilor mici.

### Introducerea cartelei de memorie

Poziţionaţi degetul în adâncitura din partea inferioară a capacului locaşului cartelei de memorie şi deschideţi capacul. Trageţi capacul spre

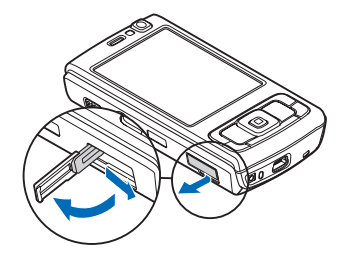

dreapta pentru a expune balamaua și rotiți capacul într-o parte.

- Introduceți o cartelă de memorie compatibilă în locaş. Asigurați-vă că zona cu contacte de pe cartelă este orientată în sus şi spre locaş.
- 3 Împingeţi cartela înăuntru. Când cartela se blochează în locaşul său, veţi auzi un clic.

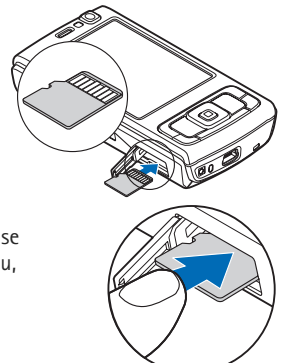

4 Împingeţi balamaua înăuntru şi închideţi capacul. Verificaţi capacul să fie închis corect.

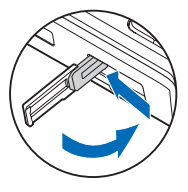

### Scoaterea cartelei de memorie

Important: Nu scoateți cartela de memorie în timpul unei operații de accesare a acestei cartele. Scoaterea unei cartele în timpul unei operații de accesare a acesteia poate deteriora atât cartela de memorie şi/sau aparatul, cât şi datele stocate pe cartela respectivă.

- Înainte de a scoate cartela, apăsați () și selectați Scoatere cart. mem. Toate aplicațiile vor fi închise.
- 2 Când se afişează Scoaterea cartelei de memorie va închide toate aplicațiile deschise. Scoateți cartela? selectați Da.
- 3 Când se afişează Scoateţi cartela de memorie şi apăsaţi "OK", deschideţi capacul suportului cartelei de memorie.
- 4 Apăsați pe cartela de memorie pentru a o elibera din locaș.
- 5 Scoateți cartela de memorie. Dacă aparatul este pornit, selectați OK.

### Utilizarea cartelei de memorie

Apăsați 🚱 și selectați Instrumente > Utilitare > Memorie.

Pentru a crea copii de siguranță ale informațiilor din memoria aparatului pe o cartelă de memorie (dacă este disponibilă), selectați Opțiuni > Copie sig. mem. tel.. Aparatul vă avertizează în cazul în care cartela de memorie nu are spațiu de memorie suficient pentru crearea copiilor de siguranță.

Pentru a restaura informațiile de pe cartela de memorie compatibilă în memoria aparatului, selectați Opțiuni > Restaur. de pe cart..

Când se reformatează o cartelă de memorie, toate datele de pe cartelă se pierd definitiv. Unele cartele de memorie sunt livrate în stare preformatată, iar altele necesită formatare. Consultați distribuitorul Dvs. pentru a afla dacă este necesar să formatați cartela de memorie înainte de utilizare.

Pentru a formata o cartelă de memorie, selectați Opțiuni > Format. cart. mem.. Selectați Da pentru a confirma.

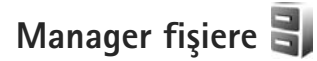

Pentru a naviga prin fişierele şi dosarele stocate în memoria aparatului sau pe o cartelă de memorie

compatibilă (dacă este introdusă), apăsați ♀ și selectați Instrumente > Mngr. fișiere. Se deschide ecranul memoriei aparatului (). Apăsați → pentru a deschide ecranul cartelei de memorie (), dacă este disponibilă.

Pentru a marca mai multe fișiere, apăsați și mențineți apăsată tasta 🗞 în timp ce apăsați 🝙, 🚇 sau 👜. Pentru a muta sau copia fișiere într-un dosar, selectați Opțiuni > Mutare în dosar sau Copiere în dosar.

Pentru a găsi un fișier, selectați **Opțiuni > Căutare** și memoria în care doriți să căutați. Introduceți un text care corespunde numelui fișierului.

Pentru a vedea tipurile de date stocate în memoria aparatului și spațiul de memorie ocupat de diferitele tipuri de date, selectați Opțiuni > Detalii memorie. Memoria disponibilă este afișată în Memorie liberă.

### Memorie insuficientăeliberarea memoriei

Multe funcții ale acestui aparat utilizează memoria pentru a stoca date. Aparatul vă anunță dacă spațiul din memorie sau de pe cartela de memorie este insuficient.

Pentru a elibera spațiu în memorie, transferați datele pe o cartelă de memorie compatibilă (dacă este disponibilă), sau pe un calculator compatibil. Pentru a șterge date în vederea eliberării spațiului în memorie, utilizați aplicația Mngr. fișiere pentru a șterge fișierele de care nu mai aveți nevoie sau accesați aplicația respectivă. De exemplu, puteți șterge următoarele:

- Mesajele din dosarele Mesaje şi mesajele e-mail preluate din căsuţa poştală
- Pagini Web memorate
- Informaţii de contact
- Note de agendă
- Aplicațiile afişate în Mngr. aplic. de care nu mai aveți nevoie
- Fişierele de instalare (.sis) a aplicațiilor pe care le-ați instalat pe o cartelă de memorie compatibilă; mai întâi faceți o copie de siguranță a fişierelor de instalare pe un calculator compatibil.

# Preluare 📸

Cu Preluare (serviciu de rețea) puteți descoperi, previzualiza, cumpăra, prelua și actualiza conținut, servicii și aplicații compatibile cu aparatul Nokia N95. Jocuri, sunete de apel, fundaluri, aplicații și multe altele sunt ușor accesibile.

Apăsați 😰 și selectați Preluare. Articolele sunt clasificate în cataloage și dosare oferite de diferiți furnizori de servicii. Conținutul disponibil depinde de furnizorul de servicii. Este posibile ca unele articole să fie contra cost, dar de obicei le puteți previzualiza gratuit.

# Browser Web 🎑

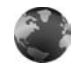

Apăsati 😯 și selectati Internet (serviciu de retea).

**Comandă rapidă:** Pentru a porni Internet. în modul de asteptare apăsați și țineți apăsată tasta **0**.

Cu ajutorul aplicației Internet, puteți să vizualizați pe Internet pagini Web HTML în forma originală în care au fost projectate. De asemenea, puteti parcurge pagini Web create special pentru aparate mobile și care utilizează limbajele XHTML (extensible hypertext markup language) sau WML (wireless markup language).

Cu ajutorul aplicatiei Internet, puteti să măriti sau să micsorati o pagină, să utilizati Vedere generală pagină și Prezentare pagină pentru a naviga pe pagini Web, să citiți fluxuri și jurnale Web (blog), să marcați pagini Web și să preluati continut, de exemplu,

Luati legătura cu furnizorul de servicii pentru informații privind disponibilitatea serviciilor, prețurile și tarifele. Furnizorii de servicii vă vor prezenta, de asemenea, instructiuni pentru utilizarea respectivelor servicii.

Pentru a putea utiliza aplicația Internet, aveți nevoie de un punct de acces pentru a vă conecta la Internet. Consultati "Puncte de acces", la pag. 142.

## Siguranța conexiunii

Dacă, pe durata unei conexiuni, este afișat indicatorul de siguranță 🔒, aceasta înseamnă că transmisia de date între aparat și poarta de acces sau serverul Internet este codificată.

Pictograma de sigurantă nu indică faptul că transmisia de date între poarta de acces și serverul de conținut (sau locul unde se află stocate resursele solicitate) este sigură. Asigurarea transmisiei de date între poarta de acces si serverul de continut este realizată de către furnizorul de servicii.

Certificatele de sigurantă pot fi necesare pentru unele servicii, cum ar fi serviciile bancare. Primiți o notificare dacă identitatea serverului nu este autentică sau dacă nu aveti certificatul de sigurantă corect pe aparat. Pentru informații suplimentare, contactați furnizorul Dvs. de servicii. De asemenea, consultati "Administrarea certificatelor", la pag. 137 pentru mai multe informații privind certificatele și detalii despre acestea.

### Ecran marcaje

Ecranul marcaje vă permite să selectați adrese Web dintr-o listă sau dintr-o colecție de marcaje din folderul Marcaje autom.. De asemenea, puteți introduce adresa URL a paginii Web pe care doriți s-o vizitați în câmpul (🌒).

Indică pagina de pornire definită pentru punctul de acces implicit.

Puteți memora adrese URL ca marcaje în timp ce navigați pagini pe Internet. De asemenea, puteți să memorați în marcaje adresele recepționate în mesaje și să expediați marcajele memorate.

Este posibil ca pe aparat să fie preinstalate marcaje și legături site-uri Internet ale unor terțe părți. De asemenea, aveți posibilitatea să accesați site-urile altor terțe părți cu ajutorul aparatului. Site-urile terțelor părți nu sunt afiliate la Nokia și Nokia nu sprijină și nu își asumă răspunderea pentru acestea. Când accesați aceste site-uri, trebuie să aveți în vedere aceleași precauții privind siguranța și conținutul.

Pentru a deschide ecranul de marcaje în timp ce navigați, apăsați  $1\,$  sau selectați Opțiuni > Marcaje.

Pentru a edita detaliile unui marcaj, cum ar fi titlul, selectați Opțiuni > Manager marcaje > Editare.

În ecranul marcaje, puteți introduce și alte dosare browser. Aplicația Internet vă permite să memorați pagini Web în timpul navigării. În dosarul Pagini memorate, puteți vizualiza în mod deconectat conținutul paginilor pe care le-ați memorat.

De asememea, aplicația Internet ține evidența paginilor Web pe care le vizitați în timpul navigării. În dosarul Marcaje autom., puteți vizualiza lista paginilor Web vizitate.

În Flux Internet, puteți vizualiza legăturile la jurnalele și fluxurile Web memorate, la care v-ați abonat. Fluxurile Web se găsesc în mod normal pe paginile Web ale organizațiilor majore de știri, ale jurnalelor Web personale, ale comunităților online și oferă cele mai recente titluri și rezumate ale articolelor. Fluxurile Web utilizează tehnologiile RSS și ATOM.

## Navigarea pe Web

Important: Folosiți numai servicii în care aveți încredere și care vă asigură o siguranță și o protecție adecvată împotriva programelor dăunătoare.

Cu Internet, puteți vizualiza pagini Web așa cum au fost create inițial. Pentru a răsfoi o pagină Web, în ecranul marcaje, selectați un marcaj sau introduceți adresa în câmpul ( ). Apoi apăsați •.

Este posibil ca unele pagini Web să conțină material, cum ar fi imaginile și sunetele, a căror vizualizare necesită un

volum mare de memorie. Dacă memoria aparatului se umple în timpul încărcării unor asemenea pagini, imaginile din pagină nu se vor afişa. Pentru a naviga prin paginile Web fără imagini în vederea economisirii spațiului de memorie, selectați Opțiuni > Setări > Pagină > Încărcare conținut > Numai text.

Indicaţie! Pentru a reveni în modul de aşteptare în timp ce browserul este deschis în fundal, apăsaţi de două ori \$ sau ]. Pentru a reveni la browser, apăsaţi şi menţineţi apăsată tasta \$ şi selectaţi browserul din listă.

Pentru a deschide legături și a face selecții, apăsați 🔘.

Pentru a introduce o nouă adresă a unei pagini Web pe care doriți s-o vizitați, selectați Opțiuni > Salt la adr. Internet.

Indicaţie! Pentru a vizita o pagină Web memorată ca marcaj în ecranul de marcaje, în timp ce navigaţi, apăsaţi 1 şi selectaţi un marcaj.

Pentru a prelua de pe server cel mai recent conţinut al paginii, selectaţi Opţiuni > Opţiuni de navigare > Reîncărcare.

Pentru a memora ca marcaj adresa Web a paginii curente, selectați Opțiuni > Memorare ca marcaj.

Pentru a utiliza istoricul vizual pentru vizualizarea de insantanee ale paginilor pe care le-ați vizitat în timpul sesiunii curente de navigare, selectați Înapoi disponibil dacă opțiunea Listă istoric este activată în setările browserului). Pentru a merge la o pagină vizitată anterior, selectați pagina.

Pentru a memora o pagină în timpul navigării, selectați Opțiuni > Instrumente > Memorare pagină. Puteți memora pagini în memoria aparatului sau pe o cartelă de memorie compatibilă (dacă este introdusă) și le puteți parcurge în modul deconectat. De asemenea, puteți grupa paginile în dosare. Pentru a accesa paginile mai târziu, în ecranul marcaje, selectați Pagini memorate.

Pentru a deschide o sublistă cu comenzi sau acțiuni pentru pagina deschisă în mod curent, selectați Opțiuni > Opțiuni serviciu (dacă sunt acceptate de pagina Web).

Pentru a permite sau împiedica deschiderea automată a mai multor ferestre, selectați Opțiuni > Fereastră > Bloc.ferest.derulante sau Permit. ferestre derul.

#### Comenzile rapide în timpul navigării sunt:

- Apăsaţi 1 pentru a deschide lista de marcaje.
- Apăsați 2 pentru a căuta cuvinte cheie în pagina curentă.
- Apăsați 3 pentru a reveni la pagina anterioară.
- Apăsați 5 pentru a vedea o listă a tuturor ferestrelor deschise.

- Apăsaţi 8 pentru a afişa vederea de ansamblu a paginii curente. Apăsaţi 8 din nou pentru a apropia şi a vizualiza secţiunea dorită a paginii.
- Apăsați **9** pentru a introduce o nouă adresă Web.
- Apăsați **()** pentru a reveni la pagina de pornire.
- Apăsați \* sau # pentru a mări sau micșora pagina.

### Căutare text

Pentru a căuta cuvinte cheie pe pagina Web curentă, selectați **Opțiuni > Căutare > Text** și introduceți un cuvânt cheie. Pentru a merge la apariția anterioară a cuvântului, apăsați tasta . Pentru a merge la următoarea apariție a cuvântului, apăsați tasta .

Indicaţie! Pentru a căuta cuvinte cheie într-o pagină, apăsaţi 2.

### Bara de instrumente din browser

În bara de instrumente, selectați din următoarele:

 Legăt. utilizate frecvent pentru a vizualiza o listă a adreselor Web pe care le vizitați frecvent

- Prezentare pagină pentru a vizualiza o vedere de ansamblu a paginii Web curente
- Căutare pentru a căuta cuvinte cheie în pagina curentă
- Reîncărcare pentru a actualiza pagina
- Abonare (dacă este disponibilă) pentru a vizualiza o listă a fluxurilor Web disponibile de pe pagina curentă şi a vă abona la un flux Web

### Preluarea și achiziționarea articolelor

Puteți prelua articole cum ar fi sunete de apel, imagini, embleme operator, teme și videoclipuri. Aceste articole pot fi oferite gratuit sau le puteți achiziționa. Articolele descărcate sunt preluate de aplicațiile respective din aparat, de exemplu, o fotografie descărcată sau un fișier în format .mp3 file pot fi memorate în Galerie.

- Important: Instalaţi şi utilizaţi numai aplicaţii şi alte tipuri de programe oferite de surse de încredere, cum ar fi aplicaţii care sunt Symbian Signed sau au fost testate Java Verified™.
- 1 Pentru a prelua articolul, selectați legătura.
- 2 Selectați opțiunea corespunzătoare pentru a achiziționa articolul (de exemplu, "Buy" (Cumpărare)).
- Citiţi cu atenţie toate informaţiile furnizate. Pentru a continua preluarea, selectaţi Accept.. Pentru a anula preluarea, selectaţi Anulare.

Atunci când începeți preluarea, este afișată lista fișierelor în curs de transfer și a fișierelor al căror transfer s-a finalizat. Pentru a vizualiza lista, selectați **Opțiuni** > Descărcări. În listă, selectați un articol, apoi selectați **Opțiuni** pentru a întrerupe preluările în curs sau pentru a deschide, a memora sau a șterge preluările finalizate.

### Vedere generală pagină

Vedere generală pagină vă ajută să navigați pe paginile Web care conțin volum mare de informații. Când Vedere generală pagină este activată în setările browserului și parcurgeți o pagină Web mare, se deschide Vedere generală pagină și afișează o vedere generală a paginii pe care navigați. Pentru a vă deplasa în Vedere generală pagină, apăsați ◀, , , , , , , sau , Când găsiți locul dorit, opriți derularea și Vedere generală pagină dispare, lăsându-vă în locul pe care l-ați selectat.

Pentru a activa Vedere generală pagină, selectați Opțiuni > Setări > Generale > Vedere generală pagină > Activată.

### Prezentare generală pagină

Când navigați pe o pagină Web care conține un volum mare de informații, puteți utiliza Prezentare pagină pentru a vizualiza ce tip de informații conține pagina respectivă. Apăsați **8** pentru a afișa prezentarea generală a paginii curente. Pentru a găsi locul dorit de pe pagină, apăsați ♠, , , , an sau , Apăsați **8** din nou pentru a apropia și a vizualiza secțiunea dorită a paginii.

### Fluxuri Web şi jurnale Web (blog)

Fluxurile Web sunt fişiere xml în paginile Web, utilizate extensiv de comunitatea de jurnale Web (weblog) și de organizațiile de știri pentru a partaja sub forma de preluări știri cele mai recente titluri sau textul întreg al celor mai recente informații, cum ar fi de exemplu, cele mai recente știri. Blogurile sau Weblogurile sunt jurnale Web. Majoritatea fluxurilor Web utilizează tehnologiile RSS și ATOM. Este un lucru obișnuit să se găsească fluxuri Web pe paginile Web, în jurnalele Web (blog) și pe paginile Wiki.

Internet detectează automat dacă o pagină Web conține fluxuri Web. Pentru a vă abona la un flux Web, selectați Opțiuni > Abonare sau faceți clic pe legătură. Pentru a vizualiza fluxurile Web la care v-ați abonat, în ecranul de marcaje, selectați Flux Internet.

Pentru a actualiza un flux Web, selectați-l și Opțiuni > Actualizare.

Pentru a defini modul de actualizare al fluxurilor Web, selectați Opțiuni > Setări > Flux Internet. Consultați "Setări", la pag. 26.

## Întreruperea conexiunii

Pentru a întrerupe conexiunea și a vizualiza pagina în mod deconectat în browser, selectați Opțiuni > Instrumente > Deconectare; sau pentru a întrerupe conexiunea și a închide browserul, selectați Opțiuni > leșire.

Prin apăsarea tastei J nu se întrerupe conexiunea, ci se trece browserul în fundal.

Pentru a şterge informaţiile pe care serverul de reţea le colectează despre vizitele pe care le-aţi efectuat pe diferite pagini Web, selectaţi Opţiuni > Şterg. date personale > Ştergere cookies.

### Golirea arhivei

Informațiile sau serviciile pe care le-ați accesat sunt memorate în memoria de arhivă a aparatului.

Arhiva este o locație de memorie utilizată pentru stocarea temporară a datelor. Dacă ați încercat să accesați sau ați accesat informații confidențiale ce necesită introducerea unor parole, goliți arhiva după fiecare utilizare. Informațiile sau serviciile pe care le-ați accesat sunt stocate în arhivă. Pentru a goli arhiva, selectați Opțiuni > Şterg. date personale > Ştergere arhivă.

## Setări

Selectați Opțiuni > Setări și din următoarele opțiuni:

#### Setări generale

Punct de acces—Pentru a schimba punctul de acces implicit. Consultați "Conexiune", la pag. 141. Este posibil ca unele sau toate puntele de acces să fie presetate pe aparat de către furnizorul de servicii; acestea nu pot fi modificate, create, editate sau eliminate.

Pagină inițială-Pentru a defini pagina de pornire.

Vedere generală pagină–Pentru a activa sau dezactiva Vedere generală pagină. Consultați "Vedere generală pagină", la pag. 25.

Listă istoric—În timp ce navigați, pentru a utiliza tastele de selecție Înapoi pentru a vizualiza o listă a paginilor pe care le-ați vizitat în cursul sesiunii curente de navigare, activați Listă istoric.

Avertizări siguranță-Pentru a ascunde sau a afișa notificările de siguranță.

Script Java/ECMA-Pentru a activa sau dezactiva utilizarea scripturilor.

#### Setări pagină

Afiş. imag. şi obiecte—Selectaţi dacă doriţi să afişaţi imagini şi alte obiecte în timpul navigării. Dacă selectaţi Nu, pentru a afişa imagini şi alte obiecte ulterior în timpul navigării, selectaţi Opţiuni > Instrumente > Încărcare imagini.

Mărime ecran-Selectați Ecran complet sau ecran normal cu ajutorul listei de opțiuni.

Codificare implicită—În cazul în care caracterele textului nu sunt afișate corect, puteți selecta un alt mod de codificare corespunzător limbii de pe pagina curentă.

Bloc.ferest.derulante-Pentru a permite sau a bloca deschiderea automată a ferestrelor pop-up în timpul navigării.

Reîncărc. automată-Dacă doriți ca paginile Web să fie actualizate automat în timp ce navigați, selectați Activată.

Mărime font-Pentru a defini dimensiunea fontului utilizat pe paginile Web.

#### Setări de confidențialitate

Marcaje automate—Pentru a activa sau a dezactiva colectarea automată a marcajelor. În cazul în care doriți să continuați memorarea adreselor paginilor Web vizitate în dosarul Marcaje autom., dar să ascundeți dosarul din ecranul marcaje, selectați Dosar neafișat. Memor. date formular–Dacă nu doriți ca informațiile pe care le introduceți în diverse formulare pe o pagină Web să fie memorate și utilizate data următoare când accesați pagina, selectați Dezactivată.

Fișiere Cookie–Pentru a activa sau a dezactiva primirea și expedierea fișierelor cookie.

#### Setări fluxuri Web

Actualizări automate—Pentru a defini dacă doriți ca fluxurile Web să fie actualizate automat și pentru a defini frecvența cu care să se facă acest lucru. Setarea aplicației pentru preluarea automată a fluxurilor Web poate implica transmiterea unui volum mare de date prin rețeaua furnizorului de servicii. Contactați furnizorul Dvs. de servicii pentru informații referitoare la tarifele aferente transmisiei de date.

Pct. acc. ptr. actual. auto (disponibil doar atunci când opțiunea Actualizări automate este activată)—Selectați punctul de acces dorit pentru actualizare.

## Conexiuni

## Rețea LAN fără fir

Aparatul acceptă rețeaua locală fără fir (WLAN). Cu WLAN, puteți să vă conectați prin intermediul aparatului la Internet și la aparate compatibile ce acceptă WLAN. Pentru informații privind utilizarea aparatului cu alte dispozitive UPnP (Universal Plug and Play) compatibile prin WLAN, consultați "Rețeaua de domiciliu", la pag. 72.

Pentru a utiliza rețeaua WLAN, aceasta trebuie să fie disponibilă în locul în care vă aflați, iar aparatul trebuie să fie conectat la WLAN.

În anumite regiuni, cum ar fi Franța, există restricții în privința utilizării rețelelor WLAN. Pentru informații suplimentare, contactați autoritățile locale.

Funcțiile care utilizează WLAN sau folosirea acestor funcții în fundal în timpul utilizării altor funcții solicită suplimentar acumulatorul și reduce durata de viață a acestuia.

Aparatul Dvs. acceptă următoarele funcții WLAN:

- Standard IEEE 802.11b/g
- Operarea pe o frecvență de 2,4 GHz
- Metode de criptare siguranţă echivalentă sisteme cablate (WEP - Wired equivalent privacy) cu coduri de până la 128 biţi, acces protejat Wi-Fi (WPA)

și 802.1x. Aceste funcții pot fi utilizate numai dacă sunt acceptate de rețea.

### Conexiuni LAN fără fir

Pentru a utiliza WLAN, trebuie să creați un punct de acces la Internet (IAP, Internet access point) într-un WLAN. Utilizați punctul de acces pentru aplicații care necesită conexiune la Internet. Consultați "Puncte de acces la Internet WLAN", la pag. 29.

Important: Activați întotdeauna una dintre metodele de codificare disponibile pentru a mări siguranța conexiunii Dvs. prin WLAN. Utilizarea codificării reduce riscul accesului neautorizat la datele Dvs.

O conexiune WLAN se inițiază atunci când creați o conexiune de date folosind un punct de acces Internet WLAN. Conexiunea WLAN activă este închisă în momentul în care finalizați conexiunea de date. Pentru a închide conexiunea, consultați "Manager conexiuni", la pag. 30.

Puteți utiliza o rețea WLAN în timpul unui apel vocal sau în timpul unei transmisii de pachete de date. Este permisă conectarea la un singur aparat punct de acces WLAN, dar mai multe aplicații pot utiliza același punct de acces la Internet. Când aparatul utilizează profilul Deconectat, este încă posibilă utilizarea rețelei WLAN (dacă este disponibilă). Respectați toate cerințele de siguranță în momentul în care stabiliți sau utilizați o conexiune WLAN.

Indicaţie! Pentru a verifica adresa unică Control acces suport (MAC - Media Access Control) de identificare a aparatului, introduceţi \*#62209526# în modul de aşteptare.

### **Expertul WLAN**

Expertul WLAN vă ajută să vă conectați la o rețea WLAN și să administrați conexiunile WLAN.

Expertul WLAN afişează starea conexiunilor WLAN în modul de aşteptare activă. Pentru a vizualiza opțiunile disponibile, mergeți la rândul care afişează starea și apăsați .

Dacă sunt afişate rezultatele rețelelor WLAN găsite, de exemplu, Rețea WLAN găsită, pentru a crea un punct de acces la Internet și a porni un browser Web utilizând punctul de acces la Internet, selectați starea, opțiunea Încep. navig. Internet și rețeaua.

Dacă selectați o rețea WLAN securizată, vi se solicită să introduceți parolele numerice corespunzătoare. Pentru a vă conecta la o rețea ascunsă, trebuie să introduceți numele corect al rețelei (SSID). Pentru a crea un punct de acces nou pentu o rețea WLAN ascunsă, selectați WLAN nouă.

Dacă sunteți conectat la o rețea WLAN, se afișează numele punctului de acces la Internet. Pentru a porni browserele Web utilizând acest punct de acces la Internet, selectați starea și opțiunea Contin.navig.Internet. Pentru a întrerupe conexiunea la rețeaua WLAN, selectați starea și opțiunea Deconectare WLAN.

Dacă scanarea de rețele WLAN este dezactivată și nu sunteți conectat la niciun WLAN, se afișează mesajul Căutare WLAN dezactiv.. Pentru a activa funcția de scanare și a căuta rețele WLAN disponibile, selectați starea și apăsați **o**.

Pentru a iniția o căutare a rețelelor WLAN disponibile, selectați o stare și opțiunea Căutare WLAN. Pentru a dezactiva funcția de scanare a rețelelor WLAN, selectați o stare și opțiunea Dezact. căutare WLAN.

Pentru a accesa expertul WLAN din meniu, apăsați 🚯 și selectați Instrumente > Asist. WLAN

### Puncte de acces la Internet WLAN

Pentru a căuta rețele WLAN disponibile în raza de acoperire, apăsați 🛟 și selectați Instrumente > Asist. WLAN.

Selectați Opțiuni și din următoarele optiuni:

- Filtrare retele WLAN-Elimină retelele WLAN din lista retelelor găsite. Retelele selectate sunt excluse data viitoare când aplicația va căuta rețele WLAN.
- Detalii–Vizualizarea detaliilor despre o retea afisată în listă. Dacă selectati o conexiune activă, se vor afisa detaliile conexiunii.
- Definire punct acces-Crearea unui punct de acces la Internet într-un WIAN.
- Editare punct de acces-Editarea detaliilor unui punct de acces existent.

De asemenea, puteti utiliza Mgr. con, pentru a crea puncte de acces la Internet. Consultați "Rețea LAN fără fir", la pag. 30.

### Moduri de operare

Există două moduri de operare în rețeaua WLAN: infrastructură și ad-hoc.

Modul de operare infrastructură permite două tipuri de comunicații: aparatele mobile sunt conectate unul la celălalt printr-un aparat punct de acces WLAN sau aparatele mobile sunt conectate la o retea LAN cablată printr-un aparat punct de acces WLAN.

În modul de operare ad-hoc, aparatele pot expedia și primi date reciproc, în mod direct. Pentru a crea un punct de acces Internet pentru o retea ad-hoc, consultati "Puncte de acces", la pag. 142.

# Manager conexiuni 🔍

### Conexiuni de date

Apăsati 🚱 și selectati Instrumente > Conectare > Mgr. con. > Conexiuni de date active. În ecranul conexiuni active, puteți vedea conexiunile de date active: apeluri de date ( $\mathbf{D}$ ), conexiuni de pachete de date ( $\mathbf{\underline{3}}$  sau  $\mathbf{\underline{3}}$ ) și conexiuni prin rețeaua WLAN ( ).

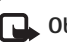

🔍 Observatie: Facturarea din partea furnizorului de servicii pentru durata efectivă a convorbirilor poate diferi în funcție de caracteristicile rețelei, rotunjiri s.a.m.d.

Pentru a întrerupe o coenxiune, selectați Opțiuni > Deconectare. Pentru a închide toate conexiunile deschise, selectați Opțiuni > Deconectare totală.

Pentru a vedea detaliile unei conexiuni, selectati Optiuni > Detalii. Detaliile afisate depind de tipul conexiunii.

### Rețea LAN fără fir

Pentru a căuta rețele WLAN disponibile în raza de acoperire, apăsați 🛟 și selectați Instrumente > Mar. con. > Retele WLAN disponibile.

În ecranul rețelei WLAN disponibile este afișată o listă a retelelor WLAN aflate în zona de acoperire, modul

acestora de retea (Infrastructură sau Ad-hoc) și indicatorul pentru nivelul semnalului. 🗶 este afisat pentru retele care utilizează sisteme de codificare și 📷 dacă aparatul are o conexiune activă în retea.

Pentru a vedea detaliile unei retele, selectati Optiuni > Detalii.

Pentru a crea un punct de acces la Internet într-o rețea, selectati Optiuni > Definire pct. acces.

## Conexiunea Bluetooth 👔

Prin tehnologia fără fir Bluetooth, vă puteți conecta prin radio la alte aparate compatibile. Aparatele compatibile pot include telefoane mobile, calculatoare și accesorii precum seturi cu cască și seturi auto. Puteți utiliza conexiunea Bluetooth pentru a expedia imagini, videoclipuri, clipuri muzicale și audio și note; pentru a vă conecta fără fir la calculatorul personal compatibil (de exemplu, pentru a transfera fisiere); pentru a vă conecta la o imprimantă compatibilă în vederea imprimării imaginilor cu Tipăr. imagine. Consultați "Imprimarea imaginilor", la pag. 70.

Deoarece aparatele cu tehnologie Bluetooth fără fir comunică folosind unde radio, nu este obligatoriu ca aparatul propriu și celălalt aparat să aibă vizibilitate în linie dreaptă. Cele două aparate trebuie doar să fie la o distanță de maximum 10 metri (33 de picioare) unul

de altul, dar legătura poate fi influentată de interferenta din cauza ecranării produse de pereti sau de alte aparate electronice.

Acest aparat respectă specificațiile Bluetooth 2.0 acceptând următoarele profiluri: Advanced Audio Distribution Profile, Audio/Video Remote Control Profile, Basic Imaging Profile, Basic Printing Profile, Dial-up Networking Profile, File Transfer Profile, Hands-Free Profile, Headset Profile, Human Interface Device Profile, Object Push Profile, SIM Access profile si Synchronisation Profile. Pentru a asigura interoperabilitatea cu alte aparate cu sistem Bluetooth, utilizati accesorii omologate de Nokia pentru acest model. Consultati producătorii celorlalte aparate pentru a determina gradul de compatibilitate al acestora cu aparatul Dvs.

În unele zone este posibil să existe restricții cu privire la utilizarea sistemului Bluetooth. Verificati acest lucru la autoritățile locale sau la furnizorul de servicii.

Functiile care utilizează sistemul Bluetooth sau folosirea acestor functii în fundal în timpul utilizării altor funcții solicită suplimentar acumulatorul și reduc durata de viață a acestuia.

Când aparatul este blocat, nu puteți utiliza conexiunea Bluetooth. Consultati "Telefon și cartelă SIM", la pag. 135 pentru a afla mai multe informații referitoare la blocarea aparatului.

### Setări

Apăsați 😯 și selectați Instrumente > Bluetooth. Atunci când accesați aplicația pentru prima dată, vi se va cere să definiți un nume pentru aparatul Dvs.

Selectați una din următoarele opțiuni:

Bluetooth–Pentru a vă conecta fără fir la un alt aparat compatibil, setați întâi conexiunea Bluetooth pe Pornit, apoi stabiliți o conexiune. Pentru a dezactiva conexiunea Bluetooth, selectați Oprit.

Vizib. telefon propriu—Pentru a permite aparatului să fie găsit de alte aparate care utilizează tehnologia Bluetooth fără fir, selectați Văzut de toți. Pentru a seta un interval de timp după care vizibilitatea este setată din nou pe ascuns, selectați Definire perioadă. Pentru a ascunde aparatul față de alte aparate, selectați Ascuns.

Numele telefon. meu-Pentru a edita numele afişat pe celelalte aparate care utilizează tehnologia Bluetooth fără fir.

Mod SIM la distanță—Pentru a permite unui alt aparat, cum ar fi un accesoriu set auto compatibil, să utilizeze cartela SIM din aparat pentru a se conecta la rețea, Pornit. Pentru mai multe informații, consultați "Modul SIM la distanță", la pag. 34.

## Indicații privind siguranța

Când nu utilizați conexiunea Bluetooth, selectați Bluetooth > Oprit sau Vizib. telefon propriu > Ascuns. În acest fel puteți controla mai bine cine vă poate detecta aparatul prin tehnologia Bluetooth fără fir și se poate conecta la acesta.

Nu asociați aparatul și nu acceptați solicitările de conectare din partea unor aparate necunoscute. Astfel puteți proteja mai bine aparatul împotriva conținutului dăunător.

### Expedierea datelor utilizând o conexiune Bluetooth

Pot exista mai multe conexiuni Bluetooth active simultan. De exemplu, dacă sunteți conectat la un set compatibil cu cască, puteți transfera simultan fișiere către un alt aparat compatibil.

Pentru indicatoarele conexiunii Bluetooth, consultați "Indicatori esențiali", la pag. 31.

- Indicaţie! Pentru a expedia text utilizând conexiunea Bluetooth, deschideţi Note, scrieţi textul şi selectaţi Opţiuni > Expediere > Prin Bluetooth.
- Deschideți aplicația în care este memorat articolul pe care doriți să-l expediați. De exemplu, pentru a trimite o imagine la alt aparat compatibil, deschideți dosarul Galerie.

2 Selectați articolul și Opțiuni > Expediere > Prin Bluetooth. Aparatele cu tehnologie Bluetooth fără fir care se află în raza de acoperire încep să apară pe ecran.

- 3 Selectați aparatul la care doriți să vă conectați.
- 4 Dacă celălalt aparat necesită o asociere înainte de transmiterea datelor, se aude un sunet şi vi se cere să introduceți o parolă. Consultați "Asocierea aparatelor", la pag. 33.
- 5 După ce s-a stabilit conexiunea, se afișează mesajul Expediere date în curs.
- Indicaţie! Când caută aparate, unele aparate pot afişa numai adresa unică (adresa aparatului). Pentru a afla adresa unică a aparatului Dvs., tastaţi în modul de aşteptare codul \*#2820#.

### Asocierea aparatelor

Pentru a vă asocia cu aparate compatibile și a vizualiza aparatele asociate, în ecranul principal al aplicației Bluetooth, apăsați .

Înainte de asociere, creați propria parolă numerică (1-16 cifre) și conveniți cu utilizatorul celuilalt aparat să folosească aceeași parolă numerică. Aparatele care nu au o interfață utilizator, au o parolă setată în fabrică. Parola numerică este utilizată o singură dată.

- Pentru a vă asocia cu un aparat, selectaţi Opţiuni > Aparat nou asociat. Aparatele cu tehnologie Bluetooth fără fir care se află în raza de acoperire încep să apară pe ecran.
- Selectați aparatul şi introduceți parola numerică. Aceeaşi parolă numerică trebuie introdusă şi la celălalt aparat.

Unele accesorii audio se conectează automat la aparat după asociere. În caz contrar, mergeți la accesoriu și selectați Opțiuni > Conect. la aparat audio.

Aparatele asociate sunt marcate cu 🍂 în lista cu rezultatele căutării aparatelor.

Pentru a seta un aparat ca autorizat sau neautorizat, alegeți un aparat și selectați dintre următoarele opțiuni:

Setat ca autorizat—Conexiunile între aparatul propriu și acest aparat se pot stabili fără știrea Dvs. Nu este necesară o confirmare sau o autorizare separată. Folosiți această setare pentru propriile aparate, cum ar fi setul cu cască sau calculatorul compatibil sau pentru aparate aparținând unor persoane în care aveți încredere. **I** indică aparatele autorizate din ecranul aparate asociate.

Setat ca neautoriz.—Cererile de conectare de la acest aparat trebuie acceptate separat de fiecare dată. Pentru a anula o asociere, alegeți aparatul și selectați Opțiuni > Ștergere. Dacă doriți să anulați toate asocierile, selectați Opțiuni > Ștergere toate.

# Expedierea datelor utilizând conexiunea Bluetooth

Când primiţi date printr-o conexiune Bluetooth, se aude un ton şi sunteţi întrebat dacă acceptaţi mesajul. Dacă acceptaţi, se afişează  $\frown$ , iar articolul este plasat în dosarul Căsuţă intrare din Mesaje. Mesajele primite printr-o conexiune Bluetooth sunt semnalate prin **\*③**. Consultaţi "Căsuţă intrare—recepţionare mesaje", la pag. 99.

### Modul SIM la distanță

Pentru a utiliza modul SIM la distanță cu un accesoriu set auto compatibil, activați conexiunea Bluetooth și permiteți utilizarea modului SIM la distanță cu aparatul Dvs. Consultați "Setări", la pag. 32. Înainte de a activa acest mod, cele două aparate trebuie să fie asociate, iar asocierea trebuie să fie inițiată de pe celălalt aparat. Când realizați asocierea, utilizați un cod de 16 cifre și setați celălalt aparat ca fiind autorizat. Consultați "Asocierea aparatelor", la pag. 33. Activați modul SIM la distanță de pe celălalt aparat. Când modul SIM la distanță este activat în aparat, în modul de așteptare, pe ecran este afișat mesajul SIM la dist.. Conexiunea la rețeaua radio este dezactivată, după cum indică X afișat în cadrul indicatorului pentru nivelul semnalului și nu puteți utiliza serviciile SIM sau funcțiile care necesită acoperirea rețelei mobile.

Dacă aparatul mobil se află în modul SIM la distanţă, pentru a efectua sau a primi apeluri, puteţi utiliza numai un accesoriu compatibil conectat, cum ar fi un set auto. Cât timp se află în acest mod, aparatul Dvs. mobil nu va efectua niciun tip de apeluri, cu excepţia apelurilor către numerele de urgenţă programate în aparat. Pentru a efectua apeluri de pe aparatul Dvs. trebuie, mai întâi, să ieşiţi din modul SIM la distanţă. Dacă aparatul a fost blocat, introduceți mai întâi codul de deblocare.

Pentru a dezactiva modul SIM la distanță, apăsați tasta de pornire și selectați leșire din SIM dist.

## Conexiunea în infraroşu

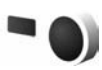

Prin conexiunile în infraroșu, puteți transfera date, cum ar fi cărți de vizită, note de agendă și fișiere media către un aparat compatibil.

Nu îndreptați fasciculul infraroșu (IR) spre ochii cuiva și nu lăsați acest fascicul să interfereze cu fasciculele altor aparate cu IR. Acest aparat este un produs laser din clasa 1.

#### Expedierea și primirea de date prin conexiunea în infraroșu

- Asiguraţi-vă că porturile de infraroşu ale aparatelor care expediază şi recepţionează date sunt îndreptate unul spre altul şi că transferul între cele două aparate nu este obstrucţionat în niciun mod. Distanţa preferabilă dintre cele două aparate este de până la 1 metru (3 picioare).
- 2 Utilizatorul aparatului pe care se recepţionează datele trebuie să activeze portul de infraroşu. Pentru a activa portul de infraroşu al aparatului pentru a recepţiona date prin conexiuni în infraroşu, apăsaţi i şi selectaţi Instrumente > Conectare > Infraroşu.
- 3 Utilizatorul aparatului de pe care se efectuează transferul de date trebuie să selecteze funcția de infraroşu dorită pentru a iniția transferul. Pentru a expedia date prin infraroşu, localizați fişierul dorit într-o aplicație sau în managerul de fişiere şi selectați Opțiuni > Expediere > Prin infraroşu.

Dacă transferul de date nu este inițiat în interval de 1 minut după activarea portului de infraroșu, conexiunea este anulată și trebuie reinițiată.

Articolele recepționate prin conexiunea în infraroșu sunt stocate în dosarul Căsuță intrare în Mesaje. Mesajele noi recepționate prin infraroșu sunt indicate prin **\*\_\_**. Pentru indicatoarele conexiunii în infraroșu, consultați "Indicatori esențiali", la pag. 31.

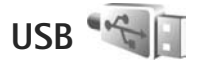

Apăsați 😯 și selectați Instrumente > Conectare > USB. Pentru a seta ca aparatul să solicite scopul conexiunii prin cablul USB la fiecare conectare a cablului, selectați Solicitare conectare > Da.

Dacă opțiunea Solicitare conectare este dezactivată și doriți să schimbați modul în timpul unei conexiuni active, selectați Mod USB și din următoarele:

Player media-pentru a sincroniza muzică utilizând Windows Media Player. Consultați "Transferul de muzică prin Windows Media Player", la pag. 41.

PC Suite-pentru a utiliza aplicațiile Nokia PC cum ar fi Nokia Nseries PC Suite, Nokia Lifeblog și Nokia Software Updater.

Transfer date-pentru a transfera date între aparat și un calculator compatibil.

Tipărire imagine-pentru a imprima imagini pe o imprimantă compatibilă. Consultați "Imprimarea imaginilor", la pag. 70.

## Conexiuni la calculator

Puteți utiliza aparatul cu o gamă largă de aplicații pentru conectare la calculatoare compatibile si pentru transmisii de date. Cu Nokia Nseries PC Suite puteti, de exemplu. transfera imagini între aparat și un calculator compatibil.

Creati întotdeauna conexiunea de la calculator pentru a realiza sincronizarea cu aparatul Dvs.

## Sincronizare

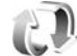

Aplicatia Sincroniz. vă permite să vă sincronizati notele, agenda, mesajele text sau contactele cu diverse aplicații compatibile de pe un calculator compatibil sau de pe Internet.

Puteti primi setările de sincronizare într-un mesaj special. Consultați "Date și setări", la pag. 100.

În ecranul principal al aplicatiei Sincroniz, puteti vedea diferite profiluri de sincronizare. Un profil de sincronizare contine setările necesare pentru a sincroniza datele de pe aparat cu o bază de date la distanță de pe un server sau un aparat compatibil.

- Apăsați 🚱 și selectați Instrumente > Sincroniz..
- 2 Selectati un profil de sincronizare si Optiuni > Sincronizare, Pentru a anula sincronizarea înainte de finalizarea acesteia, selectați Anulare.

# Manager aparate

Pentru a vă conecta la un server si a primi setările de configurare pentru aparat, pentru a crea noi profiluri de server sau pentru a vizualiza și administra profilurile de server existente, apăsati 😯 și selectati Instrumente > Utilitare > Mngr. apar.

Puteți primi profiluri de server și diferite setări de configurare de la furnizorii de servicii sau de la departamentul companiei pentru administrarea informatiilor. Aceste setări de configurare pot include setări de conexiune și alte setări utilizate de diferite aplicatii de pe aparat.

Mergeți până la un profil de server și selectați Opțiuni și din urmätoarele:

Start configurare-pentru a vă conecta la server și a primi setările de configurare pentru aparat

Profil server nou-pentru a crea un profil de server

Pentru a sterge un profil de server, mergeti la acesta si apăsați **[**.

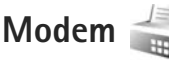

Apăsați 🛟 și selectați Instrumente > Conectare > Modem. Pentru a conecta aparatul la un calculator compatibil prin infraroşu şi a-l utiliza ca modem, apăsati 

. Pentru modul în care trebuie conectate aparatele, consultati "Conexiunea în infraroșu", la pag. 34.
## Aplicații media

## Music player 🎜

Music player acceptă formate de fișiere cum ar fi AAC, AAC+, eAAC+, MP3 și WMA. Music player nu acceptă în mod obligatoriu toate caracteristicile sau toate variantele unui format de fișier.

De asemenea, puteți utiliza Music player pentru a asculta episoade podcast. Podcastul este o metodă de transmisie a conținutului audio sau video prin Internet utilizând tehnologii RSS sau ATOM pentru redare pe aparate mobile și calculatoare.

Atenție: Ascultați muzica la un volum sonor moderat. Expunerea continuă la un volum sonor ridicat vă poate afecta auzul. Nu țineți aparatul la ureche atunci când utilizați difuzorul, deoarece volumul sonor poate fi extrem de puternic.

Pentru instrucțiuni privind modul în care puteți adăuga melodii, consultați "Transfer muzică", la pag. 40.

Pentru mai multe informații privind protejarea drepturilor de autor, consultați "Administrarea drepturilor digitale", la pag. 130.

Pentru a actualiza biblioteca după ce ați actualizat selecția de melodii de pe aparat, în ecranul principal Music player, selectați Opțiuni > Reîmprospătare.

## Redarea unei melodii

- Indicație! Pentru a deschide music player, apăsați şi menţineţi apăsat \$\$. De asemenea, puteţi deschide playerul din meniul multimedia. Consultaţi "Meniul multimedia", la pag. 16.
- 1 Apăsați 😯 și selectați Muzică > Music player.
- Deschideți tastele media de sub capacul glisant bidirecțional.
- 3 Selectați o melodie, un interpret sau altă categorie.
- 4 Pentru a reda melodia selectată sau lista de melodii, apăsaţi ▶ ■.

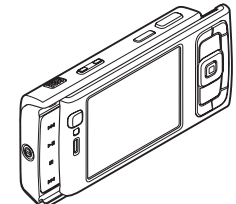

Pentru a trece redarea în pauză, apăsați 🕨 📗 și pentru a relua redarea, apăsati ▶ II din nou. Pentru a întrerupe redarea, apăsati

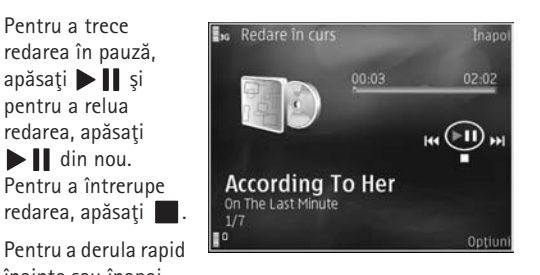

înainte sau înapoi. apăsați și mențineți apăsată tasta 🍽 sau 🔫.

Pentru a merge la melodia următoare, apăsați tasta **>>**. Pentru a reveni la începutul melodiei, apăsați 🖊 . Pentru a sări la melodia anterioară, apăsati 🖊 din nou în decurs de 2 secunde de la începerea unei melodii.

De asemenea, pentru a controla playerul puteti utiliza si tasta de parcurgere.

Pentru a activa si dezactiva modul aleatoriu de redare (), selectați Opțiuni > Aleator.

Pentru a repeta melodia curentă ( melodiile (F)) sau pentru a dezactiva funcția de repetare, selectați Opțiuni > Repetare.

Pentru a regla volumul, utilizați tasta de volum.

Pentru a modifica tonalitatea redării muzicii, selectați Optiuni > Eqalizator.

Pentru a modifica balansul, efectul loudness si efectul stereo sau pentru a amplifica basii, selectati Optiuni > Setări audio.

Pentru a urmări o vizualizare în timpul redării, selectați Optiuni > Pornire vizualizare.

Pentru a reveni în modul de asteptare și a lăsa playerul să ruleze în fundal, apăsați J sau pentru a comuta pe altă aplicatie deschisă, apăsati și mentineți apăsată tasta 🦃 .

## Meniu muzică

Pentru a selecta mai multe melodii în vederea redării în ecranul Redare în curs, selectați Opțiuni > Salt la meniul Muzică

Meniul muzică afisează melodiile disponibile de pe aparat si cartela de memorie compatibilă (dacă este introdusă). În Toate melodiile se afisează o listă cu toate melodiile. Pentru a vizualiza melodiile sortate, selectați Albume, Interpreti, Genuri sau Compozitori. Pentru a vizualiza listele de redare, selectati Liste de redare.

Pentru a deschide ecranul în care este afisată melodia redată în mod curent, apăsați și mențineți apăsată tasta 🖒.

#### l iste de redare

Pentru a vizualiza si a administra listele de redare, în meniul muzică, selectati Liste de redare. Următoarele liste de redare apar automat: Mel.red.cel mai des. Melodii redate recent si Completări recente.

Pentru a vizualiza detalii ale listei de redare, selectati Optiuni > Detalii listă de redare.

#### Crearea unei liste de redare

- Selectati Optiuni > Creare listă de redare.
- 2 Introduceti un nume pentru lista de redare si selectati OK.
- 3 Selectați interpreții pentru a găsi melodiile pe care doriți să le includeți în lista de redare. Apăsati 🝙 pentru a adăuga articole. Pentru a afisa lista de melodii sub titlul unui interpret, apăsati n. Pentru a ascunde lista de melodii, apăsați 🦚.
- 4 După ce ati realizat selectiile, selectati Realizat, În cazul în care este inserată o cartelă de memorie compatibilă, lista de redare este memorată pe aceasta.

Pentru a adăuga ulterior mai multe melodii, în timp ce vizualizați lista de redare, selectați Opțiuni > Adăugare melodii.

Pentru a adăuga melodii, albume, interpreți, genuri și compozitori la o listă de redare din diferite ecrane ale meniului muzică, selectati un articol și Opțiuni > Adăug. în listă redare > Listă redare memorată sau Listă de redare nouă.

Pentru a elimina o melodie dintr-o listă de redare, selectati Opțiuni > Șterg. din listă redare. Această ștergere nu duce la stergerea melodiei de pe aparat, ci doar la stergerea acesteia din lista de redare.

Pentru a rearanja melodiile dintr-o listă de redare, mergeti la melodia pe care doriti s-o mutati si selectati Optiuni > Reord, listă. Pentru a selecta o melodie si a o insera în noua poziție, utilizați tasta de parcurgere.

## Nokia Music Store 🛒

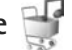

În Nokia Music Store (serviciu de retea) puteti căuta. parcurge și cumpăra muzică de preluat pe aparat. Pentru a cumpăra muzică, trebuie să vă abonati la acest serviciu.

Pentru a verifica disponibilitatea Nokia Music Store în tara Dvs., consultati pagina music.nokia.com.

Pentru a accesa Nokia Music Store, trebuie să aveți un punct de acces Internet valabil pe aparat. Pentru mai multe informatii, consultati "Puncte de acces", la pag. 142.

Pentru a deschide Nokia Music Store, apăsati 🛟 selectati Muzică > Mag. muzică. Pentru instrucțiuni suplimentare, selectati Aiutor în pagina principală.

🔌 Indicație! Pentru a găsi mai multă muzică în diferite categorii din meniul muzică, selectați Opțiuni > Salt la Magazin muzică din music player.

#### Setări Music store

Este posibil să vi se solicite introducerea următoarelor setări:

Pct. acces impl.-Selectați punctul de acces ce va fi utilizat când vă conectați la magazinul de muzică.

La magazinul de muzică, este posibil să puteți edita setările prin selectarea Opțiuni > Setări.

De asemenea, aveți posibilitatea să accesați Nokia Music Store de pe un calculator compatibil la adresa music.nokia.com. În pagina principală, selectați **Ajutor** pentru instrucțiuni suplimentare.

## Transfer muzică

Puteți transfera muzică de pe un calculator compatibil sau de pe alte dispozitive compatibile utilizând un cablu USB compatibil sau o conexiune Bluetooth. Pentru informații detaliate, consultați "Conexiunea Bluetooth", la pag. 31.

Pentru a actualiza biblioteca după ce ați actualizat selecția de melodii de pe aparat, în Meniu muzică, selectați Opțiuni > Reîmprosp. bibl. muz.

Pentru a permite transferul de muzică, PC-ul trebuie să satisfacă următoarele cerințe:

- Sistem de operare Microsoft Windows XP (sau mai recent)
- O versiune compatibilă a aplicației Windows Media Player. Pentru informații detaliate privind

compatibilitatea cu Windows Media Player, accesați secțiunea Nokia N95 de pe site-ul Web Nokia.

Nokia Nseries PC Suite versiunea 1.6 sau mai recentă

#### Transferul de muzică de pe calculator

Puteți utiliza trei metode diferite pentru a transfera muzică:

- Pentru a vedea aparatul pe calculator ca unitate de stocare externă pe care puteți transfera orice fișiere de date, realizați conexiunea printr-un cablu USB compatibil sau prin conexiune Bluetooth. În cazul în care utilizați cablul USB, selectați Transfer date drept mod de conectare. În aparat trebuie să fie introdusă o cartelă de memorie compatibilă.
- Pentru a sincroniza melodii cu aplicația Windows Media Player, conectați cablul USB compatibil și selectați Player media drept mod de conectare. În aparat trebuie să fie introdusă o cartelă de memorie compatibilă.
- Pentru a utiliza Nokia Music Manager din Nokia Nseries PC Suite, conectați cablul USB compatibil şi selectați PC Suite drept mod de conectare.

Pentru a schimba modul de conectare USB implicit, apăsați 🚱 , selectați Instrumente > Conectare > USB > Mod USB.

Atât Windows Media Player, cât și Nokia Music Manager din Nokia Nseries PC Suite au fost optimizate pentru transferul fișierelor de muzică. Pentru mai multe informații privind transferul de muzică cu Nokia Music Manager, consultați ghidul de utilizare al Nokia Nseries PC Suite.

#### Transferul de muzică prin Windows Media Player

Funcțiile de sincronizare a melodiilor pot să varieze între versiuni diferite ale aplicației Windows Media Player. Pentru mai multe informații, consultați ghidul și ajutorul Windows Media Player.

#### Sincronizarea manuală

Cu sincronizarea manuală, puteți selecta melodiile și listele de redare pe care doriți să le mutați, copiați sau ștergeți.

- După ce aparatul s-a conectat la Windows Media Player, selectați aparatul din panoul de navigare din partea dreaptă în cazul în care sunt conectate mai multe aparate.
- În panoul de navigare din stânga, căutați pe calculator fişierele de muzică pe care doriți să le sincronizați.
- Glisaţi şi fixaţi melodiile în lista Sync List din partea dreaptă.

Aveți posibilitatea să aflați care este volumul de memorie disponibil pe aparat deasupra listei **Sync List**.

- Pentru a şterge melodii sau albume, selectaţi un articol din Sync List, faceţi clic cu butonul din dreapta al mouse-ului şi selectaţi Remove from list.
- 5. Pentru a porni sincronizarea, faceți clic pe Start Sync.

#### Sincronizarea automată

- Pentru a activa funcția de sincronizare din Windows Media Player, faceți clic pe fila Sync, selectați Nokia Handset > Set Up Sync... şi bifați caseta e selectare Sync this device automatically.
- Selectați listele de selectare pe care doriți să le selectați automat în panoul Available playlists și faceți clic pe Add.

Articolele selectate sunt transferate în panoul **Playlists** to sync.

3. Pentru a finaliza configurarea sincronizării automate, faceți clic pe Finish.

În cazul în care caseta de selectare **Sync this device automatically** este bifată și conectați aparatul, biblioteca muzicală a aparatului se actualizează automat în concordanță cu listele de redare selectate în Windows Media Player. Dacă nu a fost selectată nicio listă de redare, întreaga bibliotecă muzicală a calculatorului este selectată pentru sincronizare. Dacă nu există suficientă memorie disponibilă pe aparat, Windows Media Player selectează manual sincronizarea automată.

Pentru a opri sincronizarea automată, faceți clic pe fila Sync și selectați Stop Sync la "Nokia Handset".

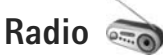

Apăsați 🚱 și selectați Muzică > Radio.

La prima deschidere a aplicației Visual Radio, un asistent vă ajută să memorați posturile locale.

Puteți utiliza aplicația ca pe un radio FM obișnuit cu căutare automată și posturi memorate sau cu informații vizuale pe afișaj privind programul de radio, dacă selectați posturi care oferă servicii Visual Radio. Serviciul Visual Radio utilizează pachete de date (serviciu de rețea). Puteți asculta radioul FM în timp ce utilizați alte aplicații.

Cea mai recentă listă de posturi care oferă serviciul Visual Radio se poate vizualiza la adresa http://www.visualradio.com.

Dacă nu aveți acces la serviciul Visual Radio, este posibil ca operatorii și posturile de radio din zona în care vă aflați să nu accepte Visual Radio.

Pentru a verifica disponibilitatea și tarifele serviciului și pentru a vă abona la acest serviciu, luați legătura cu furnizorul de servicii.

În timp ce ascultați un post de radio, puteți efectua un apel telefonic sau puteți răspunde la un apel în mod normal. Sonorul radioului este întrerupt în timpul unui apel.

## Ascultarea aparatului de radio

Calitatea unei recepții radio depinde de capacitatea de acoperire a postului de radio în zona în care vă aflați.

Aparatul de radio FM lucrează cu o altă antenă decât cea a aparatului mobil. Pentru ca funcția de radio FM să funcționeze corespunzător, trebuie să atașați la aparat un set cu cască compatibil sau un alt accesoriu.

Apăsaţi ∮ şi selectaţi Muzică > Radio. Pentru a iniția o căutare de post radio, selectaţi a sau sau apăsaţi şi menţineţi apăsată una din tastele media:
▶▶ sau 4 . Pentru a schimba manual frecvenţa, selectaţi Opţiuni > Căutare manuală.

Dacă anterior ați memorat posturi de radio, pentru a merge la următorul post memorat sau la cel anterior, selectați

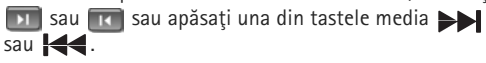

Pentru a regla volumul, apăsați tastele de volum.

Pentru a asculta radio prin difuzor, selectați Opțiuni > Activare difuzor.

Atenție: Ascultați muzica la un volum sonor moderat. Expunerea continuă la un volum sonor ridicat vă poate afecta auzul. Nu țineți aparatul la ureche atunci când utilizați difuzorul, deoarece volumul sonor poate fi extrem de puternic. Pentru a vizualiza posturile de radio în funcție de loc, selectați Opțiuni > Lista posturilor (serviciu de rețea).

Pentru a memora postul de radio ascultat actual în lista de posturi radio, selectați Opțiuni > Memorare post. Pentru a deschide lista posturilor de radio memorate, selectați Opțiuni > Posturi.

Pentru a reveni în modul așteptare și a lăsa aplicația radio FM să ruleze în fundal, selectați Opțiuni > Redare în fundal.

#### Vizualizare conținut vizual

Pentru a vizualiza conținutul vizual disponibil pentru postul de radio ascultat, selectați sau Opțiuni > Pornire serviciu vizual. Dacă identitatea serviciului vizual nu a fost memorată pentru postul de radio, introduceți-o sau selectați Preluare pentru a-l căuta în lista posturilor (serviciu de rețea).

După ce s-a stabilit conexiunea cu serviciul vizual, afişajul va prezenta conținutul vizual curent.

## Posturi de radio memorate

Pentru a deschide lista posturilor de radio memorate, selectați Opțiuni > Posturi.

Pentru a asculta un post de radio memorat, selectați Opțiuni > Post > Ascultare. Pentru a viziona conținutul vizual oferit de postul de radio cu serviciul Visual Radio, selectați Opțiuni > Post > Pornire serviciu vizual.

Pentru a modifica detaliile postului de radio, selectați Opțiuni > Post > Editare.

## Setări

Selectați Opțiuni > Setări și din următoarele opțiuni:

Sunet de pornire-Pentru a selecta dacă doriți ca la pornirea aplicației să fie redat un sunet.

Autostart serviciu–Selectați Da pentru a porni automat serviciul Visual Radio când selectați un post de radio memorat care oferă serviciul Visual Radio.

Punct de acces-Selectați punctul de acces utilizat pentru conexiunea de date Visual Radio. Nu este nevoie de un punct de acces pentru a utiliza aplicația ca un radio FM obișnuit.

Zona curentă–Selectați zona în care vă aflați acum. Această setare este afișată numai dacă nu a existat o acoperire de rețea când a fost pornită aplicația.

## Nokia Podcast

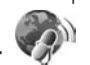

Cu aplicația Nokia Podcast puteți căuta, descoperi, face abonament pentru și prelua podcasturi prin rețea. De asemenea, puteți reda, gestiona și partaja podcasturi audio și video cu aparatul. Pentru a deschide aplicația Nokia Podcast, apăsați 😗 și selectați Muzică > Podcast.

## Setări

Înainte de a utiliza aplicația Nokia Podcast, stabiliți setările pentru conexiune și preluare.

Metoda de conectare recomandată este LAN fără fir (WLAN): Verificați la furnizorul de servicii condițiile și tarifele pentru serviciile de date înainte de a utiliza alte conexiuni. De exemplu, un plan de date cu tarif fix permite transferuri mari de date în schimbul unei taxe lunare.

Pentru a căuta rețele LAN fără fir disponibile în raza de acoperire, apăsați 😯 și selectați Instrumente > Conectare > Mgr. con. > Rețele WLAN disponibile.

Pentru a crea un punct de acces la Internet într-o rețea, selectați Opțiuni > Definire pct. acces.

#### Setări de conexiune

Pentru a edita setările conexiunii, apăsați 😲 și selectați Muzică > Podcast > Opțiuni > Setări > Conexiune. Definiți următoarele:

Punct de acces implicit—Selectați punctul de acces pentru definirea conexiunii la Internet.

URL serviciu căutare–Definiți serviciul de căutare podcasturi ce va fi utilizat la Căutare.

#### Setări de preluare

Pentru a edita setările de preluare, apăsați 🎲 și selectați Muzică > Podcast > Opțiuni > Setări > Preluare. Definiți următoarele:

Memorare în-Definiți locul unde doriți să memorați podcasturile. Pentru utilizarea optimă a spațiului de stocare se recomandă memoria de masă.

Interval de actualizare-Definiți frecvența cu care vor fi actualizate podcasturile.

Data următ. actualizări-Definiți data următoarei actualizări automate.

Ora următ. actualizări-Definiți ora următoarei actualizări automate.

Actualizările automate au loc numai dacă este selectat un anumit punct de acces și aplicația Nokia Podcast rulează. În cazul în care aplicația Nokia Podcast nu rulează, actualizarea automată nu este activată.

Limită de preluare (%)-Definiți dimensiunea memoriei utilizate pentru preluarea podcasturilor.

Dacă se dep. limita-Definiți ce se va întâmpla dacă preluările depășesc limita de preluare.

Setarea aplicației pentru preluarea automată de podcasturi poate implica transmiterea de cantități mari de date prin rețea furnizorului de servicii. Contactați furnizorul Dvs. de servicii pentru informații referitoare la tarifele aferente transmisiei de date.

Pentru a reveni la setările implicite , selectați Opțiuni > Restaurare implicite în ecranul Setări.

#### Căutare

Căutarea vă ajută să găsiți podcasturi după cuvinte cheie sau titlu.

Motorul de căutare utilizează serviciul de căutare podacsturi pe care le-ați configurat Podcast > Opțiuni > Setări > Conexiune > URL serviciu căutare.

Pentru a căuta podcasturi, apăsați 🚯 , selectați Muzică > Podcast > Căutare și introduceți cuvintele cheie dorite.

Indicație! Căutarea caută titlurile şi cuvintele cheie ale podcasturilor în descrieri şi nu episoade specifice. De obicei, subiectele generale, cum ar fi fotbal sau hip-hop dau rezultate mai bune decât căutările după o anumită echipă sau un anumit interpret.

Pentru a vă abona la unul sau mau multe canale marcate și pentru a le adăuga la Podcasturi, selectați Abonare. De asemenea, puteți adăuga un podcast la Podcasturi selectându-l.

Pentru a porni o căutare nouă, selectați Opțiuni > Căutare nouă. Pentru a accesa site-ul Web al unui podcast, selectați Opțiuni > Deschidere pagină Web (serviciu de rețea).

Pentru a vedea detaliile unui podcast, selectați Opțiuni > Descriere.

Pentru a trimite unul sau mai multe podcasturi către un aparat compatibil, selectați Opțiuni > Expediere.

Opțiunile disponibile variază.

#### Directoare

Directoarele vă ajută să găsiți noi episoade podcast la care să vă abonați.

Pentru a deschide Directoare, apăsați 🚯 și selectați Muzică > Podcast > Directoare.

Conținutul Directoarelor se schimbă. Selectați dosarul directorului dorit pentru a-l actualiza (serviciu de rețea). Atunci când culoarea dosarului se schimbă, apăsați din nou tasta de parcurgere pentru a-l deschide.

Directoare pot include podcasturi din topuri, enumerate în funcție de popularitate sau organizate în dosare tematice.

Pentru a deschide dosarul cu subiectul dorit, apăsați tasta de parcurgere. Se afișează o listă de podcasturi.

Pentru a vă abona la un podcast, selectați titlul și apăsați tasta de parcurgere. După ce v-ați abonat la episoadele unui podcast, le puteți prelua, administra și reda prin intermediul aplicației Podcasturi. Pentru a adăuga un nou director sau dosar, selectați Opțiuni > Nou > Director Web sau Dosar. Introduceți un titlu, URL-ul unui fișier .opml (Outline Processor Markup Language) și selectați Realizat.

Pentru a edita dosarul, legătura Web sau directorul web selectat, selectați Opțiuni > Editare.

Pentru a importa un fișier .opml stocat pe aparat, selectați Opțiuni > Import fișier OPML. Selectați locația fișierului și importați-l.

Pentru a trimite un dosar director ca mesaj multimedia ca prin tehnologia Bluetooth, selectați dosarul și Opțiuni > Expediere.

Când primiți un mesaj cu un fișier .opml trimis prin Bluetooth, deschideți fișierul și memorați-l în Primite din Directoare. Deschideți Primite pentru a vă abona la oricare legătură și pentru a o adăuga la Podcasturi.

#### Preluare

După ce v-ați abonat la un podcast, din Directoare, Căutare sau introducând un URL, aveți posibilitatea să gestionați, să preluați și să redați episoade în Podcasturi.

Pentru a vedea podcasturile la care v-ați abonat, selectați Podcast > Podcasturi. Pentru a vizualiza titluri de episoade separate (un episod este un anumit fișier media dintr-un podcast), selectați titlul podcastului. Pentru a începe preluarea, selectați titlul episodului. Pentru a prelua sau a continua preluarea episoadelor selectate sau marcate, selectați Opțiuni > Preluare sau Continuare preluare. Puteți prelua mai multe episoade în același timp.

Pentru a reda o parte a unui podcast în timpul preluării sau după o preluare parțială, selectați Podcasturi > Opțiuni > Redare mostră.

Podcasturile preluate în întregime pot fi găsite în dosarul Podcasturi, dar nu vor fi afișate decât după actualizarea bibliotecii de muzică.

Opțiunile disponibile variază.

## Redarea și administrarea podcasturilor

Pentru a afişa episoadele disponibile dintr-un podcast selectat, selectați Opțiuni > Deschidere. Sub fiecare episod, veți vedea formatul de fișier, dimensiunea fișierului și ora încărcării.

După preluarea completă a podcastului, pentru a reda un episod întreg, selectați Podcasturi > Opțiuni > Redare sau apăsați 🚱 și selectați Muzică > Music player > Podcasturi.

Pentru a actualiza podcastul selectat sau podcasturile marcate, pentru un episod nou, selectați Opțiuni > Actualizare. Pentru a întrerupe actualizarea podcastului selectat sau a podcasturilor marcate, selectati Optiuni > Oprire actualizare.

Pentru a adăuga un nou podcast prin introducerea URL-ului podcastului, selectați Opțiuni > Podcast nou.

Dacă nu aveți un punct de acces definit sau dacă în timpul unei conexiuni de pachete de date vi se solicită să introduceți numele de utilizator și parola, luați legătura cu furnizorul de servicii.

Pentru a edita URL-ul unui podcast selectat, selectati Optiuni > Editare.

Pentru a sterge un podcast preluat sau podcasturile marcate de pe aparat, selectați Opțiuni > Ștergere.

Pentru a trimite podcastul selectat sau podcasturile marcate către un alt aparat compatibil ca fișiere .opml, ca mesaj multimedia sau prin conexiune Bluetooth, selectati Optiuni > Expediere.

Pentru a actualiza, a sterge sau a trimite simultan un grup de podcasturi selectate, selectati Optiuni > Marcare/Anul, marc, marcati podcasturile dorite si selectați Opțiuni pentru a selecta acțiunea dorită.

Pentru a deschide site-ul Web al unui podcast (serviciu de rețea), selectați Opțiuni > Deschidere pagină Web.

Unele podcasturi oferă posibilitatea de a interacționa cu creatorii prin comentarii și voturi. Pentru a vă conecta la Internet în vederea realizării acestui lucru, selectati Optiuni > Vizualizare comentarii.

## Centrul video Nokia 📓

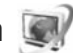

Cu Centrul video Nokia (serviciu de retea), puteti prelua si reda prin streaming videoclipuri de la servicii video prin Internet compatibile utilizând pachete de date sau o retea LAN fără fir. De asemenea, puteți transfera videoclipuri de pe un calculator compatibil pe aparat si le puteti vizualiza în Centru video

Centru video acceptă aceleași formate de fișiere ca RealPlayer. Consultati "RealPlayer", la pag. 50.

Este posibil ca aparatul să aibă servicii predefinite. Pentru a vă conecta la Internet și a răsfoi serviciile disponibile pe care le puteți adăuga la Centru video, selectați Adăugare servicii noi.

Este posibil ca furnizorii de servicii să ofere continut gratuit sau contra cost. Verificați tariful în cadrul serviciului sau la furnizorul de servicii.

## Găsire și vizualizare videoclipuri

- 1 Apăsați 🚱 și selectați Centru video.
- 2 Pentru a vă conecta la un serviciu, parcurgeți spre stânga sau spre dreapta și selectați serviciul video dorit.

3 Aparatul actualizează şi afişează conţinutul disponibil în cadrul serviciului. Pentru a vizualiza videoclipurile după categorii (dacă sunt disponibile), apăsaţi ◄ şi pentru a parcurge celelalte file.

Pentru a căuta videoclipuri în serviciu, selectați Căutare video. Căutarea poate să nu fie disponibilă la toate serviciile.

4 Pentru a vizualiza informaţii despre un videoclip, selectaţi Opţiuni > Detalii videoclip. Unele videoclipuri pot fi redate prin streaming, dar

altele trebuie să fie preluate întâi pe aparat. Pentru preluare, selectați Opțiuni > Preluare.

Pentru a reda prin streaming sau a vizualiza un clip preluat, selectați Opțiuni > Redare.

5 În timpul redării clipului, utilizaţi tastele media pentru a controla playerul. Pentru a regla volumul, utilizaţi tasta de volum.

Pentru a programa o preluare automată a videoclipurilor dintr-un serviciu, selectați Opțiuni > Programare preluări. Preluările automate sunt efectuate zilnic în perioada de timp pe care o definiți. Videoclipurile care există deja în Videoclipurile mele nu sunt preluate.

Preluările continuă în fundal dacă ieșiți din aplicație. Videoclipurile preluate sunt memorate în Centru video > Videoclipurile mele. Pentru a vă conecta la Internet și a răsfoi serviciile disponibile pe care le puteți adăuga la ecranul principal, selectați Adăugare servicii noi.

## Videoclipuri Internet

Videoclipurile Internet sunt videoclipuri distribuite prin Internet, prin intermediul fluxurilor de informații RSS. Puteți adăuga noi informații RSS la Video Internet în setări. Consultați "Setări", la pag. 49.

- În Centru video, selectați dosarul Video Internet. Se afişează fluxurile. Pentru a adăuga sau a şterge info RSS, selectați Opțiuni > Abonamente info RSS.
- 2 Pentru a vizualiza videoclipurile disponibile într-un info RSS, mergeţi la acesta şi apăsaţi tasta 
  . Pentru a vizualiza informaţii despre un videoclip, selectaţi Opţiuni > Detalii videoclip.
- 3 Pentru a prelua un videoclip, mergeţi la acesta şi selectaţi Opţiuni > Preluare. Pentru a reda videoclipul preluat, apăsaţi ► 1.

## Redarea videoclipurilor preluate

Videoclipurile preluate și în curs de preluare sunt memorate în Centru video > Videoclipurile mele. Pentru a reda videoclipul preluat, apăsați ► . Pentru a reda un videoclip preluat în rețeaua de domiciliu, selectați Opțiuni > Afișare prin rețea dom.. Întâi trebuie configurată rețeaua de domiciliu. Consultați "Rețeaua de domiciliu", la pag. 72.

De asemenea, puteți transfera videoclipuri de pe un calculator compatibil pe aparat și le puteți vizualiza în **Centru video > Videoclipurile** mele. Pentru ca videoclipurile să fie disponibile în **Centru video**, trebuie să le memorați în **C:\Data\My Videos** în memoria aparatului (C:\) sau **E:\My Videos** pe o cartelă de memorie compatibilă (E:\). Utilizați, de exemplu, File manager disponibil în Nokia Nseries PC Suite pentru a transfera fișierele în locația corectă.

În timpul redării clipului, utilizați tastele media pentru a controla playerul. Pentru a regla volumul, utilizați tasta de volum. Pentru a vizualiza videoclipul pe ecran complet, treceți în pauză sau opriți videoclipul și selectați Opțiuni > Cont. ecran complet sau Redare pe tot ecranul.

În cazul în care nu există spațiu de memorie suficient în memoria aparatului și pe cartela de memorie compatibilă, aplicația șterge automat unele dintre cele mai vechi videoclipuri pe care le-ați vizionat, atunci când se preiau videoclipuri noi. indică videoclipuri care este posibil să fie șterse în curând. Pentru a împiedica un videoclip să fie șters automat ([]]), selectați Opțiuni > Protejare. Pentru a şterge un videoclip, selectaţi Opţiuni > Ştergere. Pentru a opri o preluare în curs, selectaţi Opţiuni > Anulare preluare. Pentru a schimba dosarul sau locul în memorie al unui videoclip, selectaţi Opţiuni > Organizare şi opţiunea dorită.

## Setări

În ecranul principal al Centrului video, selectați Opțiuni > Setări și una din următoarele opțiuni:

Selectare serviciu video–Selectați serviciile video care doriți să apară în Centrul video. De asemenea, puteți vizualiza detaliile unui serviciu video. Unele servicii solicită un nume de utilizator și o parolă pe care le primiți de la furnizorul de servicii.

Puncte de acces implicite—Selectați punctele de acces utilizate pentru conexiunea de date. Este posibil ca utilizarea punctelor de acces pentru pachete de date să implice transferul unui volum mare de date prin intermediul rețelei furnizorului de servicii. Contactați furnizorul Dvs. de servicii pentru informații referitoare la tarifele aferente transmisiei de date.

Control părintesc—Activați funcția de control părintesc pentru serviciile video, în cazul în care furnizorul de servicii a stabilit limite de vârstă videoclipuri.

Memorie preferată-Selectați dacă videoclipurile preluate sunt memorate în memoria aparatului sau pe o cartelă de memorie compatibilă. În cazul în care memoria selectată se umple, aparatul memorează conținutul în altă memorie, dacă aceasta este disponibilă. Dacă nu există spațiu suficient în cealaltă memorie, aplicația șterge automat unele dintre cele mai vechi videoclipuri vizualizate.

Miniaturi–Selectați dacă doriți să vizualizați imagini miniaturale în listele de videoclipuri ale serviciilor video.

## RealPlayer 🎔

Apăsați 🚱 și selectați Aplicații >Media > RealPlayer. Cu RealPlayer, puteți reda videoclipuri, reda fișiere media prin streaming fără a le memora mai întâi pe aparat.

RealPlayer acceptă fișiere cu extensii cum sunt .3gp, .mp4 sau .rm. Cu toate acestea, RealPlayer nu acceptă în mod obligatoriu toate formatele de fișiere sau toate variantele formatelor de fișiere.

În vizualizarea peisaj, utilizați tastele media pentru a controla playerul.

## Redarea videoclipurilor

 Pentru a reda un fişier media memorat, selectaţi Opţiuni > Deschidere şi din următoarele: Clipuri recente-pentru a reda unul dintre ultimele şase fişiere redate în RealPlayer Clip memorat-pentru a reda un fișier memorat în Galerie.

2 Alegeți un fișier și apăsați ▶ 🚺 pentru a-l reda.

Pentru a regla volumul, utilizați tasta de volum.

## Redarea prin streaming a conținutului preluat din rețea

Mulți furnizori de servicii vă vor cere să utilizați un punct de acces la Internet (IAP – Internet Access Point) ca punct de acces implicit. Alți furnizori de servicii vă permit să utilizați un punct de acces WAP.

În RealPlayer, puteți accesa numai adrese URL de tip rtsp://. Cu toate acestea, RealPlayer va recunoaște o legătură http la un fișier .ram.

Pentru a reda prin streaming conținutul preluat din rețea, selectați o legătură streaming memorată în Galerie, într-o pagină Web sau primită printr-un mesaj text sau multimedia. Înainte de redarea prin streaming a unui conținut în direct, aparatul se conectează la site și începe transferul conținutului. Conținutul nu este memorat în aparat.

## Setări RealPlayer

Puteți primi setările RealPlayer sub forma unui mesaj, din partea furnizorului de servicii. Consultați "Date și setări",

la pag. 100. Pentru informatii suplimentare, contactati furnizorul Dvs. de servicii.

Selectati Optiuni > Setări și din următoarele optiuni:

Video—pentru a regla contrastul videoclipurilor sau pentru a seta RealPlayer să repete automat videoclipurile după redarea acestora.

Streaming-pentru a specifica dacă utilizati un server proxy, a schimba punctul de acces implicit și a seta domeniul de porturi utilizate la conectare. Contactati furnizorul de servicii pentru a obtine setările corecte.

## Adobe Flash Player

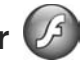

Pentru a vizualiza, reda și interacționa cu fișiere flash compatibile create pentru aparate mobile, apăsați </u> și selectați Aplicații > Media > Flash player. Mergeți la un fisier flash și apăsați 🝙.

## Nokia Lifeblog

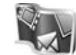

Pentru porni Lifeblog pe aparat, apăsați 🚱 și selectați Aplicatii > Media > Lifeblog.

Nokia Lifeblog este o combinație de pachete software pentru telefoane mobile și calculator ce ține un jurnal multimedia pentru articolele colectate cu aparatul Dvs. Nokia Lifeblog urmäreste în mod automat articolele

multimedia și vă organizează fotografiile, videoclipurile, sunetele, mesajele text, mesajele multimedia si jurnalele Web (weblog) în ordine cronologică, în care puteți răsfoi. căuta, partaja, publica. De asemenea, puteți face copii de sigurantă.

Pentru informatii suplimentare privind serviciile de jurnale Web (weblog) si compatibilitatea acestora cu aplicatia Nokia Lifeblog, vizitați sau apăsați F1din aplicația Nokia Lifeblog pentru calculator, pentru a deschide aiutorul Nokia Lifeblog.

#### Instalarea pe calculator

Înainte de a instala aplicația Nokia Lifeblog pe un calculator compatibil, aveti nevoie de următoarele:

- Procesor Intel Pentium 1 GHz sau echivalent. 128 MB RAM
- 400 MB spațiu disponibil pe disc (dacă trebuie instalate • Microsoft DirectX si Nokia Nseries PC Suite)
- Capacitate grafică de 1024 x 768 si adâncimea culorii de 24 biti
- Placă video 32 MB
- Microsoft Windows 2000 sau Windows XP

Pentru a instala aplicația Nokia Lifeblog pe calculator:

Introduceti CD-ROM-ul sau DVD-ROM-ul livrat cu aparatul.

- 2 Instalați programul Nokia Nseries PC Suite (include driverele Nokia Connectivity Cable pentru conexiune USB).
- 3 Instalați Nokia Lifeblog pentru calculator.

Dacă Microsoft DirectX 9.0 nu este deja instalat pe calculator, va fi instalat odată cu Nokia Lifeblog pentru calculator.

#### Conectarea aparatului la calculator

Pentru a conecta aparatul la un calculator compatibil utilizând un cablu de date USB:

- 1 Asigurați-vă că ați instalat Nokia Nseries PC Suite.
- 2 Conectați cablul de date USB la aparat şi la calculator. Mod USB trebuie să fie PC Suite, consultați "USB", la pag. 35. La prima conectare a aparatului la calculator, după instalarea programului Nokia Nseries PC Suite, calculatorul va instala driverul corespunzător aparatului. Este posibil ca operația să dureze.
- 3 Porniți aplicația Nokia Lifeblog pentru calculator.

Pentru a conecta aparatul la un calculator compatibil utilizând tehnologia fără fir Bluetooth:

- 1 Asigurați-vă că ați instalat Nokia Nseries PC Suite pe calculator.
- 2 Asiguraţi-vă că aţi asociat aparatul şi calculatorul prin tehnologia fără fir Bluetooth cu programul Get Connected din Nokia Nseries PC Suite.

3 Activați conexiunea Bluetooth pe aparat şi calculator. Pentru detalii, consultați "Conexiunea Bluetooth", la pag. 31 şi documentația calculatorului.

## Copierea articolelor

Pentru a copia articole noi sau editate de pe aparat pe calculator și pentru a copia articolele selectate de pe calculator pe aparat:

- 1 Conectați aparatul la calculator.
- 2 Porniți aplicația Nokia Lifeblog de pe calculator.

3 În aplicația Nokia Lifeblog de pe calculator, selectați File > Copy from Phone and to Phone. Articolele noi de pe aparat se copiază pe calculator. Articolele din ecranul To phone de pe calculator se copiază pe aparat.

## Răsfoiți Timeline și Favorite

Când porniți Nokia Lifeblog pe aparat, se deschide ecranul Timeline și se afișează articolele multimedia. Pentru a deschide articolele favorite memorate, selectați Opțiuni > Vizualizare Favorite.

Când porniți Nokia Lifeblog pe calculator, aveți la dispoziție mai multe modalități de deplasare în ecranele Timeline și Favorite. Cea mai rapidă metodă este de a trage mânerul cursorului și a-l muta înainte sau înapoi, rapid sau încet. Alternativ, faceți clic pe bara de timp pentru a selecta data, utilizați funcția **Go to date** sau tastele săgeți.

## Publicarea pe Web

Pentru a partaja cele mai interesante articole Nokia Lifeblog, expediați-le pe jurnalele Web (weblog) pentru ca și alții să le poată vedea.

Creați întâi un cont pe serviciul de jurnale Web (weblog), creați unul sau mai multe jurnale pe care le utilizați ca destinație pentru mesajele Dvs. și adăugați contul de jurnal Web (weblog) la aplicația Nokia Lifeblog. Serviciul de jurnale Web (weblog) recomandat pentru Nokia Lifeblog este TypePad de la Six Apart, www.typepad.com.

Pe aparat, pentru a adăuga contul pentru jurnalul Web în Nokia Lifeblog, selectați Opțiuni > Setări > Blog. Pe calculator, editați conturile în fereastra Blog account manager.

Pentru a publica pe Web articole de pe aparat:

- 1 Din Timeline sau Favorite, selectați articolele pe care doriți să le publicați pe Web.
- 2 Selectați Opțiuni > Publicare pe Internet.
- 3 Dacă utilizaţi această funcţie pentru prima dată, aplicaţia Nokia Lifeblog preia o listă de jurnale Web (weblog) de pe serverul aferent.
- 4 Se deschide fereastra de dialog de publicare. Selectaţi din lista Publicare în: jurnalul Web (weblog) pe care doriţi să-l utilizaţi. Dacă aţi creat noi jurnale Web, pentru a actualiza lista jurnalelor, selectaţi Opţiuni > Actualizare listă blog.

- 5 Introduceți un titlu și o legendă pentru mesaj. De asemenea, puteți introduce o prezentare sau descriere mai detaliată în câmpul de corp al mesajului.
- 6 După ce ați terminat, selectați Opțiuni > Expediere

Pentru a publica pe Web articole din calculator:

- În lista cronologică a articolelor favorite, selectați articolele (maxim 50) pe care doriți să le publicați pe Web.
- 2 Selectați File > Post to the Web....
- 3 Introduceţi un titlu şi o legendă pentru mesaj. De asemenea, puteţi introduce o prezentare sau descriere mai detaliată în câmpul de corp al mesajului.
- 4 Selectați din lista Post to: jurnalul Web pe care doriți să-l utilizați.
- 5 După ce ați terminat, faceți clic pe butonul Send.

#### Importul articolelor din alte surse

Pe lângă imaginile în format .jpeg de pe aparat, puteți să importați în Nokia Lifeblog imagini .jpeg și videoclipuri .3gp și .mp4, fișiere de sunet .amr și fișiere text în format .txt din alte surse (cum ar fi CD-uri, DVD-uri sau dosare aflate pe hard disc).

Pentru a importa imagini sau videoclipuri de pe un calculator compatibil în aplicația Nokia Lifeblog pentru calculator, în lista cronologică a articolelor favorite, selectați File > Import from PC....

## Aparat foto-video

Aparatul Nokia N95 are două aparate foto-video, un aparat de înaltă rezoluție în partea din spate (aparatul principal în modul peisaj) și un aparat foto-video de rezoluție mai mică, în partea din față (aparatul secundar în modul portret). Puteți utiliza ambele aparate pentru fotografii și pentru înregistrări video.

Aparatul acceptă o rezoluție a imaginii de 2592x1944 de pixeli în cazul utilizării aparatului principal. Rezoluția imaginilor prezentate în acest ghid poate apărea în mod diferit.

Imaginile și videoclipurile sunt memorate automat în dosarul Imag. și video în Galerie. Aparatele foto-video realizează imagini în format .jpeg. Videoclipurile se înregistrează în format de fișier MPEG-4 cu extensia .mp4 sau în format 3GPP cu extensia .3gp, (calitate Partajare). Consultați "Setări video", la pag. 62.

Indicație! Pentru a accesa folderul Galerie și vizualiza fotografiile realizate, apăsați de două ori tasta de vizualizare e de partea laterală a aparatului.

Puteți expedia imagini și videoclipuri într-un mesaj multimedia, ca fișiere atașate unui mesaj e-mail sau utilizând o conexiune Bluetooth, în infraroșu sau LAN fără fir. Puteți, de asemenea, să le încărcați într-un album online compatibil. Consultați "Partajare online", la pag. 72.

## Fotografierea

Când faceți o fotografie, rețineți următoarele:

- Folosiţi-vă ambele mâini pentru a ţine aparatul nemişcat.
- Calitatea unei fotografii făcute cu zoom digital este mai slabă decât cea a unei fotografii făcute fără acesta.
- Aparatul foto-video trece în modul de economisire acumulator dacă într-un interval de câteva secunde nu s-a efectuat nicio apăsare de tastă. Pentru a continua să faceți fotografii, apăsați

Când faceți o fotografie, procedați astfel:

Pentru a activa aparatul foto-video principal, deschideţi capacul obiectivului utilizând comutatorul de activare al aparatului foto-video. Dacă aparatul foto-video este în Mod video, selectaţi Mod foto din bara de instrumente activă.

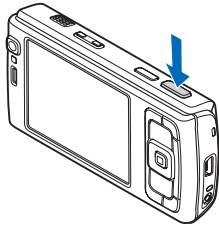

2 Pentru a fixa focalizarea pe un obiect, apăsați tasta de captare până la jumătatea cursei (doar aparatul foto-video principal; opțiunea nu este disponibilă pentru scenele prim plan sau peisaj). Pe afişaj apare indicatorul verde care confirmă faptul că focalizarea a fost fixată. Dacă focalizarea nu a fost fixată, se afişează indicatorul roşu de focalizare. Eliberați tasta de captare și apăsați-o din nou până la jumătatea cursei. Cu toate acestea, puteți să faceți fotografia și fără a fixa focalizarea.

3 Pentru a face o fotografie cu aparatul principal, apăsaţi tasta de captare. Nu mişcaţi aparatul până când nu este memorată imaginea.

Pentru a apropia sau depărta imaginea, utilizați tasta zoom a aparatului.

Pentru a regla la luminozitatea și culorile înainte de fotografiere, utilizați tasta de parcurgere pentru a parcurge bara de instrumente activă. Consultați "Setări de configurare—pentru reglarea culorii și luminozității", la pag. 58. Memorarea imaginii fotografiate poate dura mai mult dacă ați schimbat factorul de apropiere/depărtare, luminozitatea sau culorile.

Pentru a activa aparatul foto-video din față, selectați Opțiuni > Utilizare foto-video sec..

Pentru a lăsa aparatul foto-video deschis în fundal și a utiliza alte aplicații, apăsați 🎲 . Pentru a reveni la aparatul foto-video, apăsați tasta de captare.

Pentru a închide aparatul foto-video principal, închideți capacul obiectivului.

#### Indicatoarele aparatului de fotografiat

În vizorul aparatului de fotografiat se afişează următoarele:

- 1 Indicatorul pentru modul actual de înregistrare.
- 2 Bara de instrumente activă, pe care o puteți parcurge înainte de fotografiere pentru a selecta diferite articole şi setări (bara de instrumente activă nu este afişată în timpul focalizării şi a captării imaginii). Consultați "Bara de instrumente activă", la pag. 56.
- 3 Indicatorul pentru nivelul de încărcare a acumulatorului.
- Indicatorul de rezoluţie a imaginii arată calitatea imaginii astfel: Imprim. 5 M – Mare, Imprim. 3 M – Medie,

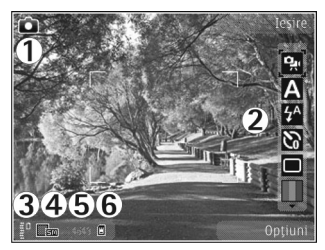

Imprim. 2 M – Medie, E-mail 0,8 M – Medie sau MMS 0,3 M – Redusă.

5 Contorul de imagini afişează numărul estimat de fotografii pe care le puteți face cu setarea de calitate actuală, în memoria aflată în uz (contorul nu apare în timpul focalizării și în timpul înregistrării imaginii).

Indicatoarele pentru memoria aparatului (🖬 ) și cartela de memorie (() specifică locul în care sunt memorate imaginile.

#### Bara de instrumente activă

Bara de instrumente activă oferă comenzi rapide către diferite articole și setări înainte și după fotografiere sau înregistrarea unui videoclip. Mergeti la articole și selectați-le prin apăsarea tastei de parcurgere. De asemenea, puteți defini când va fi vizibilă bara de instrumente activă pe ecran.

Dacă doriți ca bara de instrumente activă să fie vizibilă înainte și după fotografiere sau înregistrarea unui videoclip, selectati Optiuni > Afisare pictograme, Pentru a vizualiza bara de instrumente activă numai atunci când aveți nevoie de aceasta, selectați Opțiuni > Ascundere pictograme. Numai indicatorul de captare va fi afisat pe ecran. Pentru a activa bara de instrumente activă apăsati tasta de parcurgere. Pentru a o ascunde din nou, apăsati tasta de captare până la jumătatea cursei.

Înainte de a face o fotografie sau a înregistra un videoclip. în bara de instrumente activă, selectati dintre următoarele optiuni:

- ntre modul video și imagine
- A pentru a selecta scena

pentru a selecta modul blitului (numai pentru imagini)

🕅 pentru a activa autodeclansatorul (numai pentru imagini). Consultati "Apăreți în fotografie autodeclansator", la pag. 60.

pentru a activa modul secvential (numai pentru) imagini). Consultati "Fotografierea secventială", la pag. 60.

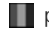

pentru a selecta efectul de culoare

🛞 pentru a afisa sau a ascunde grila vizorului (numai pentru imagini)

🚯 pentru a regla balansul de alb

pentru a activa compensarea de expunere (numai pentru imagini).

🗱 pentru a regla sensibilitatea (numai pentru imagini)

- pentru a regla contrastul (doar în cazul imaginilor)
- pentru a regla claritatea (doar în cazul imaginilor)

Pictogramele se schimbă pentru a reflecta starea curentă a setării.

Optiunile disponibile pot varia în functie de modul de înregistrare și de ecranul în care vă aflați.

Consultati si optiunile pentru bara de instrumente activă din "După fotografiere", pag. 57, "După înregistrarea unui videoclip", pag. 62 și "Bara de instrumente activă", pag. 66 în Galerie.

## După fotografiere

După ce ați făcut o fotografie, selectați următoarele din bara de instrumente activă (opțiune disponibilă numai dacă Afișare imagine captată este Da în setările aparatului de fotografiat):

- Dacă nu doriți să păstrați fotografia, selectați Ştergere.
- Pentru a expedia imaginea prin mesaj multimedia, e-mail, conexiune Bluetooth, infraroşu, apăsaţi tasta de apelare sau selectaţi Expediere. Pentru mai multe informaţii, consultaţi "Mesaje", la pag. 96 şi "Conexiunea Bluetooth", la pag. 31. Această opţiune nu este disponibilă în timpul unei convorbiri active. De asemenea, puteţi expedia imaginea către un interlocutor în timpul unei convorbiri active. Selectaţi Trimitere la apelant (opţiune disponibilă numai în timpul unei convorbiri active).
- Pentru a trimite imaginea către un album online compatibil, selectați Con. la Partajare online. Dacă v-ați conectat deja la un serviciu online, selectați Publicare în ... (opțiunea este disponibilă doar dacă ați configurat un cont pentru un album online compatibil). Consultați "Partajare online", la pag. 72.
- Pentru a marca imagini pentru Coşul de imprimare în vederea unei imprimări ulterioare, selectaţi Adăugare la Coş imprimare.

Pentru a utiliza imaginea ca fundal în modul de așteptare activă, selectați Opțiuni > Setare ca imag. fundal.

Pentru a seta imaginea ca imagine de apel pentru un contact, selectați Set. ca imag. apel cont..

Pentru a reveni la vizor în vederea înregistrării unei noi imagini, apăsați tasta de captare.

## Setările aparatului de fotografiat

Există două tipuri de setări pentru aparatul de fotografiat: Config. imagine și setările principale. Pentru a regla Config. imagine, consultați "Setări de configurare—pentru reglarea culorii și luminozității", la pag. 58. Setările de configurare revin la valorile implicite după ce opriți aparatul, dar setările principale rămân neschimbate până când le modificați din nou. Pentru a modifica setările principale, selectați Opțiuni > Setări și din următoarele:

Calitate imagine–Imprim. 5 M – Mare (rezoluţie 2592x1944), Imprim. 3 M – Medie (rezoluţie 2048x1536), Imprim. 2 M – Medie (1600x1200), E-mail 0,8 M – Medie (rezoluţie 1024x768) sau MMS 0,3 M – Redusă (rezoluţie 640x480). Cu cât este mai bună calitatea, cu atât imaginea ocupă mai mult spaţiu în memorie. Dacă doriţi să imprimaţi imaginea, selectaţi Imprim. 5 M – Mare, Imprim. 3 M – Medie sau Imprim. 2 M – Medie. Dacă doriţi să o trimiteţi prin e-mail, selectaţi E-mail 0,8 M – Medie. Pentru a trimite imaginea prin MMS, selectaţi MMS 0,3 M – Redusă.

Aceste rezoluții sunt disponibile doar în cazul utilizării aparatului principal.

Adăugare la album-Selectați dacă doriți să memorați imaginea într-un album din galerie. Dacă selectați Da, se va deschide o listă de albume disponibile.

Afişare imagine captată–Selectați Da dacă doriți să vizualizați imaginea înregistrată după fotografiere sau Nu dacă doriți să faceți imediat următoarea fotografie.

Nume implicit imagine—Pentru a defini numele implicit pentru imaginile înregistrate.

Zoom digital extins (doar pentru aparatul foto-video principal)—Selectați Activat pentru a permite creșterea lină și continuă a factorului de apropiere de la zoom digital la zoom digital extins. Dacă doriți să limitați apropierea pentru a păstra calitatea selectată a imaginii, selectați Dezactivat.

Sunet fotografiere-Pentru a selecta sunetul pe care doriți să îl auziți atunci când faceți o fotografie.

Memorie în uz-Selectați locul unde vor fi memorate imaginile.

Rotire imagine–Selectați dacă doriți ca imaginea să fie rotită vertical atunci când o deschideți în galerie.

Restab. set. foto-video-Selectați Da pentru a reveni la valorile implicite ale setărilor aparatului foto-video.

## Bliţ

Blițul poate fi utilizat numai cu camera principală.

Păstrați o distanță de siguranță atunci când utilizați blițul. Nu utilizați blițul îndreptat asupra unor persoane sau animale aflate aproape de aparat. Nu acoperiți blițul când faceți o fotografie.

Camera foto-video are un bliţ cu LED pentru condiţii de iluminare slabă. Pentru aparatul de fotografiat sunt disponibile următoarele moduri ale bliţului: Automat ( A), R. ochi roșii ( ), Activat ( ) și Dezactivat ( ).

Pentru a schimba modul bliţului, selectaţi din bara de instrumente activă modul dorit.

## Setări de configurare—pentru reglarea culorii și luminozității

Pentru a permite reproducerea mai fidelă a culorilor și a luminozității în aparat sau pentru a adăuga efecte imaginilor și videoclipurilor, utilizați tasta de parcurgere pentru a parcurge bara de instrumente activă și selectați din următoarele opțiuni:

Balans de alb-Selectați din listă situația curentă de iluminare. Această opțiune permite aparatului foto-video să reproducă mai fidel culorile. Compensare expunere (numai pentru imagini)-Pentru a regla timpul de expunere al aparatului foto-video.

Blit-Pentru a selecta modul blitului. Consultati "Blit", la pag. 58.

Ton culoare-Selectati un efect de culoare din listă.

Sensibilitate (numai pentru imagini)-Pentru a selecta sensibilitatea aparatului foto-video. Cu cât este mai întuneric, cu atât sensibilitatea trebuie să fie mai mare.

Ecranul se modifică pentru a reflecta setările realizate, astfel încât puteti vedea în ce mod vor afecta acestea fotografiile sau videoclipurile.

Setările disponibile variază în funcție de aparatul fotovideo selectat.

Setările de configurare sunt specifice fiecărui aparat fotovideo; dacă modificați setările aparatului secundar, nu se modifică și cele ale aparatului principale. Cu toate acestea, setările de configurare pentru fotografii le afectează și pe cele ale modului video. Setările de configurare revin la valorile implicite când închideti aparatul foto-video.

Dacă selectați o scenă nouă, setările de culoare și luminozitate vor fi înlocuite cu scena selectată. Consultați "Scene", la pag. 59. Dacă este nevoie, puteți schimba setările din configurare după ce selectați o scenă.

#### Scene

O scenă vă ajută să găsiți setările corecte de culoare și luminozitate pentru mediul curent. Setările pentru fiecare scenă au fost configurate pentru un anumit stil sau mediu.

Scenele sunt disponibile doar în cazul utilizării aparatului principal.

În bara de instrumente activă, selectati din următoarele optiuni:

#### Scene video

Automat (A) (implicit) și Noapte (C)

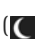

Scene imagini Automat (A) (implicit). Def. de utiliz. (C). Mod macro (,, Portret (, Peisaj (, Sport (, ),

Noapte (() și Portret nocturn (). Când faceți fotografii, scena implicită este Automat. Puteti selecta scena Def. de utiliz. ca scenă implicită.

Pentru ca scena proprie să fie potrivită pentru un anumit mediu, mergeti la Def. de utiliz. și selectati Optiuni > Modificare. În scena definită de utilizator puteti configura diferite setări pentru luminozitate și culoare. Pentru a copia setările unei alte scene, selectați Pe baza modului scenă și scena dorită.

## Fotografierea secvențială

Fotografierea secvențială este disponibilă numai pentru aparatul foto-video principal.

Pentru a seta aparatul foto-video să înregistreze şase sau mai multe fotografii în serie (dacă există suficient spațiu liber în memorie), din bara de instrumente activă, selectați Comutare în mod secvență > Rafală pentru a înregistra şase fotografii sau perioada de timp în care se vor face fotografii. Numărul de fotografii înregistrate depinde de memoria disponibilă.

Pentru a face șase fotografii, apăsați tasta de captare. Pentru a opri fotografierea, apăsați Anulare. Pentru a face mai mult de șase fotografii, apăsați și mențineți apăsată tasta de captare. Pentru a întrerupe fotografierea, eliberați tasta de captare. Puteți înregistra până la 100 de imagini, în funcție de memoria disponibilă.

Pentru a utiliza o perioadă de timp de fotografiere, selectați Comutare în mod secvență și o perioadă de timp. Pentru a începe fotografierea, apăsați tasta de captare. Pentru a opri fotografierea înainte de expirarea perioadei de timp, apăsați din nou tasta de captare.

După ce faceți fotografiile, acestea se afișează pe ecran într-o grilă. Pentru a vedea o fotografie, apăsați 
pentru a o deschide. Dacă ați utilizat o perioadă de timp pentru fotografiere, ultima fotografie înregistrată este afișată pe ecran. Pentru a vizualiza alte fotografii, apăsați 💌.

Modul secvențial poate fi utilizat și cu autodeclanșatorul. Când utilizați autodeclanșatorul, puteți face maxim șase fotografii.

Pentru a reveni la vizor în modul secvențial, apăsați tasta de captare.

## Apăreți în fotografieautodeclanşator

Autodeclanşatorul poate fi utilizat numai cu aparatul principal.

Folosiți autodeclanșatorul pentru a întârzia realizarea fotografiei, astfel încât să puteți apărea în aceasta. Pentru a stabili întârzierea autodeclanșatorului, în bara de instrumente activă, selectați Autodeclanșare > 2 secunde, 10 secunde sau 20 secunde. Pentru a activa autodeclanșatorul, selectați Activare. Dreptunghiul clipește și aparatul emite bipuri atunci când autodeclanșatorul este activ. Aparatul foto-video înregistrează imaginea după expirarea duratei de temporizare selectate.

Pentru a dezactiva Autodeclanşare, în bara de instrumente activă, selectați Autodeclanşare > Dezactivat. Indicație! În bara de instrumente activă, selectați Autodeclanşare > 2 secunde pentru a nu mişca mâna când faceți o fotografie.

## Înregistrarea videoclipurilor

- Pentru a activa aparatul foto-video principal, deschideți capacul obiectivului. Dacă aparatul foto-video este în Mod foto, selectați Mod video din bara de instrumente activă.
- 2 Apăsaţi tasta de captare pentru a începe înregistrarea. În modul portret, utilizaţi tasta de parcurgere pentru înregistrare. Va fi afişată pictograma roşie de înregistrare si şi se va auzi un sunet care semnalează că a început înregistrarea.
- 3 Selectaţi Stop pentru a opri înregistrarea. Videoclipul este memorat automat în dosarul Imag. şi video din Galerie. Consultaţi "Galerie", la pag. 64. Durata maximă a videoclipului este de 60 de minute (dacă memoria disponibilă permite acest lucru).

Pentru a face o pauză în înregistrare, selectați Pauză. Pictograma de pauză (**II**) clipește pe afișaj. Înregistrarea video se oprește automat dacă este trecută în pauză și dacă nu se apasă nicio tastă în interval de un minut. Apăsați Continuare pentru a relua înregistrarea.

Pentru a apropia sau depărta subiectul, utilizați tasta zoom de pe partea laterală a aparatului. Pentru a regla luminozitatea și culorile înainte de înregistrarea unui videoclip, utilizați tasta de parcurgere pentru a parcurge bara de instrumente activă. Consultați "Setări de configurare—pentru reglarea culorii și luminozității", la pag. 58 și "Scene", la pag. 59.

Pentru a activa aparatul foto-video din față, selectați Opțiuni > Utilizare foto-video sec..

#### Indicatoarele de înregistrare video

Vizorul video afişează următoarele:

- 1 Indicatorul pentru modul actual de înregistrare.
- 2 Indicatorul pentru dezactivarea sonorului.
- 3 Bara de instrumente activă, pe care o puteți parcurge înaintea înregistrării pentru a selecta diferite articole şi setări (în timpul înregistrării bara de instrumente nu este afişată). Consultați "Bara de instrumente activă", la pag. 56.
- 4 Indicatorul pentru nivelul de încărcare a acumulatorului.
- 5 Indicatorul de rezoluție a videoclipurilor arată calitatea imaginii: Cal. TV superioară, Calitate TV normală, Cal. super. pt. e-mail, Cal. norm. ptr. e-mail sau Calitate partajare.
- 6 Tipul fişierului videoclip.
- 7 Timpul total disponibil pentru înregistrarea video. În timpul înregistrării, indicatorul duratei actuale a videoclipului afişează şi timpul scurs şi timpul rămas.

8

Indicatoarele pentru memoria aparatului (**(**) și cartela de memorie (**(**) specifică locul în care se memorează videoclipurile.

#### 9 Stabilizarea

video este activată ( 2 ). Consultați "Setări video", la pag. 62.

Pentru a afişa toate indicatoarele în vizor, selectați Opțiuni > Afişare pictograme. Selectați Ascundere pictograme pentru a afişa numai indicatoarele de stare video și, în timpul înregistrării, timpul de înregistrare disponibil, bara de apropiere/depărtare în timpul apropierii sau depărtării imaginii și tastele de selecție.

## După înregistrarea unui videoclip

După ce înregistrați un videoclip, selectați următoarele din bara de instrumente activă (opțiune disponibilă numai dacă Afișare video captat este Da în Setări video):

 Pentru a reda imediat videoclipul pe care tocmai l-ați înregistrat, selectați Redare.

- Dacă nu doriți să păstrați videoclipul, selectați Ştergere.
- Pentru a expedia videoclipul prin mesaj multimedia, e-mail, conexiune Bluetooth, infraroşu, apăsaţi tasta de apelare sau selectaţi Expediere. Pentru mai multe informaţii, consultaţi "Mesaje", la pag. 96 şi "Conexiunea Bluetooth", la pag. 31. Această opţiune nu este disponibilă în timpul unei convorbiri active. Este posibil să nu puteţi expedia printr-un mesaj multimedia videoclipuri memorate în formatul .mp4. De asemenea, puteţi expedia videoclipul către un interlocutor în timpul unei convorbiri active. Selectaţi Trimitere la apelant.
- Pentru a încărca videoclipul într-un album online compatibil, selectați Con. la Partajare online. Dacă v-ați conectat deja la un serviciu online, selectați Publicare în ... (opțiunea este disponibilă doar dacă ați configurat un cont pentru un album online compatibil). Consultați "Partajare online", la pag. 72.
- Pentru a reveni la vizor în vederea înregistrării unui nou videoclip, apăsați tasta de captare.

## Setări video

Există două tipuri de setări pentru camera video: Configurare video și setările principale. Pentru a regla setările de Configurare video, consultați "Setări de configurare—pentru reglarea culorii și luminozității",

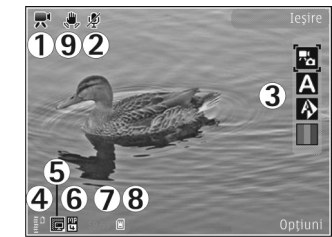

la pag. 58. Setările de configurare revin la valorile implicite după ce opriți aparatul, dar setările principale rămân neschimbate până când le modificați din nou. Pentru a modifica setările principale, selectați Opțiuni > Setări și din următoarele:

Calitate video-Setati calitatea videoclipului pe Cal. TV superioară. Calitate TV normală. Cal. super. pt. e-mail, Cal. norm. ptr. e-mail (calitate standard pentru redarea pe receptor) sau Calitate partajare. Dacă doriți să vizionati videoclipul pe un televizor sau un calculator compatibil, selectați calitatea Cal. TV superioară sau Calitate TV normală, care are rezoluție VGA (640 x 480) și fișierul rezultat este în format .mp4. Este posibil să nu puteți expedia printr-un mesaj multimedia videoclipuri memorate în formatul .mp4. Pentru a expedia un videoclip prin MMS, selectati Calitate partaiare (rezolutie QCIF. format fisier .3qp). Dimensiunea videoclipului înregistrat la calitatea Calitate partajare este limitată la 300 KB (o durată de aproximativ 20 secunde) pentru a putea fi transmis sub formă de mesaj multimedia către un alt aparat compatibil.

Stabilizare video-Selectați Activat pentru a reduce vibrațiile camerei în timpul filmării.

Înregistrare audio-Selectați Dezactivat dacă nu doriți să înregistrați sunet. Adăugare la album–Selectați dacă doriți să adăugați videoclipul înregistrat la un anumit album din Galerie. Selectați Da, pentru a deschide o listă de albume disponibile.

Afişare video captat—Specificaţi dacă doriţi ca primul cadru al videoclipului să fie afişat pe ecran imediat după terminarea înregistrării. Selectaţi Redare din bara de instrumente activă (aparatul foro-video principal) sau Opţiuni > Redare (aparatul foto-video secundar) pentru a vizualiza videoclipul.

Nume implicit video–Pentru a defini numele implicit pentru videoclipurile înregistrate.

Memorie în uz—Pentru a defini memoria implicită de stocare: memoria aparatului sau cartela de memorie (dacă este introdusă).

Restab. set. foto-video-Selectați Da pentru a reveni la valorile implicite ale setărilor aparatului foto-video.

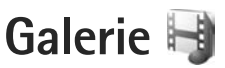

Pentru a memora și organiza imagini, videoclipuri, clipuri audio și legături de streaming sau pentru a partaja fișiere cu alte aparate compatibile Universal Plug and Play (UPnP), prin intermediul rețelei LAN fără fir, apăsați 🔅 și selectați Galerie.

Indicație! Dacă sunteți în altă aplicație, pentru a vizualiza ultima fotografie memorată în Galerie, apăsați tasta de vizualizare laterală a aparatului. Pentru a accesa ecranul principal al dosarului Imagini şi video, apăsați din nou tasta de vizualizare.

# Vizualizarea și parcurgerea fișierelor

Selectaţi Imagini şi video 📑 , Melodii 🍏 , Clipuri audio 🦨 , Leg. streaming 🏹 , Prezentări 📑 Toate fişierele 📑 sau Reţea domiciliu 🏠 şi apăsaţi 💿 pentru a-l deschide. Conţinutul dosarului Imagini şi video este afişat în modul peisaj.

Aveţi posibilitatea să parcurgeți și să deschideți

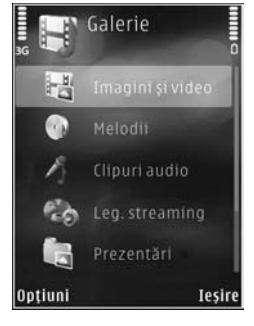

dosare și să marcați, să copiați și să mutați elemente în dosare. De asemenea, puteți să creați albume și să marcați, să copiați și să adăugați elemente în albume. Consultați "Albume", la pag. 67.

Fișierele stocate pe cartela de memorie compatibilă (dacă este introdusă) sunt indicate prin

Pentru a deschide un fişier, apăsați (). Videoclipurile, fişierele .ram şi legăturile de streaming se deschid şi se redau cu aplicația RealPlayer, iar melodiile şi clipurile audio cu aplicația Music player. Consultați "RealPlayer", la pagina. 50 și "Music player", la pagina. 37. Pentru a copia sau a muta fișiere pe cartela de memorie (dacă este introdusă), selectați un fișier și Opțiuni > Mutare și copiere > Copiere pe cart. mem. sau Mutare pe cart. mem. sau Copiere în mem. telef. sau Mutare în mem. telef.

Pentru a prelua clipuri audio în Galerie utilizând browserul, în dosarele Clipuri audio, selectați Descărc. sunete.

## Imagini și videoclipuri

Fotografiile și videoclipurile înregistrate cu aparatul foto-video se memorează în dosarul Imagini și video din Galerie. De asemenea, imaginile și videoclipurile vă pot fi expediate printr-un mesaj multimedia, ca fișiere atașate la mesaje e-mail, printr-o conexiune Bluetooth sau în infraroșu. Pentru a putea vizualiza o imagine sau un videoclip primit în Galerie sau în media player, trebuie să le memorați în memoria aparatului sau pe o cartelă de memorie compatibilă (dacă este introdusă). Videoclipurile memorate în Centru video nu se afișează în Imagini și video din Galerie. Pentru a vizualiza videoclipuri în Centru video, consultați "Centrul video Nokia", la pag. 47. Selectați Galerie > Imagini și video. Imaginile și videoclipurile sunt aranjate într-o buclă, în ordinea datelor și orelor. Se afișează numărul de fișiere. Pentru a parcurge

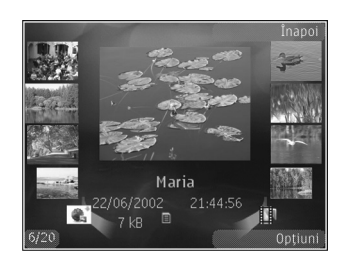

fișierele unul câte unul, apăsați 🔊 sau 🕞. Pentru a parcurge grupuri de fisiere, apăsati 💧 sau 🖳 Când se deschide imaginea, pentru a o apropia, apăsati tasta zoom de pe partea laterală a aparatului. Factorul de mărire/micșorare a imaginii nu este memorat permanent. Pentru a roti imaginea selectată spre stânga sau spre dreapta, selectati Optiuni > Rotire > Stânga sau Dreapta. Pentru a edita un videoclip sau o fotografie, selectati **Optiuni** > **Editare**. Consultati "Editarea videoclipurilor", la pag. 68. Consultați "Editarea imaginilor", la pag. 67. Pentru a crea videoclipuri compuse, selectați unul sau mai multe videoclipuri, apoi selectati Optiuni > Editare. Consultati "Editarea videoclipurilor", la pag. 68. Pentru a imprima imagini pe o imprimantă compatibilă sau pentru a le stoca pe o cartelă de memorie compatibilă (dacă este introdusă) pentru a le imprima, selectați

Opțiuni > Imprimare. Consultați "Imprimarea imaginilor", la pag. 70. De asemenea, puteți marca imagini pentru o imprimare ulterioară în Coșul de imprimare din Galerie. Consultați "Coșul de imprimare", la pag. 67.

Pentru a adăuga o imagine sau un videoclip la un album din galerie, selectați Opțiuni > Albume > Adăugare la album. Consultați "Albume", la pag. 67.

Pentru a utiliza imaginea ca imagine de fundal, selectați-o și Opțiuni >Utilizare imagine > Set. ca imagine fundal.

Pentru a șterge o imagine sau un videoclip, din bara de instrumente activă, selectați Ștergere. Consultați "Bara de instrumente activă", la pag. 66.

Pentru a comuta din Galerie pe aparatul foto-video, apăsați tasta de captare și deschideți capacul obiectivului din spate.

#### Bara de instrumente activă

În dosarul Imagini și video, puteți utiliza bara de instrumente activă drept comandă rapidă pentru a selecta diferite sarcini. Bara de instrumente activă este disponibilă numai după ce ați selectat o imagine sau un videoclip.

În bara de instrumente activă, parcurgeți în sus sau în jos la diferite articole și selectați-le apăsând tasta de parcurgere. Opțiunile disponibile pot să varieze în funcție de ecranul curent sau dacă ați selectat o imagine sau un videoclip. De asemenea, puteți să definiți dacă bara de instrumente activă este vizibilă permanent pe ecran sau este activată la o apăsare de tastă.

Dacă doriți ca bara de instrumente activă să fie vizibilă pe ecran, selectați Opțiuni > Afișare pictograme.

Dacă doriți ca bara de instrumente activă să fie vizibilă numai când aveți nevoie de ea, selectați Opțiuni > Ascundere pictograme. Pentru a activa bara de instrumente activă, apăsați .

Selectați una din următoarele opțiuni:

pentru a reda videoclipul selectat

pentru a expedia imaginea sau videoclipul selectat

/ pentru a adăuga sau a şterge un articol din Coşul de imprimare. Consultaţi "Coşul de imprimare", la pag. 67.

💾 pentru a vizualiza imaginile din Coşul de imprimare

pentru a începe o prezentare de imagini cu imaginile proprii

- m pentru a şterge imaginea sau videoclipul selectat
- 🖶 pentru a imprima imaginea vizualizată

Opțiunile disponibile pot varia în funcție de ecranul în care vă aflați.

## Coşul de imprimare

Puteți marca imagini în Coșul de imprimare și le puteți imprima mai târziu pe o imprimantă compatibilă sau la un laborator de imprimare compatibil, dacă este disponibil. Consultați "Imprimarea imaginilor", la pag. 70. Imaginile marcate sunt indicate prin an în dosarul Imagini și video și în albume.

Pentru a marca o imagine în vederea imprimării ulterioare, selectați imaginea și Adăug. la Coş imprim. din bara de instrumente activă.

Pentru a vizualiza imaginile din coșul de imprimare, selectați Vizual. Coș imprimare din bara de instrumente activă sau selectați and din dosarul Imagini și video (opțiune disponibilă numai după ce ați adăugat imagini în coșul de imprimare).

Pentru a șterge o imagine din coșul de imprimare, selectați o imagine din dosarul Imagini și video sau dintr-un album și Eliminare din imprimare din bara de instrumente activă.

## Albume

Cu ajutorul albumelor puteți să gestionați ușor imaginile și videoclipurile. Pentru a vizualiza lista albumelor, selectați Imagini și video > Opțiuni > Albume > Vizualizare albume. Pentru a adăuga o imagine sau un videoclip la un album din galerie, mergeți la imaginea sau videoclipul respectiv și selectați Opțiuni > Albume > Adăugare la album. Se deschide o listă de albume. Selectați albumul în care doriți să adăugați imaginea sau videoclipul. Fotografiile și videoclipurile adăugate nu se șterg din dosarul Imagini și video.

Pentru a șterge un fișier dintr-un album, apăsați **C**. Fișierul nu este șters din dosarul Imagini și video din Galerie.

Pentru a crea un nou album, în ecranul listă albume, selectați Opțiuni > Album nou.

## Editarea imaginilor

Pentru a edita imaginile după fotografiere sau pe cele deja memorate în Galerie, selectați Opțiuni > Editare.

Selectați Opțiuni > Aplicare efect pentru a deschide o grilă de unde puteți selecta diferite opțiuni de editare indicate prin pictograme. Puteți decupa și roti imaginea, puteți regla luminozitatea, culorile, contrastul și rezoluția și puteți adăuga imaginii efecte, text, clip art sau un cadru.

#### Decuparea imaginii

Pentru a decupa o imagine, selectați Opțiuni > Aplicare efect > Decupare. Pentru a decupa manual imaginea,

selectați Manual sau selectați un raport de aspect predefinit din listă. Dacă selectați Manual, în colțul din stânga sus al imaginii va apărea o cruce. Utilizați tasta de parcurgere pentru a selecta zona pe care doriți să o decupați și selectați Fixare. În colțul din dreapta jos va apărea o altă cruce. Selectați din nou zona pe care doriți să o decupați. Pentru a regla prima zonă selectată, selectați Înapoi. Zonele selectate formează un dreptunghi care delimitează imaginea decupată.

Dacă ați selectat un raport de aspect predefinit, selectați colţul din stânga sus al zonei ce urmează să fie decupată. Pentru a redimensiona zona evidențiată, utilizați tasta de parcurgere. Pentru a bloca zona selectată, apăsați (). Pentru a schimba poziția zonei respective în cadrul fotografiei, utilizați tasta de parcurgere. Pentru a selecta zona pe care doriți să o decupați, apăsați ().

## Reducerea efectului de ochi roșii

Pentru a reduce efectul de ochi roșii dintr-o imagine, selectați Opțiuni > Aplicare efect > Red. efect ochi roșii. Poziționați crucea pe ochi și apăsați (). Pe afișaj apare o buclă. Pentru a redimensiona bucla în funcție de dimensiunea ochiului, utilizați tasta de parcurgere. Pentru a reduce efectul de ochi roșii, apăsați ().

## Comenzi rapide utile

Comenzi rapide în editorul de imagini:

- Pentru a vizualiza o imagine în mod ecran complet, apăsaţi \* . Pentru a reveni la modul de vizualizare normal, apăsaţi din nou pe \* .
- Pentru a roti o imagine în sensul acelor de ceasornic sau invers, apăsați 3 sau 1
- Pentru a apropia sau a depărta, apăsați 5 sau 0.
- Pentru a deplasa o imagine mărită, parcurgeți în sus, în jos, spre stânga sau spre dreapta.

## Editarea videoclipurilor

Pentru a edita videoclipuri în Galerie și a pentru crea videoclipuri compuse, alegeți un videoclip și selectați Opțiuni > Editare.

Editorul de videoclipuri acceptă fișiere video în formatele .3gp și .mp4, precum și fișiere audio în formatele .aac, .amr, .mp3 și .wav.

Indicație! Dacă doriți să expediați un videoclip care depăşeşte mărimea maximă admisă pentru mesaje multimedia de furnizorul de servicii, expediați videoclipul utilizând tehnologia fără fir Bluetooth. De asemenea, puteți transfera videoclipurile pe un calculator compatibil prin conexiune Bluetooth, printr-un cablu de date USB sau utilizând un cititor de cartele de memorie compatibil.

## Serie de imagini

În bara de instrumente activă, selectați Serie de imagini (國) pentru a vizualiza o serie de imagini pe tot ecranul. Seria de imagini începe de la fișierul selectat. Selectați una din următoarele opțiuni:

Pauză-pentru a trece seria de imagini în pauză

Continuare-pentru a relua redarea seriei de imagini, dacă a fost întreruptă

Sfârșit-pentru a închide seria de imagini

Pentru a parcurge imaginile, apăsaţi ∢ (anterior) sau (următor) (opțiune disponibilă numai când Zoom şi panoramare este dezactivat).

Pentru a regla ritmul seriei de imagini, înainte de a începe seria de imagini, selectați Opțiuni > Serie de imagini > Setări > Perioadă între imagini.

Pentru ca seria de imagini să treacă lin de la o imagine la alta și pentru a permite galeriei să apropie și să depărteze imaginea în mod aleatoriu, selectați Zoom și panoramare.

Pentru a adăuga sunet la seria de imagini, selectați Opțiuni > Serie de imagini > Setări și dintre următoarele:

Muzică-Selectați Activată sau Dezactivată.

Melodie-Selectați un fișier de muzică din listă.

Pentru a mări sau micșora volumul, utilizați tasta de volum a aparatului.

## Mod ieşire TV

Pentru a vizualiza imaginile și videoclipurile înregistrate pe un televizor compatibil, utilizați Nokia Video Connectivity Cable.

Înainte de a vizualiza imaginile și videoclipurile pe televizor, trebuie să configurați setările pentru ieșirea TV pentru sistemul TV respectiv și raportul de aspect pentru televizor. Consultați "Accesoriu", la pag. 134.

Pentru a vizualiza imagini și videoclipuri pe televizor, executați următoarele operații:

- 1 Conectați Nokia Video Connectivity Cable la intrarea video a unui televizor compatibil.
- 2 Conectați celălalt capăt al cablului Nokia Video Connectivity Cable la Nokia AV Connector de pe aparat.
- 3 Este posibil
- să fie necesar să selectați modul de cablu. 4 Apăsați **G**

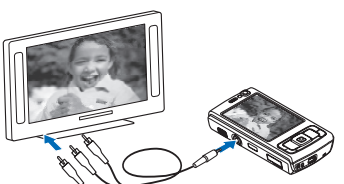

4 Apăsaţi § şi selectaţi Galerie >

Video și imagini și fișierul pe care doriți să-l vizualizați.

Imaginile sunt afişate în vizualizatorul de imagini şi videoclipurile sunt redate în RealPlayer.

În cazul în care Nokia Video Connectivity Cable este conectat la aparat, toate sunetele, inclusiv coloanele sonore stereo ale videoclipurilor, sunetele de apel și ale tastelor sunt redirecționate către televizor. Micorofonul aparatului poate fi utilizat normal.

Pentru toate aplicațiile, cu excepția dosarului Imag. și video din Galerie și RealPlayer, ecranul televizorului afișează ceea ce apare pe ecranul aparatului.

Imaginea deschisă este afișată pe întregul ecran al televizorului. Atunci când deschideți o imagine în ecranul de miniaturi în timpul vizionării pe ecranul TV, opțiunea Apropiere nu este disponibilă.

Atunci când deschideți un videoclip evidențiat, aplicația RealPlayer începe să redea videoclipul pe ecranele aparatului și al televizorului. Consultați "RealPlayer", la pag. 50.

Puteți viziona imaginile ca pe o serie de imagini pe televizor. Toate articolele dintr-un album sau imaginile marcate se afișează pe întregul ecran al televizorului. Simultan se redă sunetul selectat. Consultați "Serie de imagini", la pag. 69.

## Prezentări

Cu opțiunea prezentări, puteți vizualiza fișiere SVG (scalable vector graphics, grafică vectorială scalabilă), cum ar fi desenele animate și hărțile. Imaginile SVG își mențin aspectul atunci când sunt tipărite sau vizionate pe ecrane de dimensiuni și rezoluții diferite. Pentru a vizualiza fișiere SVG, selectați Prezentări, mergeți la o imagine și selectați Opțiuni > Redare. Pentru a trece redarea în pauză, selectați Opțiuni > Pauză.

Pentru a apropia imaginea, apăsați  $\ 5$  . Pentru a depărta imaginea, apăsați  $\ 0$  .

Pentru a roti imaginea cu 90 de grade în sensul acelor de ceasornic sau în sens contrar, apăsați **1** sau **3**. Pentru a roti imaginea cu 45 de grade, apăsați **7** sau **9**.

Pentru a comuta între modurile ecran complet și ecran normal, apăsați  $\ {\bf *}$  .

## Imprimarea imaginilor

Pentru a imprima imagini cu Tipăr. imagine, selectați imaginea pe care doriți să o imprimați și opțiunea de imprimare din galerie, aparatul foto-video, editorul de imagini sau aplicația de vizualizare a imaginilor.

Utilizați Tipăr. imagine pentru a imprima imaginile utilizând un cablu de date USB compatibil, o rețea LAN fără fir, o conexiune Bluetooth sau o cartelă de memorie compatibilă (dacă este disponibilă).

Nu puteți imprima decât imagini în format .jpeg. Fotografiile realizate cu camera foto-video sunt memorate automat în format .jpeg. Pentru imprimarea pe o imprimantă compatibilă cu PictBridge, conectați cablul de date înainte de a selecta opțiunea de imprimare și verificați dacă modul cablului este setat pe Tipărire imagine sau Solicitare conectare. Consultați "USB", la pag. 35.

## Selectarea imprimantei

Când folosiți prima oară Tipăr. imagine după selectarea imaginii se afișează lista imprimantelor compatibile disponibile. Selectați o imprimantă. Imprimanta este setată ca fiind imprimanta implicită.

Dacă ați conectat o imprimantă compatibilă cu PictBridge utilizând un cablu de date USB compatibil, imprimanta este afișată automat.

Dacă imprimanta implicită nu este disponibilă, este afişată lista imprimantelor disponibile.

Pentru a schimba imprimanta implicită, selectați Opțiuni > Setări > Imprimantă implicită.

## Previzualizare imprimare

După ce selectați imprimanta, imaginile selectate se afișează utilizând aspectele predefinite. Pentru a schimba aspectul, apăsați 🖝 sau 🕞 pentru a parcurge aspectele disponibile pentru imprimanta selectată. Dacă imaginile nu încap pe o singură pagină, apăsați 🍵 sau 🏺 pentru a afișa paginile suplimentare.

## Setări imprimare

Opțiunile disponibile diferă în funcție de posibilitățile echipamentului de imprimare selectat.

Pentru a seta o imprimantă implicită, selectați Opțiuni > Imprimantă implicită.

Pentru a selecta dimensiunea hârtiei, selectați Mărime hârtie, selectați dimensiunea hârtiei din listă și apoi selectați OK. Selectați Anulare pentru a reveni în ecranul anterior.

## Poze online

Cu aplicația Poze online puteți comanda fotografii online, direct acasă sau la un magazin de unde le puteți ridica ulterior. De asemenea, puteți comanda diverse produse cu imaginea selectată, cum ar fi cănile sau suporturile pentru mouse. Produsele disponibile depind de furnizorul de servicii.

Pentru a utiliza Poze online, trebuie să aveți instalat cel puțin un fișier de configurare pentru serviciul de imprimare. Fișierele se pot obține de la furnizorii de servicii de imprimare care acceptă Poze online.

Pentru mai multe informații privind aplicația, consultați broșura de Aplicații suplimentare pentru aparatul Dvs. la adresa www.nseries.com/support sau pe site-ul Web local al Nokia.

## Partajare online

Cu aplicația Partajare online, puteți partaja imagini și videoclipuri în albume online compatibile, jurnale Web compatibile sau prin alte servicii de partajare online pe Web. Aveți posibilitatea să încărcați conținut, să memorați mesaje neterminate ca schițe pentru a le continua ulterior și să vizualizați conținutul albumelor. Tipurile de conținut acceptate depind de furnizorul de servicii.

Pentru a utiliza aplicația Partajare online, trebuie să vă abonați la acest serviciu la un furnizor de servicii de partajare a imaginilor online și să vă creați un cont nou. De obicei vă puteți abona la un serviciu prin intermediul paginii Web a furnizorului de serviciu. Pentru detalii privind abonamentul la serviciu, contactați furnizorul. Pentru mai multe informații referitoare la furnizorii de servicii compatibili, consultați paginile de asistență pentru produs la adresa www.nseries.com/support sau site-ul Web local Nokia.

Pentru mai multe informații privind aplicația, consultați broșura de Aplicații suplimentare pentru aparatul Dvs. la adresa www.nseries.com/support sau pe site-ul Web local al Nokia.

## Rețeaua de domiciliu 📦

Aparatul este compatibil cu arhitectura Universal Plug and Play (UPnP). Folosind un aparat cu punct de acces LAN fără fir separat sau un router LAN fără fir, puteți crea o rețea de domiciliu și puteți conecta la aceasta aparate compatibile UPnP care acceptă rețeaua LAN fără fir, cum ar fi aparatul Nokia N95, un PC compatibil, o imprimantă compatibilă și un sistem audio sau un televizor compatibil, un sistem audio sau un televizor dotat cu un receptor multimedia fără fir compatibil.

Rețineți faptul că utilizarea funcției LAN fără fir a aparatului Nokia N95 într-o rețea de domiciliu necesită configurarea corectă a unei conexiuni la o rețea LAN fără fir de domiciliu, iar aparatele cu care se dorește realizarea acestei conexiuni trebuie să fie compatibile UPnP și conectate la aceeași rețea de domiciliu.

Rețeaua de domiciliu utilizează setările de siguranță ale conexiunii LAN fără fir. Utilizați funcția de rețea de domiciliu într-o rețea LAN fără fir cu infrastructură cu un aparat cu punct de acces LAN fără fir cu funcția de codificare activată.

Prin intermediul rețelei de domiciliu, puteți partaja fișierele media memorate în Galerie cu alte aparate compatibile UpnP. Pentru a administra setările Rețea dom., apăsați 🚱 și selectați Instrumente > Conectare > Rețea dom.. Puteți utiliza rețeaua de domiciliu și pentru
a vizualiza, a reda, a copia sau a imprima fisiere media compatibile din Galerie. Consultati "Vizualizarea si partajarea fisjerelor media". la pag. 74.

🕒 Important: Activati întotdeauna una dintre metodele de codificare disponibile pentru a mări siguranta conexiunii Dvs. prin reteaua radio LAN. Utilizarea codificării reduce riscul accesului neautorizat la datele Dvs.

Aparatul se conectează la reteaua de domiciliu numai dacă acceptati o cerere de conexiune din partea unui alt aparat compatibil sau dacă în Galerie, selectati opțiunea de vizualizare, redare, imprimare sau copiere de fisiere media pe aparatul Nokia N95 sau căutati alte aparate în dosarul Retea domiciliu.

### Informații importante privind siguranța

Când configurați rețeaua de domiciliu LAN fără fir, activați o metodă de codificare în aparatul cu punct de acces, apoi pe celelalte aparate compatibile pe care doriti să le conectati la reteaua de domiciliu. Consultati instructiunile de utilizare ale aparatelor respective. Păstrați toate parolele secrete și într-un loc sigur, separat de aparate.

Pentru a vizualiza sau a modifica setările punctului de acces LAN fără fir pe aparat, consultați "Puncte de acces", la pag. 142.

Dacă utilizati modul de operare ad hoc pentru a crea o retea de domiciliu cu un aparat compatibil, activati una dintre metodele de codificare din Mod sigurantă WLAN când configurati punctul de acces Internet. Această operatie reduce riscul alăturării unor persoane nedorite la reteaua ad hoc.

Aparatul Dvs. vă înstiințează dacă un alt aparat încearcă să se conecteze la acesta și la rețeaua de domiciliu. Nu acceptati solicitările de conectare din partea unor aparate necunoscute.

Dacă utilizați o retea LAN fără fir într-o retea fără codificare, dezactivați partajarea fișierelor din Nokia N95 cu alte aparate sau nu partaiati niciun fisier media privat. Pentru a modifica setările de partajare, consultați "Setările retelei de domiciliu", la pag. 73.

### Setările rețelei de domiciliu

Pentru a partaja fisierele media memorate în Galerie cu alte aparate compatibile UpnP. prin intermediul retelei LAN fără fir, trebuie mai întâi să creați și să configurați punctul de acces Internet al retelei LAN fără fir de domiciliu și apoi să configurați aplicația Rețea dom.. Consultați "Rețea LAN fără fir", la pag. 28 și setările retelei LAN fără fir în "Puncte de acces", la pag. 142.

Opțiunile legate de Rețea dom. nu sunt disponibile în Galerie înainte de configurarea setărilor Rețea dom..

Când accesați aplicația rețea de domiciliu pentru prima dată, se deschide expertul de configurare și vă ajută să definiți setările pentru rețeaua de domiciliu pe aparat. Pentru a utiliza expertul de configurare mai târziu, în ecranul principal al rețelei de domiciliu, selectați Opțiuni > Executare expert și urmați instrucțiunule de pe afișaj.

Pentru a conecta un calculator compatibil la rețeaua de domiciliu, pe calculator trebuie să instalați programul corespunzător de pe CD-ROM-ul sau DVD-ROM-ul furnizat cu aparatul.

#### Configurarea setărilor

Pentru a configura aplicația rețea de domiciliu, selectați Instrumente > Conectare > Rețea dom. > Setări și dintre următoarele:

Punct acces domiciliu–Selectați Întreabă mereu dacă doriți ca aparatul să solicite punctul de acces la rețeaua de domiciliu de fiecare dată când vă conectați la rețeaua de domiciliu, Creare pentru a defini un nou punct de acces ce va fi utilizat automat când utilizați Rețea dom. sau Niciunul. Dacă nu sunt activate setările de siguranță ale rețelei de domiciliu LAN fără fir, veți primi avertismente de siguranță. Puteți continua, dacă doriți să activați setările de siguranță ale rețelei LAN fără fir mai târziu; sau puteți anula definirea punctului de acces, activând mai întâi setările de siguranță ale rețelei LAN fără fir. Consultați Rețeaua LAN fără fir, în "Puncte de acces", la pag. 142. Nume aparat—Pentru a introduce numele aparatului, nume care va putea fi văzut de celelalte aparate compatibile din rețeaua de domiciliu.

#### Activarea partajării și definirea conținutului

Selectați Instrumente > Conectare > Rețea dom. > Part. conținut și din următoarele opțiuni:

Part. conținut—Pentru a permite sau a interzice partajarea fișierelor media cu aparate compatibile. Nu activați Part. conținut înainte de configurarea tuturor celorlalte setări. În cazul în care activați Part. conținut, celelalte aparate compatibile UPnP din rețeaua de domiciliu vor putea vizualiza și copia fișierele pe care le-ați selectat în vederea partajării în dosarul Imagini și video.

Imagini și video-Selectați fișierele media pentru partajarea cu alte aparate sau vizualizați starea partajării Imagini și video. Pentru a actualiza conținutul dosarelor, selectați Opțiuni > Actualizare conținut.

# Vizualizarea și partajarea fișierelor media

Dacă opțiunea Part. conținut este activată pe aparatul Dvs., celelalte aparate compatibile UPnP din rețeaua de domiciliu pot vedea și copia fișierele media selectate pentru partajare în Part. conținut. Dacă nu doriți să permiteți accesul celorlalte aparate la fișierele Dvs., dezactivați opțiunea Part. conținut. Chiar dacă opțiunea Part. conținut este dezactivată pe aparat, puteți totuși vedea și copia fișierele media într-un alt aparat conectat la rețeaua de domiciliu, dacă celălalt aparat permite acest lucru.

#### Afişarea fişierelor media memorate pe aparat

Pentru a selecta imagini, și videoclipuri memorate pe aparat și a le reda pe un alt aparat conectat la rețeaua de domiciliu, cum ar fi un televizor compatibil, procedați în modul următor:

- 1 În Galerie, selectați o imagine sau un videoclip.
- 2 Selectați Opțiuni > Afişare prin rețea dom..
- 3 Selectați un aparat compatibil pe care este redat fişierul media. Imaginile sunt redate atât pe celălalt aparat conectat la rețeaua de domiciliu, cât şi pe aparat, iar videoclipurile sunt redate numai pe celălalt aparat.

# Afişarea fişierelor media memorate pe celălalt aparat

Pentru a selecta fișierele media memorate pe un alt aparat conectat la rețeaua de domiciliu și a le reda pe propriul aparat (sau pe un televizor compatibil, de exemplu), procedați în modul următor:

 Apăsați 🚱 şi selectați Instrumente > Conectare > Rețea dom. > Nav. rețea dom.. Aparatul Dvs. inițiază căutarea altor aparate compatibile. Numele aparatelor sunt afișate pe ecran.

- 2 Selectați un aparat din listă.
- 3 Selectaţi tipul de fişier media pe care doriţi să-l vizualizaţi de pe celălalt aparat. Tipurile de fişiere disponibile depind de funcţiile celuilalt aparat.
- 4 Selectaţi imaginea, videoclipul, clipul muzical sau dosarul pe care doriţi să-l vizualizaţi şi selectaţi Afişare prin reţea dom. (imagini şi videoclipuri) sau Redare prin reţea dom. (muzică).
- 5 Selectaţi aparatul pe care este redat fişierul. În reţeaua de domiciliu nu puteţi reda muzică pe aparat, dar o puteţi reda pe aparate externe compatibile şi puteţi utiliza aparatul ca telecomandă.

Pentru a opri partajarea unui fișier media, selectați Opțiuni > Oprire afișare.

Pentru a imprima imagini memorate în Galerie prin Rețea dom. cu o imprimantă compatibilă UPnP, selectați opțiunea de imprimare din Galerie. Consultați "Imprimarea imaginilor", la pag. 70. Nu este necesar ca opțiunea Part. conținut să fie activată.

Pentru a căuta fișiere după criterii diferite, selectați Opțiuni > Căutare. Pentru a sorta fișierele găsite, selectați Opțiuni > Sortare după.

### Copierea fișierelor media

Pentru a copia sau transfera fişiere media de pe aparat pe alte dispozitive compatibile, cum ar fi un computer compatibil UPnP, selectați un fişier în Galerie și Opțiuni > Mutare și copiere > Copiere pe rețea dom. sau Mutare pe rețea dom.. Nu este necesar ca opțiunea Part. conținut să fie activată.

Pentru a copia sau transfera fișiere de pe alte dispozitive pe aparat, selectați un fișier de pe celălalt dispozitiv și Opțiuni > Memoria telefonului sau Memorie de masă (numele cartelei de memorie, dacă aceasta este disponibilă). Nu este necesar ca opțiunea Part. conținut să fie activată.

# Poziționare

Sistemul global de identificare a poziției (GPS, Global Positioning System) este un sistem radio global de navigare ce include 24 de sateliți și stațiile terestre ale acestora care monitorizează funcționarea sateliților. Aparatul dispune de un receptor GPS intern.

Un terminal GPS, cum este receptorul GPS din aparat, recepționează semnale radio de intensitate redusă de la sateliți și măsoară timpul parcurs de aceste semnale. În funcție de timpul parcurs, receptorul GPS poate să calculeze locul în care se află cu o precizie de metri.

Coordonatele GPS sunt exprimate sub formă de grade și zecimi de grad utilizând sistemul internațional de coordonate WGS-84.

Sistemul global de identificare a poziției (GPS) este administrat de guvernul Statelor Unite, care este singurul responsabil cu precizia și întreținerea acestui sistem. Precizia datelor de localizare poate fi afectată de corecțiile efectuate asupra sateliților GPS de către guvernul Statelor Unite și poate fi modificată în conformitate cu politica civilă referitoare la GPS a Departamentului de Stat al Apărării al Statelor Unite și cu Planul Federal de Radionavigație. Precizia poate fi afectată și de o poziție nefavorabilă a sateliților. Disponibilitatea și calitatea semnalelor GPS poate fi afectată de poziția Dvs., de clădiri, obstacole naturale, precum și de condiții meteorologice. Pentru a permite recepția semnalelor GPS, receptorul GPS trebuie utilizat numai în exterior.

GPS ar trebui să fie utilizat numai ca un sprijin în deplasări. GPS nu trebuie utilizat pentru măsurători precise de amplasamente și nu trebuie să vă bazați niciodată numai pe datele de localizare primite de la un receptor GPS pentru poziționare și deplasare.

Aparatul acceptă și sistemul GPS asistat (A-GPS).

Sistemul GPS asistat (A-GPS) utilizează o conexiune de pachete de date pentru a prelua datele de asistență pentru îmbunătățirea performanței GPS. Aceasta micșorează timpul necesar aparatului pentru calcularea locului în care vă aflați atunci când aparatul primește semnale de la sateliți.

A-GPS este un serviciu de rețea.

Aparatul este preconfigurat să utilizeze serviciul A-GPS Nokia în cazul în care nu sunt disponibile setări A-GPS specifice unui anumit furnizor de servicii. Datele de asistență sunt preluate de la serverul serviciului A-GPS Nokia numai atunci când sunt necesare.

Trebuie să aveți un punct de acces la Internet pentru pachete de date definit pe aparat pentru a prelua datele de asistență de la serviciul A-GPS Nokia. Pentru a defini un punct de acces pentru A-GPS, apăsați 🎲 și selectați Instrumente > Setări > Generale > Poziționare > Server de poziționare > Punct de acces. Pentru acest serviciu nu se poate utiliza un punct de acces WLAN. Punctul de acces la Internet pentru pachete de date se solicită la prima utilizare a GPS pe aparat.

Pentru a activa sau a dezactiva diferite metode de calculare a poziției, poziționare (GPS) cum ar fi GPS Bluetooth, apăsați 🚱 și selectați Instrumente > Setări > Generale > Poziționare > Metode de poziționare.

### **Receptorul GPS**

Receptorul GPS se află în partea inferioară a aparatului. Atunci când utilizați receptorul, deschideți capacul glisant al tastaturii numerice și țineți aparatul în mână, în poziție verticală, la un unghi de 45 de grade, cu

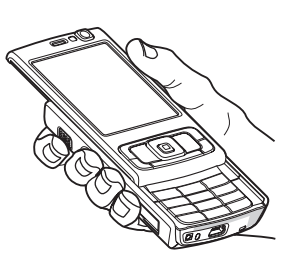

acces neobstrucționat la cer. Este posibil ca stabilirea unei conexiuni GPS să dureze câteva secunde sau câteva

minute. Stabilirea unei conexiuni GPS în mașină poate să dureze mai mult.

Receptorul GPS este alimentat cu energie de la acumulatorul aparatului. Utilizarea unui receptor GPS poate duce la descărcarea mai rapidă a acumulatorului.

### Despre semnalele sateliților

În cazul în care aparatul nu poate găsi semnalul de la satelit, țineți cont de următoarele:

- În cazul în care vă aflați într-o încăpere, mergeți afară pentru a recepționa un semnal mai bun.
- În cazul în care capacul tastaturii numerice este închis, deschideți-l.
- Dacă vă aflați afară, mergeți într-un loc cu mai mult spațiu liber.
- Aveţi grijă ca mâna să nu acopere antena GPS a aparatului. Pentru poziţia antenei, consultaţi "Receptorul GPS", la pag. 78.
- În cazul în care condițiile meteo sunt nefavorabile, este posibil ca și puterea semnalului să fie afectată, de asemenea.
- Este posibil ca stabilirea unei conexiuni GPS să dureze câteva secunde sau câteva minute.

### Starea sateliților

Pentru a vedea câți sateliți a găsit aparatul și dacă recepționează semnal de la aceștia, apăsați 🌮 și selectați Instrumente > Conectare > Date GPS > Poziție > Opțiuni > Stare satelit. Dacă aparatul a găsit sateliți, în ecranul de informații despre aceștia se afișează o bară lângă fiecare satelit. Cu cât bara este mai lungă, cu atât semnalul satelitului este mai puternic. În momentul în care aparatul a recepționat destule informații de la satelit pentru a calcula coordonatele locului în care vă aflați, bara devine neagră.

La început aparatul trebuie să recepționeze semnale de la cel puțin patru sateliți pentru a calcula coordonatele locației dvs. După efectuarea calculului inițial, se poate continua calcularea poziției locului în care vă aflați cu informații de la trei sateliți. Cu toate acestea, precizia este, în general, mai bună dacă se găsesc mai mulți sateliți.

### Cereri de poziție

Este posibil să primiți o solicitare de la serviciul de rețea pentru a primi informațiile de identificare a poziției. Este posibil ca furnizorii de servicii să ofere informații despre subiecte locale, precum informații meteo sau condiții de trafic, în funcție de locul în care se află aparatul.

Atunci când primiți o cerere de poziție, se afișează un mesaj care arată serviciul care expediază solicitarea. Selectați Accept. pentru a permite informațiilor de

identificare a poziției să fie expediate sau Resping. pentru a respinge solicitarea.

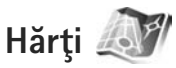

Apăsați 😯 și selectați Hărți. Cu aplicația Hărți puteți vizualiza poziția curentă pe hartă, parcurge hărți ale diferitelor orașe sau țări, căuta adrese și diferite puncte de interes și planifica trasee de la un loc la altul. De asemenea, puteți vizualiza informații de trafic, puteți memora locații ca repere și le puteți expedia către aparate compatibile.

De asemenea, puteți achiziționa servicii suplimentare cum ar fi navigarea cu instrucțiuni vocale la fiecare schimbare de direcție pentru mersul cu mașina sau pe jos și un serviciu de informații despre trafic.

Hărți utilizează GPS. Puteți defini metodele de poziționare utilizate de aparat în setările aparatului. Consultați "Poziționare", la pag. 138. Pentru informații de precizie maximă privind locul în care vă aflați, utilizați modulul GPS intern sau receptorul GPS extern.

Când utilizați Hărți pentru prima dată, este posibil să fie nevoie să definiți un punct de acces la Internet pentru a prelua informații cartografice privind locul în care vă aflați. Pentru a schimba mai târziu punctul de acces la Internet, selectați Opțiuni > Instrumente > Setări > Internet > Punct de acces implicit (se afișează numai când sunteți online). Când răsfoiți o hartă în aplicația Hărți, datele de hartă pentru zonă sunt preluate automat de pe Internet pe aparat. O nouă hartă este preluată numai dacă parcurgeți o zonă care nu este acoperită de hărțile deja preluate.

Aproape toate operațiile de cartografie digitală au un anumit grad de imprecizie și de lipsuri. Nu vă bazați niciodată numai pe cartografia pe care o preluați pentru a fi utilizată cu acest aparat.

Preluarea hărților poate presupune transmiterea unui volum mare de date prin rețeaua furnizorului de servicii. Contactați furnizorul Dvs. de servicii pentru informații referitoare la tarifele aferente transmisiei de date.

Indicație! Puteți prelua hărțile şi printr-o conexiune WLAN sau prin Internet, utilizând aplicația Nokia MapLoader. Consultați "Preluare hărți", la pag. 81.

Dacă doriți ca aplicația Hărți să stabilească automat o conexiune la Internet atunci când o porniți, în Hărți, selectați Opțiuni > Instrumente > Setări > Internet > Conectare la pornire > Da.

Pentru a recepționa o notificare atunci când dispozitivul se înregistrează într-o rețea din afara rețelei mobile de domiciliu, selectați Opțiuni > Instrumente > Setări > Internet > Atenționare roaming > Activ (se afișează numai când sunteți online). Pentru detalii și costurile de roaming, luați legătura cu furnizorul de servicii.

### Parcurgere hărți

Teritoriul cartografiat diferă în funcție de țară.

Atunci când deschideți aplicația Hărți, Hărți se centrează pe locul memorat în cadrul ultimei sesiuni. Dacă pe parcursul ultimei sesiuni nu a fost memorat niciun loc, aplicația Hărți se centrează pe capitala țării în care vă aflați, în funcție de informațiile pe care aparatul le recepționează de la rețeaua celulară. În același timp, se preia harta locului respectiv, în cazul în care nu a fost preluată în sesiunile anterioare.

#### Locul în care vă aflați

Pentru a stabili o conexiune GPS și a centra harta pe locul în care vă aflați, selectați Opțiuni > Poz. mea sau apăsați **0**. Dacă se activează economizorul de energie în timp ce aparatul încearcă să stabilească o conexiune GPS, încercarea este întreruptă.

Un indicator GPS Se afişează pe ecran. O liniuță reprezintă un satelit. Când aparatul încearcă să găsească un satelit, liniuța este galbenă. Când aparatul recepționează suficiente date de la satelit pentru a stabili o conexiune GPS, liniuța devine verde. Cu cât sunt mai multe liniuțe verzi, cu atât conexiunea este mai puternică.

Când conexiunea GPS este activă, locul în care vă aflați este indicat pe hartă cu

#### Deplasarea, apropierea și depărtarea pe hartă

Pentru a vă deplasa pe hartă, derulați în sus, în jos, spre stânga sau spre dreapta. Harta este orientată spre nord în mod implicit. Busola rotativă indică orientarea pe hartă și se rotește în timpul navigării atunci când se schimbă orientarea.

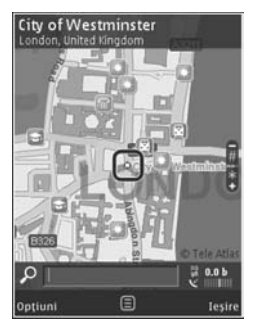

Când parcurgeți harta de pe

ecran și ajungeți la o zonă care nu este acoperită de hărțile preluate până în prezent, se preia automat o nouă hartă. Aceste hărți sunt gratuite, dar este posibil ca preluarea să presupună transmiterea unui volum mare de date prin rețeaua furnizorului de servicii. Pentru informații suplimentare privind tarifele pentru transmisiile de date, contactați furnizorul de servicii.

Hărțile sunt memorate automat în memoria aparatului sau pe cartela de memorie compatibilă (dacă este introdusă și setată ca loc de stocare implicit pentru hărți).

Pentru a apropia sau a depărta, apăsați \* sau # . Utilizați bara de scală pentru a estima distanța dintre două puncte de pe hartă.

#### Reglarea hărții vizualizate

Pentru a defini sistemul metric utilizat la hărți, selectați Opțiuni > Instrumente > Setări > Hartă > Sistem de unități > Metric sau Britanic.

Pentru a defini tipurile de puncte de interes care se afișează pe hartă, selectați Opțiuni > Instrumente > Setări > Hartă > Categorii și categoriile dorite.

Pentru a selecta dacă doriți să vizualizați hărțile în modul bidimensional, tridimensional sau hibrid, selectați Opțiuni > Mod hartă > Hartă, Hartă 3D, Satelit sau Hibrid. Este posibil să nu fie disponibile imagini din satelit pentru toate zonele geografice.

Pentru a defini dacă doriți ca harta vizualizată să fie în modul diurn sau în modul nocturn, selectați Opțiuni > Instrumente > Setări > Hartă > Mod zi sau Mod noct..

Pentru a stabili alte setări de Internet, navigare, planificare a traseelor sau setări generale pentru hărți, selectați Opțiuni > Instrumente > Setări.

### Preluare hărți

Când parcurgeți harta de pe ecran și mergeți la altă țară, de exemplu, se va prelua automat nouă hartă. Hărțile preluate de aplicație sunt gratuite, dar este posibil ca preluarea să presupună transmiterea unui volum mare de date prin rețeaua furnizorului de servicii. Pentru informații suplimentare privind tarifele pentru transmisiile de date, contactați furnizorul de servicii.

Contorul de date (kB) afișat pe ecran arată volumul datelor transferate. Contorul arată volumul traficului atunci când parcurgeți hârți, creați trasee sau căutați online anumite locații.

Pentru a împiedica aparatul să preia automat hărți de pe Internet (de exemplu, când sunteți în afara rețelei mobile de domiciliu) sau alte date legate de hartă care sunt solicitate de serviciile suplimentare, selectați Opțiuni > Instrumente > Setări > Internet > Conectare la pornire > Nu.

Pentru a defini dimensiunea spaţiului pe care doriţi să-l utilizaţi pe o cartelă de memorie compatibilă pentru a memora datele hărţilor sau fişierele de indicaţii vocale, selectaţi Opţiuni > Setări > Hartă > Util. max. cart. mem.. Această opţiune este disponibilă numai când este introdusă o cartelă de memorie compatibilă. Când memoria se umple, cea mai veche hartă se va şterge. Hărţile memorate pot fi şterse utilizând aplicaţia Nokia Map Loader pe PC.

#### Nokia Map Loader

Nokia Map Loader este un program pentru PC cu ajutorul căruia puteți prelua și instala pe aparat hărți ale diferitelor țări, de pe Internet. De asemenea, îl puteți utiliza pentru a prelua fișiere vocale cu instrucțiuni de navigare la fiecare schimbare de direcție.

Pentru a utiliza aplicația Nokia Map Loader, trebuie s-o instalați în prealabil pe un PC compatibil. Puteți prelua software-ul pentru PC de pe Internet, de la adresa www.nokia.com/maps. Urmați instrucțiunile de pe ecran.

Trebuie să utilizați aplicația Hărți și să parcurgeți hărți cel puțin odată înainte de a utiliza Nokia Map Loader. Nokia Map Loader utilizează informațiile de istoric Hărți pentru a verifica versiunile hărților de preluat.

După ce ați instalat programul pe PC, pentru a prelua hărți, procedați astfel:

- Conectați-vă aparatul la PC prin intermediul unui cablu de date USB compatibil. Selectați modul de conexiune USB Stocare în masă.
- Porniţi Nokia Map Loader pe PC. Nokia Map Loader verifică versiunea hărţilor de preluat.
- Selectaţi hărţile sau fişierele cu indicaţii vocale dorite şi preluaţi-le şi instalaţi-le pe aparat
- Indicație! Utilizați Nokia Map Loader pentru a economisi costurile de transfer al datelor în rețeaua mobilă.

### Găsirea unui loc

Pentru a căuta un loc sau un punct de interes după cuvinte cheie, în ecranul principal, introduceți numele locului sau cuvântul cheie dorit în câmpul de căutare și selectați Căutare.

Pentru a importa adresa unui loc din informațiile unui contact, selectați Opțiuni > Selectare din Contacte.

Pentru a utiliza un loc de pe hartă, de exemplu ca punct de pornire pentru o căutare în vecinătate, pentru a planifica un traseu, a vizualiza detalii despre locul respectiv sau a începe navigarea (serviciu suplimentar), apăsați tasta de parcurgere și selectați opțiunea dorită.

Pentru a parcurge locurile și punctele de interes din zona în care vă aflați după categorie, selectați **Opțiuni** > **Căutare** și o categorie. În cazul în care căutați după adresă, trebuie să introduceți orașul și țara. De asemenea, puteți utiliza adresa memorată într-o fișă de contact din Contacte.

Pentru a memora un loc drept loc preferat, în locul dorit, apăsați tasta de parcurgere, selectați Adăug. la Locurile mele, introduceți un nume pentru locul respectiv și selectați OK. De asemenea, puteți memora locul într-un traseu sau într-o colecție. Pentru a vizualiza locurile memorate, selectați Opțiuni > Preferințe > Locurile mele. Pentru a expedia un loc memorat către un aparat compatibil, în ecranul Locuri, apăsați tasta de parcurgere și selectați Trimitere. În cazul în care expediați un loc într-un mesaj text, informația este transformată în text.

Pentru a face o captură de ecran a locului în care vă aflați, selectați Opțiuni > Instrumente > Mem. capt. ecran hartă. Captura de ecran este memorată în Galerie. Pentru a expedia o captură de ecran, deschideți Galeria și selectați opțiunea de expediere din bara de instrumente activă sau din meniul de opțiuni și metoda.

Pentru a vizualiza istoricul navigării, locurile vizualizate pe hartă, traseele și colecțiile pe care le-ați creat, selectați Opțiuni > Preferințe, și opțiunea dorită.

#### Planificarea unui traseu

Pentru a planifica un traseu către o destinație, mergeți la destinația dorită, apăsați tasta de parcurgere și selectați Adăugare la traseu. Locul este adăugat la traseu.

Pentru a adăuga mai multe locații la traseu, selectați Opțiuni > Adăugare punct traseu. Prima oprire selectată este punctul de pornire. Pentru a modifica ordinea opririlor, apăsați tasta de parcurgere și selectați Mutare.

### Servicii suplimentare pentru Hărți

Puteți cumpăra și prelua pe aparat diferite tipuri de ghiduri, cum ar fi ghidurile orașelor sau cele de călătorie, pentru diferite orașe. De asemenea, puteți achiziționa o licență pentru un serviciu de navigare cu instrucțiuni vocale la fiecare schimbare de direcție pentru mersul cu mașina sau pe jos și un serviciu de informații despre trafic pentru a fi utilizate în aplicația Hărți. O licență de navigare este acordată pe regiune (regiunea selectată la achiziționarea licenței) și poate fi utilizată numai în zona selectată.

Ghidurile preluate sunt memorate automat în memoria aparatului sau pe cartela de memorie compatibilă (dacă este introdusă).

Licența pe care o cumpărați pentru un ghid sau pentru navigare poate fi transferată la alt aparat, dar aceeași licență poate fi activă numai pe un aparat la un moment dat.

Informațiile despre trafic, informațiile din ghiduri și alte servicii conexe sunt generate de terțe părți, independente de Nokia. Este posibil ca informațiile să nu fie precise sau complete într-o anumită măsură și este posibil să nu fie disponibile. Nu vă bazați niciodată numai pe informațiile menționate mai sus și pe serviciile conexe.

#### Navigare

Pentru a achiziționa un serviciu de navigare cu instrucțiuni vocale pentru mersul cu mașina sau pe jos sau numai pentru mersul pe jos, selectați Opțiuni > Servicii suplimentare > 0\tGhiduri sau 2\tMers. Puteți plăti pentru serviciu cu carte de credit sau puteți încărca suma respectivă pe factura de telefon (dacă acest lucru este acceptat de furnizorul de servicii de rețea celulară).

#### Navigarea cu maşina

Când utilizați navigarea cu mașina pentru prima dată, vi se solicită să selectați limba pentru îndrumarea vocală și să preluați fișierele de îndrumare vocală pentru limba selectată. De asemenea, puteți prelua fișierele cu indicații vocale utilizând Nokia Map Loader. Consultați "Nokia Map Loader", la pag. 82.

Pentru a schimba ulterior limba aleasă, în ecranul principal al aplicației Hărți, selectați Opțiuni > Instrumente > Setări > Navigație > Ghidare vocală, o limbă și preluați fișierele de îndrumare vocală în limba selectată.

#### Navigarea pe jos

Navigarea pentru mersul pe jos diferă de navigarea cu mașina în multe feluri: traseul pentru mersul pe jos ignoră toate limitările posibile pentru navigarea cu mașina, cum ar fi sensurile unice și restricțiile de întoarcere și include zone cum sunt cele pentru pietoni și parcurile. De asemenea, acordă prioritate drumurilor pentru pietoni și străzilor mai mici și omite autostrăzile. Lungimea unui traseu de mers pe jos este limitată la maxim 50 de kilometri (31 de mile) și viteza de mers este limitată la maxim 3 km/h (18 mile/h). În cazul în care se depășește limita de viteză, navigarea se oprește și este reluată de îndată ce viteza revine între limite.

Navigarea cu instrucțiuni la fiecare schimbare de direcție sau cea cu instrucțiuni vocale nu sunt disponibile pentru navigarea pentru mersul pe jos. În schimb, o săgeată mare indică traseul și o săgeată mică în colțul ecranului indică destinația. Ecranul Satelit este disponibil numai pentru navigarea pentru mersul pe jos.

#### Navigarea către destinația dorită

Pentru a porni navigarea către destinația dorită cu GPS, selectați un loc de pe hartă sau din lista de rezultate și Opțiuni > Navigare către sau Pornire spre acest loc.

Pentru a comuta între diferite moduri de vizualizare în timpul navigării, parcurgeți spre stânga sau spre dreapta.

Pentru a întrerupe navigarea, apăsați Oprire.

Pentru a selecta opțiunile de navigare, apăsați Opțiuni în timpul navigării. Dacă navigarea este activă, se afișează un ecran de meniu cu douăsprezece opțiuni.

Fiecare tastă de pe tastatură corespunde unei opțiuni de pe ecran. Apăsați 2 pentru a repeta o comandă vocală, 3 pentru a comuta între modul diurn și cel nocturn și 4 pentru a memora locul în care vă aflați și așa mai departe.

#### Informații despre trafic

Pentru a achiziționa o licență pentru serviciul de informații în timp real despre trafic, selectați **Opțiuni** > **Servicii suplimentare** > **Info trafic**. Serviciul oferă informații despre evenimentele din trafic care ar putea să vă afecteze călătoria. Preluarea serviciilor suplimentare poate presupune transmiterea unui volum mare de date prin rețeaua furnizorului de servicii. Contactați furnizorul Dvs. de servicii pentru informații referitoare la tarifele aferente transmisiei de date.

Pentru a vizualiza informații despre evenimentele din trafic care ar putea provoca întârzieri sau v-ar putea împiedica să ajungeți a destinație, selectați Opțiuni > Info trafic. Evenimentele sunt afișate pe hartă ca triunghiuri de avertizare și indicatoare sub formă de linie. Puteți utiliza funcția de recalculare a traseului pentru a le evita.

Pentru a vizualiza mai multe evenimente despre un eveniment și opțiunile posibile de modificare a traseului, apăsați tasta de parcurgere.

Pentru a actualiza informațiile despre trafic, selectați Actualizare info trafic. Pentru a defini cât de des se actualizează automat informațiile despre trafic, selectați Opțiuni > Instrumente > Setări > Navigație > Actualizare info trafic. Pentru a crea automat un traseu alternativ în cazul unui eveniment de trafic care ar provoca întârzieri sau v-ar împiedica să ajungeți la destinație, selectați Opțiuni > Instrumente > Setări > Navigație > Modif. traseu din cauza traficului > Automată.

#### Ghiduri

Pentru a cumpăra și a prelua pe aparat diferite tipuri de ghiduri, cum ar fi ghidurile orașelor sau cele de călătorie, pentru diferite orașe, selectați Opțiuni > Servicii suplimentare > 0\tGhiduri.

Ghidurile oferă informații despre atracțiile turistice, restaurante, hoteluri și alte puncte de interes. Ghidurile trebuie să fie preluate și cumpărate înainte de utilizare.

Pentru a parcurge un ghid preluat, pe fila Ghidurile mele din 0\tGhiduri, selectați un ghid și o subcategorie (dacă este disponibilă).

Pentru a prelua un nou ghid pe aparat, în O\tGhiduri, selectați ghidul dorit și Preluare > Da. Procesul de achiziționare pornește automat. Puteți plăti pentru ghiduri cu carte de credit sau puteți încărca suma respectivă pe factura de telefon (dacă acest lucru este acceptat de furnizorul de servicii de rețea celulară).

Pentru a confirma achiziția, selectați de două ori OK. Pentru a primi confirmarea achiziției prin e-mail, introduceți numele și adresa e-mail și selectați OK.

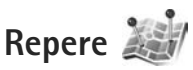

Apăsați 😨 și selectați Instrumente > Conectare > Repere. Utilizând Repere, puteți memora pe aparat informații de poziționare ale anumitor locuri. Puteți organiza locurile memorate în diferite categorii, cum ar fi de afaceri, și le puteți adăuga alte informații, cum ar fi adresele. Puteți utiliza reperele memorate în aplicații compatibile, precum Date GPS și Hărți.

Coordonatele GPS sunt exprimate sub formă de grade și zecimi de grad utilizând sistemul internațional de coordonate WGS-84.

Pentru a crea un reper nou, selectați Opțiuni > Reper nou. Pentru a expedia o solicitare de identificare a poziției pentru a obține coordonatele locului în care vă aflați, selectați Poziție curentă. Pentru a introduce manual informațiile de poziționare, selectați Introducere manuală.

Pentru a edita sau adăuga informații la un reper memorat, (de exemplu, adresa străzii), mergeți la un punct de reper și apăsați 
. Mergeți la câmpul dorit și introduceți informațiile.

Pentru a vizualiza reperul pe hartă, selectați Opțiuni > Afișare pe hartă. Pentru a crea un traseu până la locul respectiv, selectați Opțiuni > Navigare folosind harta. Puteți ordona reperele în categorii presetate și puteți crea categorii noi. Pentru a edita și crea noi categorii de repere, apăsați ● în Repere și selectați Opțiuni > Editare categorii.

Pentru a adăuga un reper la o categorie, mergeți până la acesta în Repere și selectați Opțiuni > Adăug. la categorie. Mergeți la fiecare categorie la care doriți să adăugați un reper și selectați-o.

Pentru a expedia una sau mai multe categorii către un dispozitiv compatibil, selectați Opțiuni > Expediere. Reperele recepționate sunt memorate în dosarul Căsuță intrare în Mesaje.

## Date GPS 🛞

Apăsați **G** și selectați Instrumente > Conectare > Date GPS. Date GPS este conceput pentru a oferi indicații privind traseul până la o anumită destinație, informații privind locul în care vă aflați și informații privind deplasarea, cum ar fi distanța aproximativă până la destinație și durata aproximativă a călătoriei.

Coordonatele GPS sunt exprimate sub formă de grade şi zecimi de grad utilizând sistemul internațional de coordonate WGS-84.

Pentru a utiliza Date GPS, receptorul GPS al aparatului trebuie să primească informații privind poziția de la cel

puțin trei sateliți pentru a calcula coordonatele locului în care vă aflați.

### Indicații privind traseul

Pentru a utiliza indicațiile privind traseul, selectați Navigație. Porniți indicațiile privind traseul în aer liber. Dacă acestea sunt pornite în interiorul unei clădiri, este posibil ca receptorul GPS să nu primească informațiile necesare de la sateliți.

Indicațiile privind traseul utilizează o busolă rotativă pe ecranul aparatului. O bilă roșie indică direcția de destinație, iar distanța aproximativă până la destinație este afișată în interiorul cercului busolei.

Indicațiile privind traseul sunt concepute pentru a arăta traseul cel mai drept și distanța cea mai scurtă până la destinație, măsurate în linie dreaptă. Orice obstacole ce apar pe traseu, cum ar fi clădiri sau obstacole naturale sunt ignorate. Diferențele de altitudine nu sunt luate în considerare când se calculează distanța. Indicațiile privind traseul sunt active numai atunci când vă deplasați.

Pentru a stabili destinația deplasării, selectați Opțiuni > Setare destinație și un reper ca destinație sau introduceți coordonatele de latitudine și longitudine. Selectați Oprire navigare pentru a anula destinația setată pentru deplasare.

### Preluarea informațiilor privind poziția

Pentru a vizualiza informațiile privind locul în care vă aflați, selectați Poziție.. Pe ecran se afişează o estimare a preciziei locului în care vă aflați.

Pentru a memora locul în care vă aflați ca reper, selectați Opțiuni > Memorare poziție.

Reperele sunt locuri memorate cu mai multe informații și pot fi utilizate și în alte aplicații compatibile și pot fi transferate între dispozitive compatibile.

### Kilometraj

Selectați Dist. efectivă > Opțiuni > Start pentru a activa calculul distanței deplasării și Stop pentru a-l dezactiva. Valorile calculate rămân pe ecran. Utilizați această funcție în aer liber pentru a recepționa un semnal GPS mai bun.

Selectați Readucere la zero pentru a seta la zero distanța deplasării, timpul, viteza medie și maximă și a porni un nou calcul. Selectați Repornire pentru a seta la zero și contorul de parcurs și timpul total.

Kilometrajul are o precizie limitată și pot apărea erori de rotunjire. Precizia poate fi, de asemenea, afectată de disponibilitatea și calitatea semnalelor GPS.

# Personalizarea aparatului

Pentru a vă personaliza aparatul, selectați dintre următoarele:

- Pentru a utiliza ecranul modului de aşteptare în scopul accesării rapide a aplicațiilor cel mai frecvent utilizate, consultați "Mod aşteptare activă", la pag. 92.
- Pentru a schimba imaginea de fundal afişată pe ecran în modul de aşteptare sau imaginea setată drept protector de ecran, consultați "Schimbați aspectul aparatului", la pag. 91.
- Pentru a personaliza sunetele de apel, consultați "Profiluri–setarea sunetelor", la pag. 89 şi "Adăugarea sunetelor de apel pentru contacte", la pag. 121.
- Pentru a schimba comenzile rapide alocate diferitelor apăsări ale tastei de parcurgere şi ale tastelor de selecție în modul de aşteptare, consultați "Mod de aşteptare", la pag. 134.
- Pentru a modifica ceasul afişat în modul de aşteptare, apăsaţi 
   şi şi selectaţi Aplicaţii > Ceas > Opţiuni > Setări > Tip ceas > Analogic sau Digital.
- Pentru a schimba mesajul de întâmpinare într-o imagine sau animație, apăsați 3 şi selectați Instrumente > Setări > General > Personalizare > Afişaj > Mesaj/embl. de start.

- Pentru a schimba afişajul meniului principal, în meniul principal, selectaţi Opţiuni > Schimbare ecran meniu > Tabel sau Listă.
- Pentru a utiliza pictograme animate pe aparat, selectaţi în meniul principal Opţiuni > Animaţie pictogramă > Activată.
- Pentru a rearanja meniul principal, în meniul principal, selectați Opțiuni > Mutare, Mutare în dosar sau Dosar nou. Puteți muta aplicațiile utilizate mai rar în dosare și puteți plasa aplicațiile folosite mai des în meniul principal.

### Profiluri–setarea sunetelor

Pentru a seta și a personaliza sunetele de apel, tonurile de alertă pentru mesaje și alte sunete aferente diferitelor evenimente, situații sau grupuri de apelanți, apăsați și selectați Instrumente > Profiluri.

Pentru a schimba profilul, selectați Instrumente > Profiluri, un profil și Opțiuni > Activare. De asemenea, puteți schimba profilul, apăsând () în modul de așteptare. Alegeți profilul pe care doriți să-l activați și selectați OK. Indicaţie! Pentru a comuta între profilul general şi cel silentios, apăsati și mentineți apăsată tasta #.

Pentru a modifica un profil, apăsați 😯 și selectați Instrumente > Profiluri. Mergeți la profil și selectați Opțiuni > Personalizare. Alegeți setarea pe care doriți să o modificați și apăsați 💿 pentru a deschide o listă cu opțiuni. Sunetele stocate pe cartela de memorie compatibilă (dacă este introdusă) sunt indicate prin 📺.

În lista tonurilor, legătura Descărcare sunete (serviciu de rețea) deschide o listă de marcaje. Puteți selecta un marcaj și începe o conectarea la o pagină Web pentru a prelua mai multe tonuri.

Dacă doriți ca numele apelantului să fie rostit atunci când sună aparatul, selectați Opțiuni > Personalizare și setați Pronun.nume apelant pe Activată. Numele apelantului trebuie memorat în Contacte.

Pentru a crea un profil nou, selectați Opțiuni > Creare profil.

#### **Profilul deconectat**

Profilul Deconectat vă permite să utilizați aparatul fără a vă conecta la rețeaua fără fir. Când activați profilul Deconectat, conexiunea la rețeaua mobilă este dezactivată, așa cum arată simbolul X din cadrul indicatorului pentru nivelul semnalului. Transmiterea tuturor semnalelor RF către sau de la aparat este oprită. Dacă încercați să expediați mesaje, acestea sunt plasate în dosarul Căsuță ieșire pentru a fi expediate ulterior.

Când profilul Deconectat este activ, puteți utiliza aparatul fără o cartelă SIM sau USIM.

Important: În profilul deconectat nu puteți efectua sau primi apeluri și nu puteți folosi nicio funcție care necesită acoperire în rețeaua mobilă. Este posibil să puteți, totuși, efectua apeluri către numerele de urgență programate în aparatul Dvs. Pentru a putea efectua apeluri, trebuie să activați, mai întâi, funcțiile telefonului schimbând profilurile. Dacă aparatul a fost blocat, introduceți codul de blocare.

După activarea profilului Deconectat, aveți în continuare posibilitatea de a utiliza rețeaua LAN fără fir (dacă este disponibilă), de exemplu, pentru a vă citi mesajele e-mail sau a naviga pe Internet. Respectați toate cerințele de siguranță în momentul în care stabiliți sau utilizați o conexiune LAN fără fir. Consultați "Rețea LAN fără fir", la pag. 28. De asemenea, puteți utiliza conexiunea Bluetooth în timp ce sunteți în profilul Deconectat. Consultați "Conexiunea Bluetooth", la pag. 31.

Pentru a părăsi profilul Deconectat, apăsați tasta de pornire și selectați un alt profil. Aparatul reactivează transmisiile în rețeaua mobilă (cu condiția să existe un semnal suficient de puternic în zonă).

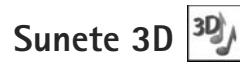

Apăsați **(**) și selectați Instrumente > Sunete 3D. Cu Sunete 3D puteți activa efectele de sunet tridimensional pentru sunetele de apel. Nu toate sunetele de apel acceptă efecte 3-D.

Pentru a activa efectele tridimensionale, selectați Efecte 3D pt.sunete apel > Activate. Pentru a schimba sunetul de apel, selectați Sunet de apel și tonul de apel dorit.

Pentru a schimba efectul tridimensional aplicat sunetului de apel, selectați Traiectorie sunet și efectul dorit. Pentru a modifica efectul, selectați dintre următoarele setări:

Viteză pe traiectorie—Parcurgeți spre stânga sau spre dreapta pentru a regla viteza cu care sunetul se deplasează dintr-o parte în alta. Această setare nu este disponibilă pentru toate sunetele de apel.

Reverberație-Selectați tipul de ecou.

Efect Doppler–Selectați Activat pentru ca sunetul de apel să fie mai înalt când sunteți mai aproape de aparat și mai jos când sunteți mai departe de acesta. Când vă apropiați de aparat, sunetul de apel pare să devină mai înalt și din ce în ce mai jos cu cât vă îndepărtați de acesta. Această setare nu este disponibilă pentru toate sunetele de apel și traiectoriile de sunete.

Pentru a asculta sunetul de apel cu efectul tridimensional, selectați Opțiuni > Redare sunet.

Dacă activați sunetele 3-D, dar nu selectați niciun efect 3-D, amplificarea stereo se va aplica sunetului de apel.

Pentru a regla volumul sunetului de apel, selectați Instrumente > Profiluri > Opțiuni > Personalizare > Volum sonerie.

### Schimbați aspectul aparatului

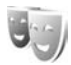

Pentru a schimba aspectul afişajului aparatului, cum ar fi imaginea de fundal și pictogramele, apăsați 😗 și selectați Instrumente > Setări > General > Personalizare > Teme.

Pentru a schimba tema utilizată pentru toate aplicațiile de pe aparat, selectați Teme > General. Pentru a schimba tema unei anumite aplicații, în ecranul principal, selectați o aplicație.

Pentru a previzualiza o temă înainte de a o activa, selectați Opțiuni > Previzualizare. Pentru a activa tema, selectați Opțiuni > Activare. Tema activă este indicată prin ✓.

Temele de pe cartela de memorie compatibilă (dacă este introdusă) sunt indicate prin I . Temele de pe cartela de memorie nu sunt disponibile dacă aceasta nu este introdusă în aparat. Dacă doriți să utilizați temele memorate pe cartela de memorie dar fără cartela de memorie introdusă în aparat, memorați mai întâi temele în memoria aparatului. Pentru a schimba aspectul meniului principal, selectați Teme > Ecran meniu.

Pentru a deschide o conexiune prin browser și a prelua mai multe teme, în General sau Ecran meniu, selectați Descărcare teme (serviciu de rețea).

Important: Folosiţi numai servicii în care aveţi încredere şi care vă asigură o siguranţă şi o protecţie adecvată împotriva programelor dăunătoare.

Pentru a edita imaginea de fundal și protecția ecranului pentru tema curentă, selectați Teme > Imagine fond pentru a schimba imaginea de fundal a ecranului în modul de așteptare activă sau Econ. energie pentru a schimba protecția ecranului care apare pe ecran în modul de așteptare activă. De asemenea, consultați "Afișaj", la pag. 133 pentru setarea perioadei de timp după care se activează protecția ecranului.

### Mod aşteptare activă

În modul de așteptare activă se afișează comenzile rapide la aplicații și evenimente de la aplicații cum ar fi agenda sau player-ul.

Pentru a activa sau dezactiva modul de așteptare activă, apăsați § și selectați Instrumente > Setări > General > Personalizare > Mod de așteptare > Mod așt. activ. Alegeți o aplicație sau un eveniment și apăsați 🝙 .

Comenzile rapide ale tastei de parcurgere disponibile în modul de așteptare nu pot fi utilizate când modul de așteptare activă este funcțional.

Pentru a schimba comenzile rapide la aplicațiile implicite, apăsați **f**<sup>o</sup> și selectați

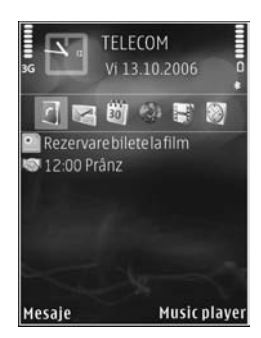

Instrumente > Setări > General > Personalizare > Mod de așteptare > Apl.mod aștept. activă.

Este posibil ca unele comenzi rapide să fie fixe și să nu le puteți modifica.

# Administrarea timpului

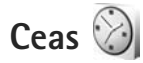

Apăsaţi § și selectaţi Aplicaţii > Ceas. Pentru a seta o nouă alarmă nerepetitivă, selectaţi Opţiuni > Alarmă rapidă nouă. Pentru a vizualiza alarmele active şi inactive, apăsaţi ● Pentru a seta o nouă alarmă, selectaţi Opţiuni > Setare alarmă. Când există o alarmă activă, este afişat ?

Pentru a dezactiva alarma, selectați Stop. Pentru a opri alarma pentru 5 minute, selectați Amânare.

Dacă se ajunge la ora de alarmă prestabilită în timp ce aparatul este oprit, acesta pornește automat și începe să emită semnalul de alarmă. Dacă selectați Stop, aparatul vă întreabă dacă doriți să-l activați pentru a efectua un apel. Selectați Nu pentru a opri aparatul sau selectați Da pentru a efectua și a primi apeluri. Nu selectați Da dacă folosirea telefonului mobil poate provoca interferențe sau pericole.

Pentru a anula o alarmă, selectați Aplicații > Ceas > Opțiuni > Ştergere alarmă.

Pentru a modifica setările ceasului, selectați Aplicații > Ceas > Opțiuni > Setări > Ora sau Data, Tip ceas sau Sunet alarmă ceas. Pentru a permite rețelei mobile să actualizeze ora, data și fusul orar în aparat (serviciu de rețea), selectați Oră operator rețea > Actualiz. automată.

### Ceas universal

Pentru a deschide ecranul ceasului universal, selectaţi Ceas şi apăsaţi de două ori ●. În ecranul ceasului universal puteţi vedea ora din diferite orașe ale globului. Pentru a adăuga orașe în listă, selectaţi Opţiuni > Adăugare oraș. Puteţi adăuga în listă maxim 15 orașe.

Pentru a seta orașul în care vă aflați, mergeți la un oraș și selectați Opțiuni > Setare ca oraș actual. Orașul este afișat în ecranul principal al ceasului, iar ora din aparatul Dvs. este reglată în funcție de orașul selectat. Verificați dacă ora este corectă și dacă se potrivește fusului orar aferent.

# Agendă

Apăsați **\$**7 și selectați Aplicații > Agendă. Pentru a adăuga o nouă înregistrare în agendă, mergeți la

data dorită, selectați Opțiuni > Notă nouă și una din următoarele:

 Întâlnire—pentru a vă reaminti de o întâlnire programată la o anumită dată şi oră Promemoria—pentru a scrie o însemnare generală pentru o anumită zi

Aniversare-pentru a vă reaminti zilele de naștere sau datele speciale (aceste înregistrări sunt repetate în fiecare an)

De rezolvat-pentru a vă reaminti o sarcină care trebuie rezolvată până la o anumită dată

- 2 Completați câmpurile. Pentru a seta o alarmă, selectați Alarmă > Activată și introduceți Ora alarmei și Data alarmei. Pentru a adăuga o descriere unei înregistrări, selectați Opțiuni > Adăugare descriere.
- Pentru a memora înregistrarea, selectați Realizat.

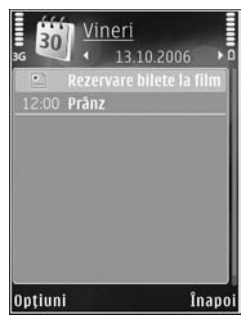

☆ Comandă rapidă: În ecranul zilnic, săptămânal sau lunar al agendei, apăsați orice tastă (1 – 0). Se deschide o nouă înregistrare pentru întâlnire, iar caracterele pe care le introduceți sunt adăugate la Subiect. În ecranul cu probleme de rezolvat, se deschide o înregistrare pentru o notă de rezolvat.

Când alarma agendei semnalează o anumită notă, selectați Silențios pentru a opri sunetul de alarmă al agendei. Textul promemoria asociat alarmei rămâne pe ecran. Pentru a opri alarma agendei, selectați Stop. Pentru a amâna alarma, selectați Amânare.

Puteți să vă sincronizați agenda cu un calculator compatibil, utilizând Nokia Nseries PC Suite. Când creați o înregistrare în agendă, setați opțiunea de Sincronizare dorită.

### Ecrane agendă

Selectați Opțiuni > Setări pentru a schimba prima zi a săptămânii sau pentru a schimba ecranul afișat la deschiderea agendei.

Pentru a merge la o anumită dată, selectați Opțiuni > Salt la data. Pentru a reveni la ziua curentă, apăsați **#**.

Pentru a comuta între ecranul lunar, săptămânal, zilnic și cel cu sarcini de rezolvat, apăsați \* .

Pentru a expedia o notă de agendă către un aparat compatibil, selectați Opțiuni > Expediere.

În cazul în care celălalt aparat nu este compatibil cu UTC (Coordinated Universal Time), este posibil ca informațiile de oră din înregistrările recepționate să nu fie afișate corect.

Pentru a modifica agenda, selectați Opțiuni > Setări > Sunet alarmă agendă, Ecran implicit, Săptămâna începe cu și Titlu ecran săptămânal.

### Organizarea notelor de agendă

Pentru a șterge mai mult de un eveniment odată, mergeți la ecranul lunar și selectați Opțiuni > Ștergere notă > Înainte de data sau Toate notele.

Pentru a marca o sarcină ca fiind rezolvată, alegeți sarcina respectivă din lista de rezolvat și selectați Opțiuni > Marcare ca rezolvat.

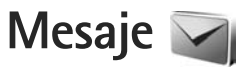

Apăsați 🚱 și selectați Mesaje (serviciu de rețea).

Numai aparatele care au caracteristici compatibile pot recepționa și afișa mesaje multimedia. Aspectul unui mesaj poate fi diferit în funcție de aparatul care îl recepționează.

Pentru a crea un mesaj nou, selectați Mesaj nou.

Mesaje conține următoarele dosare:

Căsuţă intrare—Sunt memorate aici mesajele primite, cu excepţia mesajelor e-mail şi a celor provenite din transmisia celulară. Mesajele e-mail sunt stocate în Căsuţă poştală.

Dosarele mele–Organizarea mesajelor în dosare.

Indicaţie! Pentru a evita rescrierea mesajelor pe care le expediaţi frecvent, folosiţi textele din dosarul de şabloane. De asemenea, puteţi crea şi memora şabloane proprii.

Căsuţă poştală-Pentru a vă conecta la căsuţa poştală de la distanţă în vederea preluării mesajelor e-mail noi sau pentru a vizualiza mesajele e-mail preluate anterior, fără a vă conecta. Consultaţi "E-mail", la pag. 104.

Ciorne-Sunt memorate aici mesajele ciornă care nu au fost încă expediate. Expediate—Sunt memorate aici ultimele 20 de mesaje expediate, în afara mesajelor expediate printr-o conexiune Bluetooth sau în infraroşu. Pentru a modifica numărul mesajelor de memorat, consultați "Alte setări", la pag. 107.

Căsuţă ieşire—Mesajele ce urmează a fi trimise sunt stocate temporar în Căsuţă ieşire, de exemplu când aparatul se află în afara ariei de acoperire a reţelei.

Rapoarte—Puteți cere rețelei să vă trimită un raport de remitere pentru mesajele text şi multimedia pe care le-ați expediat (serviciu de rețea).

Pentru a introduce și a expedia solicitări de servicii (cunoscute și sub numele de comenzi USSD), cum ar fi comenzi de activare a serviciilor de rețea, către furnizorul de servicii, selectați Opțiuni > Comandă servicii în ecranul principal al Mesaje.

Transmisie celulară (serviciu de rețea) vă permite să primiți mesaje pe diverse teme, cum ar fi vremea sau condițiile de trafic, de la furnizorul de servicii. Contactați furnizorul Dvs. de servicii în legătură cu subiectele disponibile și cu numerele de acces ale acestora. În ecranul principal al Mesaje, selectați Opțiuni > Transmisie celulară. Mesajele de transmisie celulară nu pot fi recepționate în rețelele UMTS. O conexiune de pachete de date poate împiedica recepția transmisiei celulare.

### Scrierea textului

ABC, abc și Abc indică modul de scriere selectat. 123 indică modul numeric.

Pentru a comuta între modurile de scriere cu litere și cu cifre, apăsați și mențineți apăsată tasta **#**. Pentru a comuta între diferitele moduri de reprezentare a caracterelor, apăsați **#**.

Pentru a introduce o cifră când vă aflați în modul de scriere litere, apăsați și mențineți apăsată tasta numerică dorită.

este afişat când scrieți un text utilizând modul tradițional de introducere a textului, iar <u>a</u> atunci când utilizați modul de introducere a textului cu funcția de predicție.

Cu modul de introducere a textului cu funcția de predicție, puteți introduce orice literă printr-o singură apăsare de tastă. Modul de introducere a textului cu funcția de predicție se bazează pe un dicționar încorporat la care puteți adăuga cuvinte noi.

Pentru a activa scrierea textului cu funcția de predicție, apăsați 🗞 și selectați Activare text predictiv. Indicație! Pentru a activa sau dezactiva modul de introducere a textului cu funcția de predicție, apăsați rapid de două ori tasta #.

#### Editarea textului și a listelor

- Pentru a marca un articol dintr-o listă, alegeți-l şi apăsați 🗞 şi 🖲 simultan.
- Pentru a marca mai multe articole într-o listă, apăsaţi şi menţineţi apăsată tasta Se şi apăsaţi în acelaşi timp tasta sau . Pentru a termina selectarea, eliberaţi tasta şi apoi tasta Se.
- Pentru a copia şi lipi un text, în timp ce apăsaţi şi menţineţi apăsat S , apăsaţi (■ sau (■)> pentru a evidenţia textul. Pentru a copia text în clipboard, în timp ce menţineţi încă apăsată tasta S , selectaţi Copiere. Pentru a introduce textul într-un document, apăsaţi şi menţineţi apăsată tasta S şi selectaţi Inserare.

### Scrierea și expedierea mesajelor

Înainte de a putea crea un mesaj multimedia sau a scrie un mesaj e-mail, trebuie să aveți setările de conectare corecte. Consultați "Setări e-mail", la pag. 100 și "E-mail", la pag. 104. Rețeaua mobilă poate limita mărimea mesajelor MMS. Dacă imaginea inserată depășește această limită, s-ar putea ca aparatul să o micșoreze pentru a o putea expedia prin MMS.

 Selectați Mesaj nou și din următoarele opțiuni: Mesaj text-pentru a expedia un mesaj text Mesaj multimedia-pentru a expedia un mesaj multimedia (MMS)

Mesaj audio-pentru a expedia un mesaj audio (un mesaj multimedia care conține un clip audio) E-mail-pentru a expedia un e-mail

- 2 În câmpul Către apăsați pentru a selecta destinatarii sau grupurile din lista de contacte sau introduceți numărul de telefon sau adresa de e-mail a destinatarului. Pentru a adăuga punct şi virgulă (;) în scopul separării destinatarilor, apăsați \* . De asemenea, puteți copia şi insera numărul sau adresa din clipboard.
- 3 În câmpul Subiect, introduceți subiectul unui mesaj multimedia sau e-mail. Pentru a schimba câmpurile vizibile, selectați Opțiuni > Câmpuri de adresă.

- 4 În câmpul mesajului, scrieţi mesajul. Pentru a introduce un şablon, selectaţi Opţiuni > Inserare sau Inserare obiect > Şablon.
- 5 Pentru a adăuga un obiect media la un mesaj multimedia, selectaţi Opţiuni > Inserare obiect > Imagine, Clip audio sau Video clip.

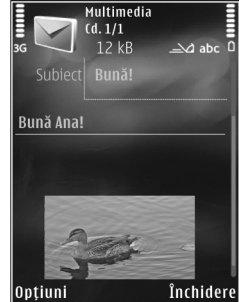

6 Pentru a face o nouă

fotografie sau a înregistra clipuri audio sau video pentru un mesaj multimedia, selectați Inserare obiect nou > Imagine, Clip audio sau Video clip. Pentru a introduce un cadru nou într-un mesaj, selectați Cadru.

Pentru a vedea aspectul mesajului multimedia, selectați Opțiuni > Previzualizare.

- 7 Pentru a adăuga un fişier ataşat la un e-mail, selectați Opţiuni > Inserare > Imagine, Clip audio, Video clip, Notă sau Altul pentru alte tipuri de fişiere. Fişierele ataşate la mesajele e-mail sunt marcate prin U.
- 8 Pentru a expedia mesajul, selectaţi Opţiuni > Expediere sau apăsaţi L.

**Observatie:** Este posibil ca aparatul Dvs. să semnaleze faptul că mesajul Dvs. a fost expediat către numărul centrului de mesaie programat în aparat. Este posibil ca aparatul Dvs. să nu semnaleze dacă mesajul a fost sau nu receptionat la destinatia dorită. Pentru mai multe detalii privind serviciile de mesaie, consultati furnizorul Dvs. de servicii

Aparatul Dvs. acceptă expedierea mesajelor text având un număr de caractere mai mare decât limita prevăzută pentru un singur mesai. Mesaiele mai lungi vor fi expediate sub forma unei serii de două sau mai multe mesaje. S-ar putea ca furnizorul Dvs. de servicii să vă taxeze în mod corespunzător. Caracterele ce folosesc accente sau alte semne, precum și caracterele din unele limbi ocupă mai mult spatiu, limitând astfel numărul de caractere ce pot fi expediate printr-un singur mesai.

Este posibil să nu puteți expedia într-un mesaj multimedia videoclipuri memorate în format .mp4 sau care depăsesc limita de dimensiune acceptată de rețeaua mobilă.

🔌 Indicație! Puteți combina imagini, videoclipuri, clipuri audio și într-o prezentare pe care o puteți expedia sub forma unui mesaj multimedia. Începeți crearea unui mesaj multimedia și selectați Opțiuni > Creare prezentare. Această opțiune este afișată numai dacă Mod creare MMS este setat pe Asistat sau Liber. Consultați "Mesaje multimedia", la pag. 103.

### Căsuță intrare receptionare mesaje

În dosarul Căsuță intrare, 📩 indică un mesaj text necitit, 📩 un mesaj multimedia necitit, 🤛 un mesaj audio necitit, 📩 date recepționate prin conexiune în infrarosu si 👔 date receptionate prin conexiune Bluetooth.

Când primiti un mesai, în modul de asteptare se afişează 🔀 și textul 1 mesaj nou. Pentru a deschide mesajul, selectati Afisare. Pentru a deschide un mesaj din Căsuță intrare, mergeți la acesta și apăsați . Pentru a răspunde unui mesaj recepționat, selectați Optiuni > Răspuns.

### Mesaje multimedia

Important: Procedați cu precauție când deschideți mesaje. Obiectele din mesajele multimedia pot conține programe de virusare sau pot fi dăunătoare în alt mod aparatului sau calculatorului Dvs.

Este posibil să primiți un mesaj de notificare care vă semnalează faptul că există un mesai multimedia în așteptare în centrul de mesaje multimedia. Pentru inițierea unei conexiuni de pachete de date, în vederea preluării mesajului pe aparat, selectați Opțiuni > Preluare.

Mesaje

Când deschideți un mesaj multimedia ( ), este posibil ca pe ecran să apară o imagine și un mesaj. Este afișat indicatorul dacă mesajul respectiv conține sunete sau adacă acesta conține videoclipuri. Pentru a reda clipul audio sau video, selectați indicatorul corespunzător.

Pentru a vedea obiectele media incluse în mesajul multimedia, selectați Opțiuni > Obiecte.

Dacă mesajul conține o prezentare multimedia, este afișat indicatorul 🕵 . Pentru a reda prezentarea, selectați indicatorul.

### Date și setări

Aparatul poate să recepționeze multe tipuri de mesaje care conțin date, cum ar fi cărțile de vizită, sunetele de apel, sigle ale operatorului, înregistrări din agendă și notificări e-mail. De asemenea, puteți primi setări din partea furnizorului de servicii sau din partea departamentului companiei pentru administrarea informațiilor, sub forma unui mesaj de configurare.

Pentru a memora datele din mesaj, selectați Opțiuni și opțiunea corespunzătoare.

### Mesaje de servicii Web

Mesajele de serviciu Web sunt notificări (de exemplu, titluri de știri) și pot conține un mesaj text sau o legătură. Pentru disponibilitate și abonament, luați legătura cu furnizorul Dvs. de servicii.

# Căsuță poștală <a>Tempo</a>

### Setări e-mail

Indicație! Utilizați Asistent de setări pentru a defini setările pentru căsuța poștală. Apăsați § și selectați Instrumente > Utilitare > Asist. setări.

Pentru a utiliza e-mail-ul trebuie să aveți un punct de acces la Internet (IAP) valid pe aparat și să definiți corect setările pentru e-mail. Consultați "Puncte de acces", la pag. 142.

Dacă selectați Căsuță poștală în ecranul principal Mesaje și nu ați configurat contul de e-mail, vi se cere să faceți acest lucru. Pentru a configura setările de e-mail cu ajutorul ghidului pentru căsuța poștală, selectați Start. Consultați și "E-mail", la pag. 104.

Trebuie să aveți un cont de e-mail separat. Urmați instrucțiunile primite de la căsuța poștală de la distanță și de la furnizorul de servicii Internet (ISP).

Când creați o nouă căsuță poștală, numele pe care i-l dați înlocuiește Căsuță poștală în ecranul principal Mesaje. Puteți avea maxim șase căsuțe poștale.

### Accesarea căsuței poștale

Când accesati căsuta postală, veți fi întrebat dacă doriți să vă conectati la căsuta postală (Vă conectati la căsuta postală?).

Pentru a vă conecta la căsuta postală și a prelua mesaiele e-mail noi sau antetele acestora, selectati Da. Când vizualizati mesajele în modul conectat, sunteti conectat în permanentă la căsuța poștală de la distanță printr-o conexiune de date.

Pentru a vizualiza în modul deconectat mesaiele e-mail preluate anterior, selectați Nu.

Pentru a crea un mesai e-mail nou, selectati Mesai nou > E-mail în ecranul principal mesaje sau Opțiuni > Mesaj nou > E-mail în căsuta postală. Consultati "Scrierea și expedierea mesajelor", la pag. 97.

### Preluarea mesajelor e-mail

Dacă sunteți în modul deconectat, selectați Opțiuni > Conectare pentru a initia o conexiune la căsuta postală de la distantă.

Important: Procedați cu precauție când deschideți mesaje. Mesajele e-mail pot conține programe de virusare sau pot fi dăunătoare în alt mod aparatului sau calculatorului Dvs.

Dacă aveti o conexiune activă cu o căsută postală de la distantă, selectati Optiuni > Preluare e-mail și dintre optiunile următoare:

Noi-pentru a prelua toate mesajele noi Selectate-pentru a prelua numai mesajele care au fost marcate

Toate-pentru a prelua toate mesajele din căsuta postală

Pentru a întrerupe preluarea mesaielor, selectati Anulare.

- Dacă doriți să închideți conexiunea și să vizualizați mesajele e-mail în modul deconectat, selectați Optiuni > Deconectare.
- 3 Pentru a deschide un mesaj e-mail, apăsați 🖲 . Dacă mesajul e-mail nu a fost preluat și dacă sunteți în modul deconectat, sunteți întrebat dacă doriți să preluati mesaiul din căsuta postală.

Pentru a vizualiza un fișier atașat la e-mail, deschideți mesajul și selectați fișierul atașat indicat prin 🕕. Dacă fișierul atasat are un indicator estompat, acesta nu a fost preluat în aparat: selectati Optiuni > Preluare.

#### Preluarea automată a mesajelor e-mail

Pentru a prelua mesajele în mod automat, selectati Opțiuni > Setări e-mail > Preluare automată. Pentru mai multe informații, consultați "Preluare automată", la pag. 106.

Setarea aparatului pentru preluarea automată a mesajelor e-mail poate implica transmiterea de volume mari de date prin rețeaua furnizorului de servicii. Contactați furnizorul Dvs. de servicii pentru informații referitoare la tarifele aferente transmisiei de date.

### Ştergerea mesajelor e-mail

Pentru a şterge conţinutul unui mesaj e-mail din aparat, mesajul rămânând totuşi în căsuţa poştală de la distanţă, selectaţi Opţiuni > Ştergere. În Ştergere mesaj din:, selectaţi Numai telefon.

Aparatul realizează o copie a antetelor mesajelor e-mail din căsuţa poștală de la distanţă. Deși ștergeţi conţinutul mesajului, antetul mesajului e-mail rămâne în aparatul Dvs. Dacă doriţi să ștergeţi și antetul, trebuie mai întâi să ștergeţi mesajul e-mail din căsuţa poștală de la distanţă și să realizaţi o conexiune între aparatul Dvs. și căsuţa poștală de la distanță pentru a actualiza starea.

Pentru a șterge un mesaj e-mail din aparat și din căsuța poștală la distanță, selectați Opțiuni > Ștergere. În Ștergere mesaj din:, selectați Telefon și server.

Pentru a anula ștergerea unui e-mail din aparat și din server, selectați mesajul e-mail marcat pentru a fi șters la următoarea conectare (()) și selectați Opțiuni > Anulare ștergere.

### Deconectarea de la căsuța poștală

Dacă sunteți în modul conectat, pentru a întrerupe conexiunea de transmisie de date către căsuța poștală de la distanță, selectați Opțiuni > Deconectare.

### Vizualizarea mesajelor de pe o cartelă SIM

Înainte de a vedea mesajele SIM, trebuie să le copiați într-un dosar din aparatul Dvs.

- În ecranul principal al Mesaje, selectați Opțiuni > Mesaje SIM.
- Selectaţi Opţiuni > Marcaj/Anul. marcaj > Marcare sau Marcare în totalitate pentru a marca mesajele.
- 3 Selectaţi Opţiuni > Copiere. Se deschide o listă de dosare.
- 4 Pentru a începe copierea, selectați un dosar şi OK. Pentru a vizualiza mesajele, deschideți dosarul.

### Setări mesaje

Completați toate câmpurile marcate cu Trebuie definit sau cu un asterisc roșu. Respectați instrucțiunile primite de la furnizorul Dvs. de servicii. Puteți obține setările de la furnizorul de servicii și sub forma unui mesaj de configurare. Unele sau toate centrele de mesaje sau punctele de acces pot fi configurate pe aparat de către furnizorul de servicii și este posibil să nu le puteți schimba, crea, edita sau șterge.

### Mesaje text

Apăsați 😚 și selectați Mesaje > Opțiuni > Setări > Mesaj text și din următoarele:

Centre de mesaje-Pentru a vizualiza o listă cu toate centrele de mesaje text definite.

Codificare caractere—Pentru a utiliza funcția de conversie a caracterelor în alt sistem de codificare atunci când această opțiune este disponibilă, selectați Accept parțial.

Centru mesaje în uz-Selectați centrul de mesaje care va fi utilizat pentru transmiterea mesajelor text.

Primire raport-Selectați dacă doriți ca rețeaua să vă trimită rapoarte de remitere a mesajelor (serviciu de rețea).

Valabilitate mesaj—Selectați intervalul de timp în care centrul de mesaje retransmite mesajul, în cazul în care prima încercare eşuează (serviciu de rețea). Dacă mesajul nu poate fi expediat în perioada de valabilitate, acesta va fi șters din centrul de mesaje. Mesaj expediat ca-Luați legătura cu furnizorul de servicii pentru a afla dacă centrul de mesaje poate să realizeze conversia mesajelor text în alte formate.

Conexiune preferată–Selectați conexiunea ce va fi utilizată.

Răsp. același centru-Selectați dacă doriți ca mesajul de răspuns să fie expediat utilizând același număr al centrului de mesaje text (serviciu de rețea).

### Mesaje multimedia

Apăsați 😚 și selectați Mesaje > Opțiuni > Setări > Mesaj multimedia și din următoarele:

Mărime imagine-Definiți dimensiunea imaginii într-un mesaj multimedia.

Mod creare MMS—Dacă selectați Asistat, aparatul vă informează dacă încercați să expediați un mesaj care ar putea să nu fie acceptat de către destinatar. Dacă selectați Restricționat; aparatul împiedică expedierea mesajelor care ar putea să nu fie acceptate. Pentru a include conținut în mesaje fără notificări, selectați Liber.

Punct de acces în uz-Selectați punctul de acces care va fi utilizat drept conexiune preferată.

Preluare multimedia-Selectați modul în care doriți să primiți mesaje. Pentru a primi mesaje automat în rețeaua mobilă de domiciliu, selectați Aut. în rețeaua orig.. În afara rețelei mobile de domiciliu, primiți o notificare care vă informează că ați primit un mesaj pe care îl puteți prelua din centrul de mesaje multimedia.

În afara rețelei mobile de domiciliu, expedierea și recepționarea mesajelor multimedia ar putea costa mai mult.

Dacă selectați Preluare multimedia > Întotdea. autom., aparatul realizează automat o conexiune activă de pachete de date pentru a prelua mesajul, atât în rețeaua mobilă de domiciliu, cât și în cea externă.

Prel. mesaje anonime-Selectați dacă doriți să respingeți mesajele provenite de la un expeditor anonim.

Primire reclame-Specificați dacă doriți să primiți mesaje multimedia de reclamă.

Primire raport–Selectați dacă doriți ca starea mesajului expediat să fie afișată în jurnal (serviciu de rețea).

Fără trimitere raport–Selectați dacă doriți ca aparatul să nu expedieze rapoarte de remitere pentru mesajele recepționate.

Valabilitate mesaj–Selectați intervalul de timp în care centrul de mesaje retransmite mesajul, în cazul în care prima încercare eșuează (serviciu de rețea). Dacă mesajul nu poate fi expediat în perioada de valabilitate, acesta va fi șters din centrul de mesaje.

### E-mail

Apăsați 🚯 și selectați Mesaje > Opțiuni > Setări > E-mail.

Pentru a selecta căsuța poștală pe care doriți să o utilizați pentru expedierea mesajelor e-mail, selectați Căsuță poștală în uz și o căsuță poștală.

Selectați Căsuțe poștale și o căsuță poștală pentru a modifica următoarele setări: Setări conexiune, Setări utilizator, Setări de preluare și Preluare automată.

Pentru a șterge de pe aparat o căsuță poștală și mesajele din aceasta, mergeți la căsuța poștală și apăsați **C**.

Pentru a crea o căsuță poștală nouă, selectați Opțiuni > Căsuță poșt. nouă.

#### Setări conexiune

Pentru a edita setările mesajelor e-mail recepționate, selectați Mesaje e-mail intrate și dintre opțiunile următoare:

Nume utilizator-Introduceți numele de utilizator pe care I-ați primit de la furnizorul de servicii.

Parolă–Introduceți parola. Dacă lăsați necompletat acest câmp, vi se solicită parola când încercați să vă conectați la căsuța poștală de la distanță. Server rec. mesaje-Introduceți adresa IP sau numele de gazdă al serverului care recepționează mesajele e-mail.

Punct de acces în uz-Selectați un punct de acces la Internet (IAP, Internet access point). Consultați "Puncte de acces", la pag. 142.

Nume căsuță poștală–Introduceți un nume pentru căsuța poștală.

Tip căsuță poștală–Definiți protocolul de e-mail recomandat de furnizorul de servicii pentru căsuța poștală. Opțiunile sunt POP3 și IMAP4. Această setare nu poate fi modificată.

Siguranță (porturi)–Selectați opțiunea de siguranță utilizată pentru asigurarea securității conexiunii la căsuța poștală de la distanță.

Port-Definiți un port pentru conexiune.

Conectare prin APOP (numai pentru POP3)–Utilizați cu protocolul POP3 pentru codificarea parolelor expediate către serverul e-mail de la distanță în timpul conectării la căsuța poștală.

Pentru a edita setările mesajelor e-mail expediate, selectați Mes. e-mail de expediat și dintre opțiunile următoare:

Adresa mea e-mail-Introduceți adresa e-mail oferită de furnizorul de servicii.

Server exp. mesaje—Introduceți adresa IP sau numele de gazdă al serverului care expediază mesajele e-mail. Veți putea utiliza numai serverul de ieșire pentru mesaje e-mail al furnizorului de servicii. Pentru informații suplimentare, contactați furnizorul Dvs. de servicii.

Setările Nume utilizator, Parolă, Punct de acces în uz, Siguranță (porturi) și Port sunt asemănătoare cu cele pentru Mesaje e-mail intrate.

#### Setări utilizator

Numele meu—Introduceți numele propriu. Numele Dvs. înlocuiește adresa de e-mail în aparatul destinatarului, în cazul în care aparatul destinatarului acceptă această funcție.

Expediere mesaj—Definiți modul în care mesajul e-mail va fi expediat de pe aparatul Dvs. Selectați Imediat pentru ca aparatul să se conecteze la căsuța poștală atunci când selectați Expediere mesaj. Dacă selectați La urm. conectare, mesajul e-mail va fi expediat când conexiunea cu căsuța poștală de la distanță va fi disponibilă.

Exp. copie către sine-Selectați dacă doriți să expediați o copie a mesajului e-mail în căsuța poștală proprie.

Introd. semnătură-Selectați dacă doriți să adăugați o semnătură la mesajele e-mail.

Alerte e-mailuri noi-Selectați dacă doriți să primiți notificări de e-mail nou (un sunet, o notă și un indicator de e-mail nou) atunci când recepționați un mesaj nou.

#### Setări de preluare

Mesaje e-mail de preluat-Definiți ce părți ale mesajului e-mail vor fi preluate: Numai titluri, Parțial (kB) (POP3) sau Mes. și fiș. ataș. (POP3).

Cantitate de preluat-Definiți câte mesaje noi se preiau din căsuța poștală.

Cale dosar IMAP4 (numai pentru IMAP4)–Definiți calea către dosarele pentru care se face abonament.

Abonamente la dosare (numai pentru IMAP4)– Abonați-vă la alte dosare din căsuța poștală de la distanță și preluați conținut din dosarele respective.

#### Preluare automată

Notificări e-mail—Pentru a prelua automat pe aparat anteturile atunci când recepționați mesaje e-mail noi în căsuța poștală de la distanță, selectați Actualizare autom. sau Numai rețea proprie.

Preluare mesaje e-mail—Pentru a prelua automat anteturile mesajelor e-mail noi din căsuța poștală de la distanță la perioade de timp specificate, selectați Activată sau Numai rețea proprie. Definiți când și cât de des sunt preluate mesajele.

Notificări e-mail și Preluare mesaje e-mail nu pot fi active simultan.

Setarea aparatului pentru preluarea automată a mesajelor e-mail poate implica transmiterea de volume mari de date prin rețeaua furnizorului de servicii. Contactați furnizorul Dvs. de servicii pentru informații referitoare la tarifele aferente transmisiei de date.

### Mesaje de serviciu Web

Apăsați 😯 și selectați Mesaje > Opțiuni > Setări > Mesaj serviciu. Selectați dacă doriți să primiți mesaje de serviciu. Dacă doriți să setați aparatul să activeze automat browserul și să stabilească o conexiune cu rețeaua pentru a prelua conținutul la primirea unui mesaj de serviciu, selectați Descărcare mesaje > Automat.

### Transmisia celulară

Contactați furnizorul de servicii în legătură cu subiectele disponibile și cu numerele de acces corespunzătoare. Apăsați **1**9 și selectați Mesaje > Opțiuni > Setări > Transmisie celulară și din următoarele:

Recepție–Selectați dacă doriți să recepționați mesaje de transmisie celulară.

Limbă–Selectați limba în care doriți să primiți mesajele: Toate, Selectate, sau Altele.

Detectare subiect—Selectați dacă aparatul caută automat numerele subiectelor noi și le memorează fără a le asocia un nume, în lista subiectelor.

# Mesaje

### Alte setări

Apăsați 🚱 și selectați Mesaje > Opțiuni > Setări > Altele și din următoarele:

Memorare mes. exp.—Selectați dacă doriți să memorați o copie a mesajelor text, multimedia sau e-mail expediate, în dosarul Expediate.

Nr. mesaje memorate—Definiți câte mesaje expediate sunt memorate simultan în dosarul Expediate. Când se atinge limita, cel mai vechi mesaj este șters.

Memorie în uz-Selectați memoria în care doriți să stocați mesajele, dacă în aparat este introdusă o cartelă de memorie compatibilă: Memorie telefon sau Cartelă memorie.

# Efectuarea apelurilor

### Apeluri vocale

- În modul de aşteptare, introduceţi numărul de telefon, inclusiv prefixul. Pentru a şterge un număr, apăsaţi C.
- Pentru apeluri internaționale, apăsați de două ori \* pentru caracterul + (înlocuiește codul de acces internațional) și introduceți codul țării, prefixul zonal (omiteți primul zero dacă este necesar) și numărul de telefon.
- 2 Apăsați 👢 pentru a apela numărul.
- 3 Apăsați j pentru a termina convorbirea (sau pentru a anula o încercare de apelare în curs). Prin apăsarea tastei j se termină întotdeauna convorbirea, chiar dacă o altă aplicație este activă. Închiderea capacului glisant nu întrerupe un apel vocal activ.

Pentru a regla volumul în timpul unei convorbiri,

utilizați tasta de volum de pe partea laterală a aparatului. De asemenea, puteți utiliza și tasta de parcurgere. În cazul în care ați setat volumul pe Dezactiv. microfon, selectați mai întâi Cu micr..

Pentru a efectua un apel din Contacte, apăsați 😗 și selectați Contacte. Alegeți numele dorit sau introduceți primele litere ale numelui în câmpul de căutare. Vor fi

afișate contactele identificate. Pentru a iniția apelul, apăsați $~\climbol{L}$  .

Trebuie să copiați contactele de pe cartela SIM în Contacte înainte de a putea efectua astfel un apel. Consultați "Copierea contactelor", la pag. 120.

Pentru a apela un număr format recent în modul așteptare, apăsați  $\ \ L$  . Alegeți numărul și apăsați  $\ \ L$  .

Pentru a expedia o imagine sau un videoclip într-un mesaj multimedia celuilalt participant la convorbire, selectați Opțiuni > Expediere MMS (numai în rețelele UMTS). Puteți edita mesajul și puteți schimba destinatarul acestuia înainte de a expedia mesajul respectiv. Apăsați L pentru a expedia fișierul către un aparat compatibil (serviciu de rețea).

Pentru a trece un apel activ în așteptare în timp ce răspundeți la un alt apel, selectați Opțiuni > Menținere. Pentru a comuta între apelul activ și apelul trecut în așteptare, selectați Opțiuni > Comutare. Pentru a conecta apelul activ cu apelul trecut în așteptare și a vă deconecta de la convorbire, selectați Opțiuni > Transfer.

Pentru a expedia serii de tonuri DTMF (de exemplu, o parolă), selectați Opțiuni > Expediere DTMF. Introduceți seria DTMF sau căutați-o în Contacte.
Pentru a introduce un caracter de așteptare (w) sau un caracter de pauză (p), apăsați în mod repetat tasta \*. Selectați OK pentru a expedia tonul. Puteți adăuga tonuri DTMF în câmpurile Număr telefon sau DTMF dintr-o fișă de contact.

Indicație! Atunci când aveți un singur apel vocal activ, pentru a-l trece în aşteptare, apăsați L. Pentru a activa apelul, apăsați din nou L.

În timpul unui apel activ, pentru a direcționa sunetul de la receptor la difuzor, selectați Opțiuni > Activare difuzor. În cazul în care ați conectat un set cu cască compatibil, cu o conexiune Bluetooth, pentru a direcționa sunetul la setul cu cască, selectați Opțiuni > Fără com. manuale. Pentru a comuta înapoi la receptor, selectați Opțiuni > Activ. microreceptor.

Pentru a termina o convorbire activă și a o înlocui prin preluarea apelului aflat în așteptare, selectați Opțiuni > Înlocuire.

În cazul în care aveți mai multe convorbiri active, pentru a le termina pe toate, selectați Opțiuni > Terminare apeluri.

Multe din opțiunile pe care le puteți utiliza în timpul unei convorbiri vocale sunt servicii de rețea.

### Căsuțe poștale vocală și video

Pentru a apela căsuța poștală vocală sau video proprie (servicii de rețea, căsuțele poștale video sunt disponibile numai în rețeaua UMTS), apăsați și mențineți apăsată tasta **1** în modul de așteptare activă și selectați Căsuță vocală sau Căsuță poștală video. De asemenea, consultați "Redirecționare apel", la pag. 140 și "Apeluri video", la pag. 111.

Pentru a schimba numărul de telefon al căsuței poștale vocale sau video, apăsați 🎲 și selectați Instrumente > Utilitare > Căs.poșt.apel, o căsuță poștală și Opțiuni > Modificare număr. Introduceți numărul (obținut de la furnizorul de servicii fără fir) și selectați OK.

### Realizarea unei teleconferințe

- 1 Apelați-l pe primul participant.
- 2 Pentru a efectua un apel către un alt participant, selectați Opțiuni > Apel nou. Primul apel trece în aşteptare în mod automat.
- 3 După preluarea unui nou apel, pentru a conecta primul participant la teleconferinţă, selectaţi Opţiuni > Conferinţă.

Pentru a adăuga o nouă persoană la convorbire, repetați pasul 2 și selectați Opțiuni > Conferință > Alăturare la confer.. Aparatul acceptă teleconferințe cu maxim șase participanți, inclusiv Dvs. Pentru o convorbire particulară cu unul dintre participanți, selectați Opțiuni > Conferință > Privat. Selectați un participant și apăsați Privat. Teleconferința este trecută în așteptare pe aparatul Dvs. Ceilalți participanți pot continua teleconferința. După ce terminați convorbirea particulară, selectați Opțiuni > Alăturare la confer. pentru a reveni la teleconferință.

Pentru a elimina un participant, selectați Opțiuni > Conferință > Decon. participant, mergeți la acesta și selectați Deconec.

4 Pentru a termina teleconferința activă, apăsați 🤳 .

# Apelarea rapidă a unui număr de telefon

Pentru a activa apelarea rapidă, apăsați 🚯 și selectați Instrumente > Setări > Telefon > Setări apel > Apelare rapidă > Activată.

Pentru a aloca un număr de telefon uneia dintre tastele de apelare rapidă (**2** – **9**), apăsați **5** și selectați Instrumente > Utilitare > Ap. rapidă. Selectați tasta căreia doriți să îi alocați numărul de telefon și selectați Opțiuni > Atribuire. **1** este rezervată pentru căsuța vocală sau video, iar **0** pentru pornirea programului de navigare Web.

Pentru a efectua un apel din modul de așteptare, apăsați tasta de apelare rapidă și  $\$  L  $\$  .

# Apelare vocală

Aparatul acceptă comenzi vocale îmbunătățite. Comenzile vocale îmbunătățite nu depind de vocea utilizatorului și de aceea utilizatorul nu trebuie să înregistreze în prealabil indicative vocale. Aparatul creează indicative vocale pentru înregistrările din Contacte și le compară cu indicativul rostit. Funcția aparatului de recunoaștere a vocii se adaptează la vocea utilizatorului principal pentru a recunoaște mai bine comenzile vocale.

Indicativul vocal pentru un contact este reprezentat de numele sau pseudonimul cu care acesta este memorat în fişa de contact. Pentru a asculta indicativul vocal sintetizat, deschideți o fişă de contact și selectați Opțiuni > Redare indic. vocal.

# Efectuarea unui apel cu ajutorul unui indicativ vocal

Observaţie: Utilizarea indicativelor vocale s-ar putea dovedi dificilă în zone zgomotoase sau în cazul unor apeluri de urgenţă, astfel că nu trebuie să vă bazaţi numai pe apelarea vocală în toate împrejurările.

Când utilizați apelarea vocală este utilizat difuzorul. Țineți aparatul la distanță mică atunci când pronunțați indicativul vocal.

 Pentru a iniția apelarea vocală, apăsați şi mențineți apăsată în modul de aşteptare tasta de selecție dreapta. Dacă este conectat un set cu cască compatibil, cu o tastă pentru setul de cască, apăsați și mențineți apăsată tasta setului de cască pentru a iniția apelarea vocală.

- 2 Se aude un sunet scurt şi se afişează mesajul Vorbiţi acum. Rostiţi clar numele sau pseudonimul salvat pe fişa de contact.
- 3 Aparatul redă un indicativ vocal sintetizat pentru contactul recunoscut în limba selectată a aparatului şi afişează numele şi numărul. După o pauză de 2,5 secunde aparatul formează numărul. În cazul în care contactul recunoscut nu este corect, selectați Următorul pentru a vizualiza o listă de alte corespondențe sau leşire pentru a anula apelarea vocală.

Dacă pentru același nume sunt memorate mai multe numere, aparatul selectează numărul implicit, dacă acesta a fost setat. În caz contrar aparatul selectează primul număr disponibil dintre următoarele: Mobil, Mobil (acasă), Mobil (serviciu), Telefon, Telefon (acasă) și Telefon (serviciu).

# Apeluri video

Când efectuați un apel video (serviciu de rețea), puteți vedea o transmisie video în timp real, bidirecțională, între Dvs. și destinatarul apelului. Semnalul video în direct sau imaginea video preluată de aparatul foto-video din aparatul Dvs. va fi afișată destinatarului apelului video. Pentru a putea realiza un apel video trebuie să aveţi o cartelă USIM și să fiți în aria de acoperire a unei reţele UMTS. Pentru informații privind disponibilitatea serviciilor de apel video și modalitatea de abonare la acestea, contactați furnizorul de servicii fără fir.

Un apel video poate fi realizat numai între doi interlocutori. Apelul video poate fi efectuat către un aparat mobil compatibil sau un client ISDN. Apelurile video nu pot fi efectuate în timp ce este activ un apel vocal, video sau de transmisie date.

Pictograme:

 Nu recepţionaţi semnal video (fie destinatarul nu emite semnale video, fie reţeaua nu le transmite).
 Aţi refuzat transmiterea imaginii video de pe aparatul Dvs. Pentru a transmite în schimb o imagine statică, consultaţi "Setări apel", la pag. 139.

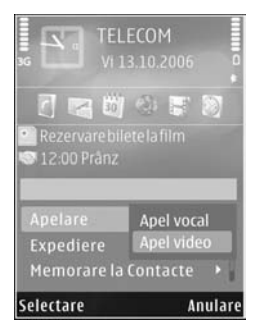

Chiar dacă ați respins expedierea imaginii video în timpul unui apel video, apelul va fi totuși taxat ca apel video. Verificați prețurile la furnizorul de servicii.

- Pentru a iniţia un apel video, introduceţi numărul de telefon în modul de aşteptare sau accesaţi meniul Contacte şi selectaţi un contact.
- 2 Selectați Opțiuni > Apelare > Apel video.

Aparatul foto-video secundar, poziționat în partea din față este utilizat implicit când efectuați apeluri video În cazul în care capacul obiectivului este deschis, se utilizează aparatul foto-video principal. Inițierea unui apel video poate dura. Se afișează mesajul Aşteptare imagine video în curs. Dacă apelul nu reușește (de exemplu, dacă apelurile video nu sunt acceptate de rețea sau aparatul destinatarului nu este compatibil), sunteți întrebat dacă doriți să încercați în schimb un apel normal sau să expediați un mesaj multimedia sau un mesaj text.

Apelul video este activ atunci când puteți vedea două imagini video și puteți auzi sunetul în difuzor. Destinatarul apelului poate refuza transmisia video ( , ), caz în care este posibil să auziți doar sunetul și să vedeți o imagine statică sau o grafică de fundal de culoare gri.

Pentru a comuta între semnalul video și sunet, selectați Opțiuni > Activare sau Dezactivare > Exped. video în curs, Exped. audio în curs sau Exp. aud.Etvid. în curs.

Pentru a apropia sau a depărta propria imagine, apăsați 💩 sau 🏺.

Pentru a schimba pe ecran locul imaginilor transmise, selectați Opțiuni > Schimb.ordine imag..

Pentru a direcționa semnalul audio către un set cu cască compatibil, cu conexiune Bluetooth pe care l-ați conectat la aparat, selectați Opțiuni > Fără com. manuale. Pentru a direcționa semnalul audio înapoi la difuzorul aparatului, selectați Opțiuni > Activ. microreceptor.

Pentru a regla volumul în timpul unei convorbiri video, utilizați tasta de volum de pe partea laterală a aparatului.

Pentru a utiliza aparatul foto-video principal pentru expedierea semnalului video, deschideți capacul obiectivului din spate. Pentru a comuta înapoi la aparatul foto-video secundar, selectați Opțiuni > Utilizare cameră secun.. Pentru a comuta înapoi la aparatul foto-video principal, selectați Opțiuni > Utilizare cameră princ..

Pentru a termina apelul video, apăsați 🔰 .

# Partajarea video

Utilizați Partajare video (serviciu de rețea) pentru a trimite semnal video în direct sau un videoclip de pe aparatul mobil către un alt aparat mobil compatibil, în timpul unui apel vocal.

Difuzorul este activ când activați opțiunea Partajare video. Dacă nu doriți să utilizați difuzorul pentru apelul vocal în timpul unei sesiuni de partajare video, puteți utiliza un set cu cască compatibil.

### Cerințe pentru partajarea video

Deoarece Partajare video necesită o conexiune UMTS, puteți utiliza Partajare video în funcție de disponibilitatea rețelei UMTS. Contactați furnizorul Dvs. de servicii pentru informații suplimentare cu privire la disponibilitatea serviciului, a rețelei, precum și în privința taxelor aferente.

Pentru a utiliza Partajare video trebuie să executați următoarele operații:

- Vă asigurați că aparatul este configurat pentru conexiuni "de la persoană la persoană". Consultați "Setări", la pag. 113.
- Asiguraţi-vă că aveţi o conexiune UMTS activă şi vă aflaţi în aria de acoperire a reţelei UMTS. Consultaţi "Setări", la pag. 113. Dacă începeţi sesiunea de partajare când sunteţi în aria de acoperire a reţelei UMTS şi survine o preluare a semnalului de către sistemul GSM, sesiunea de partajare este oprită, dar apelul vocal continuă. Nu veţi putea porni Partajare video dacă nu vă aflaţi în aria de acoperire a reţelei UMTS.
- Asiguraţi-vă că atât destinatarul, cât şi expeditorul sunt înregistraţi în reţeaua UMTS. Dacă invitaţi o persoană la o sesiune de partajare şi aparatul persoanei respective nu se află în aria de acoperire a reţelei UMTS sau nu are instalată aplicaţia Partajare video sau nu are setată conexiunea "de la persoană la persoană", persoana nu va şti că îi trimiteţi o invitaţie.

Veți primi un mesaj de eroare care specifică faptul că destinatarul nu poate accepta invitația.

### Setări

#### Setări pentru conexiunea "de la persoană la persoană"

O sesiune "de la persoană la persoană" este cunoscută și sub numele de conexiune Session Initiation Protocol (SIP). Setările de profil SIP trebuie să fie configurate în aparat înainte de a utiliza Partajare video.

Solicitați setările de profil SIP de la furnizorul de servicii și memorați-le pe aparat. Furnizorul de servicii vă poate transmite setările sau vă poate oferi o listă cu parametrii necesari.

Dacă știți adresa SIP a destinatarului, o puteți introduce în fișa de contact a persoanei respective. Deschideți Contacte din meniul principal al aparatului și deschideți fișa de contact (sau inițializați o fișă nouă pentru acea persoană). Selectați Opțiuni > Adăugare detaliu > SIP sau Vizionare partajată. Introduceți adresa SIP în formatul: numeutilizator@numedomeniu (puteți utiliza o adresă IP în locul unui nume de domeniu).

Dacă nu cunoașteți adresa SIP a contactului respectiv, pentru a partaja un semnal video, puteți folosi, de asemenea, numărul de telefon al destinatarului, incluzând codul țării, de exemplu +358 (dacă este acceptat de furnizorul de servicii fără fir).

#### Setări pentru conexiunea UMTS

Pentru a seta conexiunea UMTS executați următoarele operații:

- Contactaţi furnizorul de servicii pentru a stabili un acord care să vă permită să utilizaţi reţeaua UMTS.
- Asigurați-vă că setările din aparat pentru conectarea la punctul de acces UMTS sunt configurate corespunzător. Pentru ajutor, consultați "Conexiune", la pag. 141.

# Partajarea semnalelor video în direct sau a videoclipurilor

 Când este activă o convorbire vocală, selectați Opțiuni > Partajare video > În direct, deschideți capacul obiectivului din spate.

Pentru a partaja un videoclip, selectați Opțiuni > Partajare video > Video clip înregistrat. Se va deschide o listă a videoclipurilor stocate în memoria aparatului sau pe cartela de memorie compatibilă. Selectați un videoclip pe care doriți să-l partajați. Pentru a previzualiza clipul, selectați Opțiuni > Redare.

2 Dacă partajaţi semnal video în direct, aparatul expediază invitaţia către adresa SIP pe care aţi adăugat-o la fişa de contact a destinatarului. Dacă partajaţi un videoclip, selectaţi Opţiuni > Invitare. Este posibil ca pentru partajarea videoclipul să fie necesară conversia într-un format corespunzător. Va apărea mesajul Pentru partajare, trebuie făcută conversia video clipului. Continuați? Selectați OK. Dacă informațiile de contact ale destinatarului sunt memorate în Contacte și contactul are mai multe adrese SIP sau numere de telefon cu codul de țară inclus, selectați adresa sau numărul dorit. În cazul în care adresa SIP sau numărul de telefon al destinatarului nu este disponibil, introduceți adresa SIP sau numărul de telefon al destinatarului, inclusiv codul de țară și selectați OK pentru a trimite invitația.

- 3 Partajarea începe automat când destinatarul apelului acceptă invitația.
- 5 Pentru a opri sesiunea de partajare, selectaţi Stop.
   Pentru a termina apelul vocal, apăsaţi J.
   De asemenea, partajarea video se termină dacă apelul vocal activ este încheiat.

Pentru a memora transmisia video în direct partajată, selectați Memor. pentru a accepta întrebarea Memorați video clipul partajat?. Transmisia video partajată este memorată în dosarul Imagini și video în Galerie. Dacă accesați alte aplicații în timp ce partajați un videoclip, partajarea va fi trecută în pauză. Pentru a reveni la ecranul de partajare video și a continua partajarea, în modul de așteptare activă, selectați **Opțiuni > Continuare**. Consultați "Mod așteptare activă", la pag. 92.

### Acceptarea unei invitații

Când cineva vă trimite o invitație de partajare, este afișat un mesaj de invitație care specifică numele sau adresa SIP a expeditorului. Dacă aparatul nu este setat pe profilul Silențios va suna când primiți o invitație.

Dacă cineva vă trimite o invitație de partajare și nu sunteți în aria de acoperire a unei rețele UMTS, nu veți ști că ați primit o invitație.

Când primiți o invitație, selectați dintre opțiunile următoare:

Accept.-pentru a activa sesiunea de partajare.

Respingere—pentru a refuza invitația. Expeditorul primește un mesaj care îl înștiințează că ați respins invitația. Puteți, de asemenea, apăsa tasta de terminare pentru a refuza sesiunea de partajare și a deconecta apelul vocal.

Când recepționați un videoclip, pentru a dezactiva sunetul clipului, selectați Fără sunet.

Pentru a încheia sesiunea de partajare video, selectați Stop. De asemenea, partajarea video se termină dacă apelul vocal activ este încheiat.

# Răspunsul la un apel sau respingerea acestuia

Pentru a răspunde la un apel, apăsați 👢 sau deschideți capacul glisant.

Pentru a dezactiva sunetul de apel la intrarea unui apel, selectați Silențios.

Dacă nu doriți să răspundeți la un apel, apăsați J. Dacă ați activat funcția Redirecționare apel > Dacă este ocupat pentru a redirecționa apeluri, respingerea unui apel are ca efect și redirecționarea lui. Consultați "Redirecționare apel", la pag. 140.

Dacă selectați Silențios pentru a dezactiva tonul de apel al apelului primit, puteți trimite un mesaj text fără a refuza apelul, pentru a-l informa pe apelant în legătură cu motivul pentru care nu puteți răspunde. Selectați Opțiuni > Exped. mesaj text. Pentru a configura această opțiune și a scrie un mesaj text standard, consultați "Setări apel", la pagina 139.

# Răspunsul la un apel video sau respingerea acestuia

Când primiți un apel video, este afișată pictograma 💫.

Apăsați L pentru a răspunde la apelul video. Se afișează mesajul Acceptați ca imaginile video să fie expediate către apelant?. Pentru a iniția expedierea unui semnal video în direct, selectați Da.

Dacă nu activați apelarea video, transmisia video nu este activată și veți auzi numai sunetul apelantului. Imaginea video este înlocuită de un ecran gri. Pentru a înlocui ecranul gri cu o imagine statică realizată cu ajutorul aparatului foto-video, consultați "Setări apel", Imagine în apel video, la pag. 139.

Pentru a termina apelul video, apăsați 🤳 .

### Apel în aşteptare

Puteți răspunde la un apel în timp ce aveți o altă convorbire în desfășurare în cazul în care ați activat Apel în așteptare în Instrumente > Setări > Telefon > Setări apel > Apel în așteptare (serviciu de rețea).

Pentru a răspunde la un apel în așteptare, apăsați  $\$  . Prima convorbire trece în așteptare.

Pentru a comuta între cele două convorbiri, selectați Comutare. Pentru a conecta un apel primit sau un apel în așteptare cu un apel activ și pentru a vă deconecta de la apelurile respective, selectați Opțiuni > Transfer. Pentru a termina convorbirea activă, apăsați J. Pentru a termina ambele convorbiri, selectați Opțiuni > Terminare apeluri.

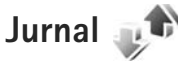

Pentru a monitoriza numerele de telefon ale apelurilor vocale nepreluate, recepționate și efectuate, apăsați și selectați Instrumente > Jurnal > Apeluri recente. Aparatul înregistrează apelurile nepreluate și pe cele primite numai dacă rețeaua acceptă aceste funcții, dacă aparatul este pornit și dacă se află în aria de acoperire.

Pentru a goli toate listele de apeluri recente, selectați Opțiuni > Şterge ap. recente în ecranul principal al apelurilor recente. Pentru a şterge unul dintre registrele de apel, deschideți registrul pe care doriți să îl ştergeți și selectați Opțiuni > Ştergere listă. Pentru a şterge un anumit eveniment, deschideți registrul, selectați evenimentul și apăsați **C**.

## Durată convorbiri

Pentru a monitoriza durata aproximativă a apelurilor recepționate și efectuate, apăsați 🚱 și selectați Instrumente > Jurnal > Durată conv..

Observaţie: Facturarea din partea furnizorului de servicii pentru durata efectivă a convorbirilor poate diferi în funcţie de caracteristicile reţelei, rotunjiri ş.a.m.d.

Pentru a reseta cronometrele de durată a convorbirilor, selectați Opțiuni > Reset. cronometre. Pentru aceasta, aveți nevoie de codul de blocare. Consultați "Telefon și cartelă SIM", la pag. 135.

#### Pachete de date

Pentru a determina volumul de date expediate și recepționate în timpul conexiunilor de pachete de date apăsați *§*; și selectați Instrumente > Jurnal > Date ca pachet.. De exemplu, vi se pot factura conexiunile de pachete de date în funcție de volumul datelor expediate și primite.

# Monitorizarea tuturor evenimentelor de comunicație

Pictogramele din Jurnal sunt:

- Evenimente intrate
- Evenimente ieşite
- Evenimente de comunicaţie nepreluate

Pentru a monitoriza toate apelurile vocale, mesajele text sau conexiunile de date și LAN fără fir înregistrate pe aparat, apăsați ♀, selectați Instrumente > Jurnal și apăsați → pentru a deschide jurnalul general.

Articolele componente ale evenimentelor, cum ar fi mesajele text expediate în mai multe locuri sau conexiunile de pachete de date, sunt înregistrate ca un singur eveniment de comunicație. Conexiunile la căsuța poștală, la centrul de mesaje multimedia sau la pagini Web sunt afișate ca apeluri de pachete de date.

Pentru a adăuga un număr de telefon necunoscut din Jurnal la contacte selectați Opțiuni > Memorare la Contacte.

Pentru a filtra jurnalul, selectați Opțiuni > Filtru și un filtru.

Pentru a șterge definitiv conținutul jurnalului, registrul apelurilor recente și rapoartele de remitere a mesajelor, selectați Opțiuni > Ștergere jurnal. Selectați Da pentru a confirma. Pentru a șterge un singur eveniment din jurnal, apăsați **C**.

Pentru a stabili durata jurnalului , selectați Opțiuni > Setări > Durată jurnal. Dacă selectați Fără jurnal, va fi șters permanent și integral conținutul jurnalului, respectiv registrul cu apeluri recente și rapoartele de remitere a mesajelor. Indicație! În ecranul cu detalii puteți să copiați un număr de telefon în clipboard şi să-l lipiți, de exemplu, într-un mesaj text. Selectați Opțiuni > Copiere număr.

Pentru a vedea din contorul de pachete de date volumul de date transferate și durata unei anumite conexiuni de pachete de date, mergeți la un eveniment recepționat sau expediat indicat prin Pach. și selectați Opțiuni > Afișare detalii.

# Contacte (Agendă telefonică) 📓

Apăsați **3** și selectați Contacte. În Contacte puteți memora și actualiza informații de contact, precum numerele de telefon, adresele de domiciliu sau adresele de e-mail ale contactelor din agendă. Puteți să adăugați un sunet personal de apel sau o fotografie în miniatură la o fișă de contact. De asemenea, puteți crea grupuri de contact, care vă permit să expediați mesaje text sau mesaje e-mail către mai mulți destinatari simultan. Puteți adăuga la contacte informațiile de contact (cărți de vizită) primite. Consultați "Date și setări", la pag. 100. Informațiile de contact pot fi expediate numai către aparate compatibile și pot fi primite numai de la astfel de aparate.

Pentru a vizualiza spațiul ocupat de contacte, grupuri și memoria disponibilă din Contacte, selectați Opțiuni > Informații contacte.

# Memorarea și editarea numelor și numerelor

- 1 Selectați Opțiuni > Contact nou.
- 2 Completați câmpurile pe care le doriți şi selectați Realizat.

Pentru a edita fișele de contact din Contacte, alegeți fișa de contact pe care doriți să o editați și selectați Opțiuni > Editare. De asemenea, puteți să căutați contactul dorit introducând primele litere ale numelui în câmpul de căutare. Pe ecran se va afișa o listă cu contactele ale căror nume încep cu literele introduse.

Indicaţie! Pentru a adăuga şi a edita fişe de contact, puteţi utiliza şi aplicaţia Nokia Contacts Editor, disponibilă în Nokia Nseries PC Suite.

Pentru a adăuga o fotografie în miniatură la o fişă de contact, deschideți fişa de contact și selectați Opțiuni > Editare > Opțiuni > Adăugare foto mini.. Fotografia în miniatură este afişată atunci când primiți un apel de la contactul respectiv.

Pentru a asculta indicativul vocal, selectați o fișă de contact și Opțiuni > Redare indic. vocal. Consultați "Apelare vocală", la pag. 110.

Pentru a expedia informații de contact, selectați fișa de contact pe care doriți să o expediați și Opțiuni > Exped. carte vizită > Prin mesaj text, Prin multimedia, Prin Bluetooth sau Prin infraroșu. Consultați "Mesaje", la pag. 96 și "Expedierea datelor utilizând o conexiune Bluetooth", la pag. 32. Indicație! Pentru a imprima fișele de contact pe o imprimantă compatibilă, echipată Basic Print Profile (BPP), prin conexiune Bluetooth (cum ar fi HP Deskjet 450 Mobile Printer sau HP Photosmart 8150), selectați Opțiuni > Imprimare.

Pentru a adăuga un contact la un grup, selectați **Opțiuni** > Adăugare la grup: (opțiunea apare doar dacă ați creat un grup). Consultați "Crearea grupurilor de contacte", la pag. 122.

Pentru a vedea cărui grup îi aparține un contact, selectați contactul și Opțiuni > Aparține grupurilor.

Pentru a șterge o fișă de contact din Contacte, selectați o fișă și apăsați  $\mathbf{C}$ . Pentru a șterge simultan mai multe fișe de contact, apăsați  $\mathfrak{A}$  și  $\mathbb{P}$  pentru a marca respectivele contacte și apăsați  $\mathbf{C}$  pentru a le șterge.

### Numere și adrese implicite

Puteți atribui unei fișe de contact numere sau adrese implicite. În acest mod, dacă un contact are mai multe numere sau adrese, puteți apela sau expedia cu uşurință un mesaj către acel contact, la un anumit număr de telefon sau la o anumită adresă. Numărul implicit este utilizat și pentru apelarea vocală.

- 1 În Contacte, selectați un contact.
- 2 Selectați Opțiuni > Implicite.

- 3 Selectați un articol implicit la care doriți să adăugați un număr sau o adresă, apoi selectați Atribuire.
- 4 Selectați un număr sau o adresă pe care doriți să o setați ca implicită.

Numărul sau adresa presetată este subliniată pe cartela de contact.

# **Copierea contactelor**

Pentru a copia nume și numere de pe o cartelă SIM pe aparat, apăsați 49 , și selectați Contacte > Opțiuni > Contacte SIM > Dosar SIM, numele pe care doriți să le copiați Opțiuni > Copiere în Contacte.

Pentru a copia contacte pe cartela SIM, în Contacte, selectați numele pe care doriți să le copiați și Opțiuni > Copiere în dir. SIM sau Opțiuni > Copiere > În directorul SIM. Sunt copiate numai câmpurile fișei de contact acceptate de cartela Dvs. SIM.

Indicație! Puteți sincroniza contactele Dvs. cu un PC compatibil utilizând Nokia Nseries PC Suite.

# Director SIM și alte servicii SIM

Pentru disponibilitate și informații referitoare la utilizarea serviciilor cartelei SIM, contactați distribuitorul cartelei SIM. Acesta ar putea fi furnizorul de servicii sau alt distribuitor. Apăsați 🧐 și selectați Contacte > Opțiuni > Contacte SIM > Director SIM pentru a vedea numele și numerele memorate pe cartela SIM. În directorul SIM puteți adăuga, edita sau copia numere în contacte și puteți efectua apeluri.

Pentru a vizualiza o listă a numerelor fixe ce pot fi apelate, selectați Opțiuni > Contacte SIM > Contacte apel. nr. fixe. Această setare este afișată numai dacă este acceptată de cartela Dvs. SIM.

Pentru a restricționa apelurile de pe aparat către anumite numere de telefon, selectați Opțiuni > Activ. apel. nr. fixe. Aveți nevoie de codul PIN2 pentru a activa și a dezactiva apelarea numerelor fixe sau pentru a edita contactele pentru apelare fixă. Contactați furnizorul de servicii dacă nu aveți acest cod. Pentru a adăuga numere noi la lista numerelor fixe ce pot fi apelate, selectați Opțiuni > Contact SIM nou. Pentru a utiliza aceste funcții este necesar codul PIN2.

Când utilizați funcția Apelare numere fixe, conexiunile de pachete de date nu sunt posibile, exceptând situația în care trimiteți mesaje text printr-o conexiune de pachete de date. În acest caz, numărul centrului de mesaje și numărul de telefon al destinatarului trebuie incluse în lista de apelare a numerelor fixe. Când este activată apelarea numerelor fixe, pot fi posibile apeluri către numărul oficial de urgență programat în aparatul Dvs.

# Adăugarea sunetelor de apel pentru contacte

Pentru a defini un sunet de apel pentru un contact sau un grup de contacte, efectuați următoarele:

- Apăsaţi 

   pentru a deschide o fişă de contact sau pentru a accesa lista de grupuri şi a selecta un grup de contacte.
- 2 Selectați Opțiuni > Sunet de apel. Se deschide o listă cu sunete de apel.
- 3 Selectaţi sunetul de apel pe care doriţi să-l utilizaţi pentru contactul individual sau pentru grupul selectat. Puteţi, de asemenea, utiliza un videoclip drept sunet de apel.

Când vă apelează un contact sau un membru al grupului, aparatul redă sunetul de apel selectat (dacă numărul apelantului este trimis împreună cu apelul și dacă aparatul Dvs. îl recunoaște).

Pentru a șterge sunetul de apel, selectați Sunet implicit din lista cu sunete de apel.

# Crearea grupurilor de contacte

- 1 În Contacte, apăsați pentru a deschide lista grupurilor.
- 2 Selectați Opțiuni > Grup nou.
- 3 Scrieți un nume pentru grup sau utilizați-l pe cel implicit Grup ... și selectați OK.
- 4 Selectați grupul și Opțiuni > Adăugare membri.
- 6 Selectați OK pentru a adăuga contactele la grupul respectiv.

Pentru a redenumi un grup, selectați Opțiuni > Redenumire, introduceți noul nume și selectați OK.

### Eliminarea membrilor dintr-un grup

- În lista grupurilor, selectați grupul pe care doriți să-l modificați.
- 2 Mergeți la contact şi selectați Opțiuni > Ştergere din grup.
- 3 Selectați Da pentru a elimina contactul din grup.

# Aplicații birou

# Quickoffice

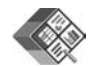

Cu Quickoffice aveți posibilitatea să vizualizați document cu formatele .doc, .xls, .ppt și .txt. Nu sunt acceptate toate formatele sau caracteristicile de fișiere. Nu sunt acceptate fișierele Apple Macintosh.

Pentru a utiliza aplicațiile Quickoffice, apăsați *§* și selectați Aplicații > Aplic. birou > Quickoffice. Se deschide lista fișierelor care au formate .doc, .xls, .ppt și .txt memorate pe aparat sau pe cartela de memorie compatibilă (dacă este introdusă).

Pentru a deschide Quickword, Quicksheet, Quickpoint sau Quickmanager, apăsați 
pentru a accesa ecranul dorit.

## Quickword

Cu ajutorul aplicației Quickword, puteți să vizualizați pe aparat documente Microsoft Word originale.

Quickword acceptă vizualizarea documentelor salvate în formatele .doc și .txt, create cu Microsoft Word 97, 2000, XP și 2003. Nu sunt acceptate toate variantele sau caracteristicile formatelor de fișiere menționate. Pentru a deschide un document, apăsați *§* , selectați Aplicații > Aplic. birou > Quickoffice > Quickword și documentul.

Pentru a face upgrade la o versiune Quickword care permite editarea, selectați Opțiuni > Actualizare pt. editare. Upgrade-ul se face contra cost.

Consultați și "Informații suplimentare", la pag. 124.

### Quicksheet

Cu ajutorul aplicației Quicksheet, puteți să vizualizați pe aparat documente Microsoft Excel originale.

Quicksheet acceptă vizualizarea fișierelor foaie de calcul salvate în formatul .xls, create cu Microsoft Excel 97, 2000, XP și 2003. Nu sunt acceptate toate variantele sau caracteristicile formatelor de fișiere menționate.

Pentru a deschide o foaie de calcul, apăsați *§* , selectați Aplicații > Aplic. birou > Quickoffice > Quicksheet și foaia de calcul.

Pentru a face upgrade la o versiune Quicksheet care permite editarea, deschideți o foaie de lucru și selectați Opțiuni > Actualizare pt. editare. Upgrade-ul se face contra cost.

Consultați și "Informații suplimentare", la pag. 124.

# Quickpoint

Cu ajutorul aplicatiei Quickpoint, puteti să vizualizati pe aparat prezentări Microsoft PowerPoint originale.

Quickpoint acceptă vizualizarea prezentărilor salvate în formatul .ppt, create cu Microsoft PowerPoint 2000, XP si 2003. Nu sunt acceptate toate variantele sau caracteristicile formatelor de fisiere mentionate.

Pentru a deschide o prezentare, apăsati 😯 , selectati Aplicații > Aplic. birou > Quickoffice > Quickpoint si prezentarea.

Pentru a face upgrade la o versiune Quickpoint care permite editarea, deschideti o prezentare si selectati Optiuni > Actualizare pt. editare. Upgrade-ul se face contra cost.

Consultati si "Informatii suplimentare". la pag. 124.

# Quickmanager

Cu Quickmanager puteti prelua software, inclusiv actualizări, componente upgrade și alte aplicații utile. Preluările se pot trece pe factura de telefon sau le puteți plăti cu cartea de credit.

Pentru a face upgrade la o versiune de Quickword, Quicksheet sau Quickpoint care permite editarea, trebuie să cumpărati o licentă.

Pentru a deschide Quickmanager, apăsați 💡 și selectați Aplicatii > Aplic. birou > Quickoffice > Quickmanager.

# Informații suplimentare

Dacă întâmpinați probleme cu Quickword, Quicksheet, Quickpoint sau Quickmanager, consultati pagina www.guickoffice.com pentru informatii suplimentare. Asistenta este disponibilă și prin trimiterea unui mesaj de e-mail la adresa supportS60@quickoffice.com.

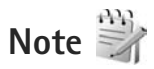

Pentru a scrie note în format .txt format, apăsați 🚱 și selectați Aplicații > Aplic. birou > Note.

# Recorder 🎤

Pentru a înregistra note pro memoria vocale, apăsați 🚱 si selectati Aplicatii > Media > Recorder, Pentru a înregistra o conversatie telefonică, deschideti Recorder în timpul unui apel vocal. Ambii interlocutori vor auzi un semnal sonor la fiecare 5 secunde, în timpul înregistrării.

# Adobe Reader 🚮

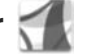

Cu Adobe Reader, puteți citi documente .pdf pe afisajul aparatului.

Această aplicație a fost optimizată pentru conținut de document .pdf pe receptoare și alte aparate mobile. Oferă doar un set limitat de caracteristici în comparație cu versiunile pentru PC.

Pentru a deschide documente, apăsați 😯 și selectați Aplicații > Aplic. birou > Adobe PDF. Fișierele utilizate recent sunt enumerate în ecranul de fișiere. Pentru a deschide un document, mergeți la acesta și apăsați 💿.

Utilizați Mngr. fișiere pentru a naviga și a deschide documente stocate în memoria aparatului și pe cartela de memorie compatibilă (dacă este introdusă).

### Informații suplimentare

Pentru informații suplimentare, vizitați www.adobe.com.

Pentru a transmite întrebări, sugestii și informații legate de aplicație, vizitați forumul Adobe Reader pentru sistemul de operare Symbian la adresa http://adobe.com/support/forums/main.html.

# Calculator

Apăsați 🚱 și selectați Aplicații > Calculator.

**Observație:** Acest calculator are o precizie limitată și este destinat calculelor simple.

# Conversie

Pentru a face conversii dintr-o unitate de măsură în alta, apăsați 🚱 și selectați Aplicații > Aplic. birou > Conversie. Aplicația Conversie are o precizie limitată și pot apărea erori de rotunjire.

- În câmpul Tip, selectați unitatea de măsură pe care doriți să o utilizați.
- 2 În primul câmp Unitate, selectați unitatea pe care doriți să o transformați. În câmpul următor Unitate selectați unitatea de măsură în care doriți să faceți conversia.
- 3 În primul câmp Cantit., introduceți valoarea pe care doriți să o convertiți. Celălalt câmp Cantit. se modifică automat şi afişează valoarea transformată.

# Setarea valutei de bază și a cursurilor de schimb

Selectați Tip > Valută > Opțiuni > Cursuri de schimb. Înainte de a putea efectua conversii valutare, trebuie să alegeți o valută de bază și să introduceți cursurile de schimb. Cursul valutar al valutei de bază este întotdeauna 1.

**Observație:** Atunci când schimbați valuta de bază, trebuie să introduceți noile cursuri de schimb deoarece toate cursurile definite anterior sunt șterse.

# Zip manager ⋤

Utilizați aplicație Zip manager pentru a comprima fișiere. Fișierele comprimate ocupă mai puțină memorie și se transmit mai ușor către aparatele compatibile.

Pentru a deschide aplicația, apăsați 😚 și selectați Aplicații > Aplic. birou > Zip.

Pentru a crea sau a gestiona arhive sau pentru a schimba setările, selectați Opțiuni și opțiunea dorită.

Fișierele arhivă se pot stoca pe aparat sau pe o cartelă de memorie compatibilă.

# Tastatura fără fir 飅

Pentru a configura o tastatură fără fir Nokia sau o altă tastatură fără fir compatibilă care acceptă profilul Bluetooth Human Interface Devices (HID) în vederea utilizării cu aparatul, utilizați aplicația Tastatură f. fir. Această tastatură vă permite să introduceți textul mesajelor SMS, e-mail, precum și înregistrările de agendă într-o manieră confortabilă, cu ajutorul unei tastaturi QWERTY.

- 1 Activați conectivitatea Bluetooth a aparatului.
- 2 Porniți tastatura.
- 3 Apăsați i și selectați Instrumente > Conectare > Tastatură f. fir.

- 4 Selectați Opțiuni > Căutare tastatură pentru a începe căutarea aparatelor cu conectivitate Bluetooth.
- 5 Selectați tastatura din listă și apăsați 
  pentru a porni conexiunea.
- 6 Pentru a asocia tastatura cu aparatul, introduceţi o parolă la alegere (între 1 şi 9 cifre) în aparat şi aceeaşi parolă pe tastatură.

Pentru a introduce cifrele care compun parola, este posibil să fie necesar să apăsați întâi tasta **Fn**.

- 7 Dacă vi se solicită configurația tastaturii, selectați-o din lista afişată pe aparat.
- 8 Atunci când apare denumirea tastaturii, starea acesteia se modifică în Tastatură conectată iar indicatorul verde de pe tastatură clipeşte încet, tastatura este gata de utilizare.

Pentru detalii privind utilizarea și întreținerea tastaturii, consultați manualul de utilizare al acesteia.

# Cititor de coduri de bare

Pentru a decodifica diferite tipuri de coduri (cum ar fi codurile de bare și cele din reviste), utilizați aplicația Cod bare. Codurile pot conține informații, cum ar fi legături URL, adrese de e-mail și numere de telefon.

Pentru a scana și a decodifica un cod de bare, apăsați 🖇 și selectați Aplicații > Aplic. birou > Cod bare.

Pentru a active aparatul foto-video principal în vederea scanării unui cod, deschideți capacul obiectivului prin intermediul comutatorului de activare a aparatului. Pentru a scana codul, selectați Scanare cod. Amplasați codul între liniile roșii de pe afișaj. Cod bare încearcă să scaneze și să decodifice codul. Informațiile decodificate se afișează pe ecran.

Pentru a memora datele scanate, selectați Opțiuni > Memorare. Datele se memorează în format .bcr.

Pentru a vizualiza pe ecranul principal informații decodificate și memorate anterior, selectați Date memorate. Pentru a deschide un cod, apăsați 💿 .

La vizualizarea infromațiilor decodificate, diferitele legături, legături URL, numere de telefon și adrese de e-mail sunt indicate prin pictograme afișate în partea de sus a ecranului, în direcția în care acestea apar în informațiile decodificate.

În ecranul Date memorate, selectați Opțiuni și puteți scana noi coduri sau puteți utiliza informațiile decodificate.

Aparatul revine în modul de așteptare pentru a economisi energia din acumulator dacă Cod bare nu se poate activa sau nu a fost apăsată nicio tastă timp de 1 minut. Pentru a continua scanarea sau vizualizarea infromațiilor decodificate, apăsați .

# Instrumente

# Manager aplicații 📲

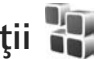

Apăsați 🛟 și selectați Aplicații > Mngr. aplic.. Puteți instala două tipuri de aplicații și programe pe aparat:

- Aplicații J2ME<sup>™</sup> bazate pe tehnologie Java<sup>™</sup> cu extensia .jad sau .jar ( 🚵 ).
- Alte aplicatii si programe adecvate pentru sistemul de operare Symbian (🔩 ). Fisierele de instalare au extensia .sis. Instalati numai programe special elaborate pentru aparatul Nokia N95. Furnizorii de software vor face referire în mod frecvent la numărul oficial de model al produsului: Nokia N95-1.

Fisierele de instalare pot fi preluate pe aparat de pe un calculator compatibil, din rețea în timpul navigării, vă pot fi expediate într-un mesaj multimedia, ca fișier atașat la un mesaj e-mail sau utilizând o conexiune Bluetooth sau în infraroșu. De asemenea, puteți utiliza aplicația Nokia Application Installer din Nokia Nseries PC Suite pentru a instala aplicatii pe aparat. Dacă utilizati Microsoft Windows Explorer pentru a transfera un fișier, memorați fișierul pe o cartelă de memorie compatibilă (pe discul local).

## Instalarea aplicațiilor și a programelor

🔩 indică o aplicație .sis, 🙇 o aplicație Java, 📶 indică faptul că aplicația nu este instalată complet, iar 📭 că aplicatia este instalată pe cartela de memorie.

Important: Instalați și utilizați numai aplicații și alte tipuri de programe oferite de surse de încredere, cum ar fi aplicatii care sunt Symbian Signed sau au fost testate lava Verified<sup>™</sup>.

Înainte de instalare, retineti:

Pentru a vedea tipul aplicatiei, numărul versiunii și furnizorul sau producătorul aplicatiei, selectati Opțiuni > Afișare detalii.

Pentru a afisa detalii despre certificatele de sigurantă ale aplicației, în Certificate, selectați Afișare detalii. Consultați "Administrarea certificatelor", la pag. 137.

Dacă instalați un fișier ce contine o actualizare sau o remediere a unei aplicații existente, puteți restaura aplicația originală numai dacă aveți fișierul original de instalare sau o copie integrală a pachetului de programe care a fost sters. Pentru a restaura aplicația originală, ștergeți aplicația și instalați-o din nou din fisierul original de instalare sau dintr-o copie de sigurantă.

- Pentru instalarea aplicațiilor Java este necesar fișierul .jar. Dacă acesta lipsește, este posibil ca aparatul să vă ceară să-l preluați din rețea. Dacă nu există niciun punct de acces definit pentru aplicație, vi se cere să selectați unul. Când preluați fișierul .jar din rețea, vi se poate cere să introduceți un nume de utilizator și o parolă pentru a accesa serverul. Puteți obține aceste date de la furnizorul sau producătorul aplicației.
- Pentru a localiza un fişier de instalare, apăsaţi şi selectaţi Aplicaţii > Mngr. aplic.. Ca alternativă, căutaţi în memoria aparatului sau pe cartela de memorie compatibilă (dacă este introdusă) în Mngr. fişiere sau deschideţi un mesaj care conţine un fişier de instalare în Mesaje > Căsuţă intrare.
- 2 În Mngr. aplic., selectați Opțiuni > Instalare. În alte aplicații, selectați fişierul de instalare şi apăsați 
  pentru a începe instalarea. În timpul instalării, aparatul afişează informații referitoare la evoluția operației respective. Dacă instalați o aplicație care nu are semnătură digitală sau de certificare, aparatul va afişa un mesaj de avertizare. Continuați instalarea numai dacă sunteți sigur(ă) de sursa şi de conținutul aplicației.

Pentru a porni o aplicație instalată, localizați-o în meniu și apăsați 

Dacă aplicația nu are definit un dosar implicit, aceasta se instalează în dosarul Aplicații. Pentru a vizualiza ce pachete de programe au fost instalate sau şterse şi când, selectați Opțiuni > Afişare jurnal.

Important: Aparatul Dvs. acceptă instalarea unei singure aplicaţii antivirus. Instalarea mai multor aplicaţii cu funcţii antivirus ar putea afecta performanţele şi funcţionarea aparatului sau ar putea chiar cauza scoaterea din funcţiune a acestuia.

După instalarea aplicațiilor pe o cartelă de memorie compatibilă, fișierele de instalare (.sis) rămân în memoria aparatului. Fișierele ar putea ocupa un spațiu extins în memorie și ar putea să vă împiedice să stocați alte fișiere. Pentru a menține un spațiu de memorie suficient, utilizați Nokia Nseries PC Suite pentru a crea copii de siguranță ale fișierelor de instalare pe un calculator compatibil, apoi utilizați aplicația Manager fișiere pentru a șterge fișierele de instalare din memoria aparatului. Consultați "Manager fișiere", la pag. 19. Dacă fișierul .sis este un fișier atașat la un mesaj, ștergeți mesajul din căsuța de intrare pentru mesaje.

### Ştergerea aplicațiilor și programelor

Alegeți pachetul de programe și selectați Opțiuni > Ștergere. Selectați Da pentru a confirma.

Dacă ştergeți un program, puteți să-l reinstalați numai dacă aveți pachetul original cu programul respectiv sau o copie de siguranță integrală a pachetului şters. Dacă ștergeți un pachet de programe, nu veți mai putea să deschideți documentele create cu acele programe.

Dacă un alt pachet de programe depinde de cel pe care l-ați șters, este posibil ca pachetul respectiv să nu mai funcționeze. Pentru detalii, consultați documentația pachetului de programe instalat.

## Setări

Selectați Opțiuni > Setări și din următoarele opțiuni:

Instalare programe-Selectați dacă poate fi instalat programul Symbian care nu are semnătură digitală verificată.

Ver.cert. mod conect.—Selectați pentru a verifica certificatele online ale unei aplicații înainte de instalarea acesteia.

Adr. Internet implicită–Setați adresa implicită utilizată pentru verificarea certificatelor online.

Unele aplicații Java pot necesita expedierea unui mesaj sau conectarea prin rețea la un anumit punct de acces pentru a prelua date sau componente suplimentare. În ecranul principal Mngr. aplic., mergeți la o aplicație și selectați Opțiuni > Deschidere pentru a modifica setările legate de aplicația respectivă.

# Administrarea drepturilor digitale

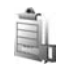

Posesorii de continut pot utiliza diferite tehnologii de administrare a drepturilor digitale (DRM) pentru a-si proteja proprietatea intelectuală, inclusiv drepturile de autor. Acest aparat utilizează diferite tipuri de programe DRM pentru accesarea conținutului protejat DRM. Cu acest aparat puteti accesa continut protejat prin WMDRM 10. OMA DRM 1.0 si OMA DRM 2.0. Dacă un anumit program DRM nu reuseste să protejeze conținutul, posesorii de conținut pot solicita anularea posibilității unui astfel de program DRM de a accesa alte conținuturi noi protejate prin DRM. Anularea poate împiedica, de asemenea, reînnoirea unui astfel de continut protejat prin DRM și care se află deja în aparat. Anularea unui astfel de program DRM nu afectează utilizarea de continut proteiat prin alte tipuri de DRM sau utilizarea de continut neproteiat prin DRM.

Conținutul protejat prin administrarea drepturilor digitale (DRM) este însoțit de o cheie de activare ce definește drepturile Dvs. de a utiliza acest conținut.

Dacă în aparatul Dvs. există conținut protejat OMA DRM, pentru a efectua copii de siguranță atât ale cheilor de activare, cât și ale conținutului, utilizați funcția de efectuare a copiilor de siguranță din Nokia Nseries PC Suite. Este posibil ca alte metode de transfer să nu preia cheile de activare ce trebuie restaurate împreună cu conținutul pentru ca Dvs. să puteți utiliza în continuare conținutul OMA protejat prin DRM după formatarea memoriei aparatului. De asemenea, ar putea fi necesar să restaurați cheile de activare în cazul deteriorării fișierelor din aparatul Dvs.

Dacă în aparatul Dvs. se află conținut protejat prin WMDRM, în cazul formatării memoriei se vor pierde atât cheile de activare cât și conținutul. Este posibil, de asemenea, să pierdeți cheile de activare și conținutul în cazul deteriorării fișierelor din aparatul Dvs. Pierderea cheilor de activare sau a conținutului vă poate limita posibilitatea de a reutiliza același conținut pe aparatul Dvs. Pentru informații suplimentare, contactați furnizorul Dvs. de servicii.

Unele chei de activare pot fi asociate cu o anumită cartelă SIM și conținutul protejat poate fi accesat numai dacă aceasta este introdusă în aparat.

Pentru a vedea cheile de activare ale drepturilor digitale memorate pe aparat, apăsați 🚱 și selectați Aplicații >Media > Chei activ. și din opțiunile următoare:

Chei valabile–Vizualizați cheile asociate unuia sau mai multor fișiere media și cheile a căror perioadă de valabilitate nu a început încă.

Chei nevalabile–Vizualizați cheile care nu sunt valabile; perioada de utilizare a fișierului media a fost depășită sau pe aparat există un fișier media protejat dar acestuia nu îi este asociată nicio cheie de activare.

Chei nefolosite-Vizualizați cheile cărora nu le este asociat niciun fișier media.

Pentru a cumpăra timp de utilizare suplimentar sau pentru a prelungi perioada de utilizare a unui fișier media, selectați o cheie de activare care nu este valabilă și Opțiuni > Descărcare cheie nouă. Cheile de activare nu pot fi actualizate dacă recepționarea mesajelor serviciilor Web este dezactivată. Consultați "Mesaje de servicii Web", la pag. 100.

Pentru a vedea informații detaliate, cum ar fi starea de valabilitate și posibilitatea de expediere a fișierului, selectați o cheie de activare și apăsați **•**.

# Comenzi vocale 🛞

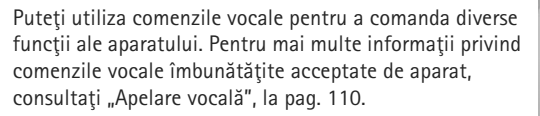

Pentru a activa comenzile vocale îmbunătățite pentru lansarea aplicațiilor și profilurilor, trebuie să deschideți aplicația Comenzi voc. și dosarul Profiluri al acesteia. Apăsați **G** și selectați Instrumente > Comenzi voc. > Profiluri; aparatul creează indicative vocale pentru aplicații și profiluri. Pentru a utiliza comenzi vocale îmbunătățite, apăsați și mențineți apăsată tasta ) în modul așteptare și pronunțați comanda vocală. Comanda vocală este numele aplicației sau al profilului afișat în listă.

Pentru a adăuga mai multe aplicații în listă, selectați Opțiuni > Aplicație nouă. Pentru a adăuga o a doua comandă vocală care poate fi utilizată pentru a deschide aplicația, selectați Opțiuni > Schimbare comandă și introduceți noua comandă vocală sub formă de text. Evitați numele foarte scurte, prescurtările și acronimele.

Pentru a asculta indicativul vocal sintetizat, selectați Opțiuni > Redare.

Pentru a modifica setările comenzii vocale, selectați Opțiuni > Setări. Pentru a opri sintetizatorul care redă indicativele vocale recunoscute și comenzile în limba selectată pe aparat, selectați Sintetizator > Dezactivat. Pentru a reseta mecanismul de adaptare a sistemului de recunoaștere a vocii, de exemplu, atunci când s-a modificat utilizatorul principal al aparatului, selectați Ștergere adaptări voce.

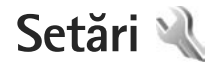

Pentru a modifica setările, apăsati 🛟 și selectati Instrumente > Setări, Mergeți la General, Telefon, Conexiune sau Aplicații și apăsați 
. Mergeți la o setare sau la un grup de setări pe care doriti să le modificati și apăsati 🖲 .

Este posibil ca unele setări să fie predefinite pe aparat de către furnizorul de servicii și să nu puteți să le modificați.

# General 🔌

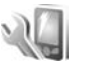

Pentru a edita setările generale ale aparatului sau pentru a reveni la setările implicite orginale ale acestuia, apăsati 🛟 și selectati Instrumente > Setări > General > Personalizare. Data si ora. Accesoriu. Sigurantă. Setări orig, tel, sau Pozitionare.

Pentru Data și ora, consultați "Ceas", la pag. 93.

## Personalizare

Pentru a edita setările legate de afișaj, de modul de asteptare si de functionarea generală a aparatului, apăsați 🛟 și selectați Instrumente > Setări > Generale > Personalizare.

Tonuri vă permite să modificați sunetele agendei, ceasul si profilul activ.

Teme deschide aplicatia Teme. Consultati "Schimbati aspectul aparatului", la pag. 91.

Comenzi vocale deschide setările pentru aplicatia Comenzi voc., Consultati "Comenzi vocale", la pag. 131.

### Afişaj

Senzor de lumină-Apăsati 🐢 sau 🕞 pentru a regla senzorul de lumină care determină condițiile de iluminare și reglează luminozitatea afișajului. Senzorul de lumină poate face afisajul să pâlpâie atunci când lumina amhientală este slahă

Mărime font-Pentru a regla dimensiunea textului și a pictogramelor de pe afişaj.

Durată econ. energ.-Selectati durata perioadei după care se activează economizorul de energie.

Mesaj/embl. de start-Mesajul de întâmpinare sau emblema se afisează pentru scurt timp la fiecare pornire a aparatului. Selectați Implicit pentru a utiliza imaginea implicită, Text pentru a scrie un mesaj de întâmpinare sau Imagine pentru a selecta o imagine din Galerie.

Durată iluminare–Selectați intervalul de timp după care se dezactivează iluminarea ecranului.

#### Mod de aşteptare

Mod aşt. activ–Pentru a utiliza comenzi rapide la aplicații, în modul de așteptare. Consultați "Mod așteptare activă", la pag. 92.

Apl.mod aştept. activă–Selectați comenzile rapide la aplicațiile care doriți să fie afișate în modul de așteptare activă. Această setare este disponibilă numai dacă modul Mod așt. activ este activat.

Comenzi rapide > Tastă selecție stânga și Tastă selecție dreapta—Pentru a aloca o comandă rapidă tastelor de selecție în modul de așteptare activă.

De asemenea, puteți aloca unele comenzi rapide de pe tastatură diferitelor apăsări ale tastei de parcurgere. Comenzile rapide ale tastei de parcurgere nu sunt disponibile dacă este în funcțiune modul de așteptare activă.

Emblemă operator-Această opțiune este disponibilă numai dacă ați primit și ați memorat emblema operatorului. Selectați Dezactivată dacă nu doriți ca emblema să fie afișată.

#### Limbă

Limbă de afişare-Schimbarea limbii de afişare a textelor pe aparat afectează și formatul utilizat pentru dată și oră, precum și separatorii folosiți, de exemplu, în calcule. Automată selectează limba în conformitate cu informațiile de pe cartela SIM. După ce ați schimbat limba textelor afișate, aparatul repornește.

Schimbarea setărilor pentru Limbă de afișare sau Limbă de scriere afectează toate aplicațiile de pe aparat, modificarea rămânând efectivă până la o nouă schimbare a setărilor.

Limbă de scriere—Schimbarea limbii afectează caracterele normale și cele speciale disponibile atunci când scrieți text și utilizați dicționarul pentru scrierea textului cu funcția de predicție.

Text predictiv—Pentru setarea modul de introducere a textului cu funcția de predicție la valoarea Activat sau Dezactivat pentru toate editoarele din aparat. Dicționarul pentru scrierea cu funcția de predicție nu este disponibil pentru toate limbile.

### Accesoriu

Pentru indicatoarele de accesorii, consultați "Indicatori esențiali", la pag. 14. Unele conectoare de accesorii nu indică tipul accesoriului conectat la aparat.

Setările disponibile depind de tipul de accesoriu. Selectați un accesoriu și din următoarele opțiuni: Profil implicit—Setați profilul care doriți să fie activat la fiecare conectare a unui anumit accesoriu compatibil la aparat. Consultați "Profiluri—setarea sunetelor", la pag. 89.

Răspuns automat—Stabiliți dacă doriți ca aparatul să răspundă automat la un apel, după 5 secunde. În cazul în care tipul de sunet setat este Un bip sau Silențios, răspunsul automat este dezactivat.

Lumini–Pentru a seta dacă doriți ca iluminarea să rămână activă sau nu, după intervalul de timp stabilit. Unele accesorii nu dispun de această setare.

Pentru a modifica setările pentru o conexiune de ieșire TV, selectați leșire TV și din următoarele:

Profil implicit—Setați profilul care doriți să fie activat de fiecare dată când conectați un Nokia Video Connectivity Cable la aparat.

Mărime ecran TV-Selectați raportul de aspect pentru televizor: Normală sau Ecran complet pentru televizoare cu ecran lat.

Sistem TV–Selectați sistemul semnalul video analog care este compatibil cu televizorul.

Filtru de scintilație—Pentru a îmbunătăți calitatea imaginii de pe ecranul televizorului, selectați Activat. Este posibil ca filtrul de eliminare a pâlpâirii să nu diminueze pâlpâirea pe ecranul tuturor televizoarelor.

# Siguranță

Pentru a edita setările legate de siguranță, apăsați 🕃 și selectați Instrumente > Setări > Generale > Siguranță > Telefon și cartelă SIM, Administrare certif. sau Modul de siguranță.

#### Telefon și cartelă SIM

Solicitare cod PIN—Dacă este activată, codul este solicitat la fiecare pornire a aparatului. Dezactivarea solicitării numărului personal de identificare (PIN) nu este permisă de unele cartele SIM.

Cod PIN, Cod PIN2 și Cod de blocare—Puteți schimba codul de blocare, codul PIN și codul PIN2. Aceste coduri pot cuprinde numai cifrele de la **0** la **9**. Dacă ați uitat oricare din aceste coduri, contactați furnizorul de servicii. Consultați "Glosar pentru codul PIN și codul de blocare", la pag. 136.

Evitați să utilizați coduri de acces similare cu numerele de urgență pentru a evita apelarea accidentală a acestora.

Per.autobloc.tastat.—Selectați dacă tastatura se va bloca atunci când aparatul a fost inactiv o anumită perioadă de timp.

Durată până la autobloc.—Pentru a evita utilizarea neautorizată, puteți stabili o perioadă de timp după care aparatul să se blocheze automat. Un aparat blocat nu poate fi utilizat până când nu se introduce codul corect de deblocare. Pentru a dezactiva perioada de blocare automată, selectați Nu există.

Consultați "Glosar pentru codul PIN și codul de blocare", la pag. 136.

Dacă aparatul este blocat, efectuarea de apeluri către numărul oficial de urgență programat în aparatul Dvs. poate fi posibilă.

⇒☆: Indicație! Pentru a bloca aparatul manual, apăsaţi ). Se deschide o listă de comenzi. Selectați Blocare telefon.

Înch. capac. bloc. tastele-Selectați dacă tastatura se blochează când închideți capacul glisant bidirecțional.

★ Indicaţie! Pentru a bloca şi a debloca manual tastatura, apăsaţi (şi apoi)

Bloc. la schim. cartelă SIM—Puteți seta aparatul să solicite codul de blocare atunci când în aparat se introduce o cartelă SIM necunoscută. Aparatul păstrează o listă cu cartele SIM recunoscute ca fiind ale posesorului aparatului.

Grup închis de utiliz.—Puteți specifica un grup de persoane pe care le puteți apela și care vă pot apela (serviciu de rețea).

Când apelurile sunt limitate la un grup închis de utilizatori, pot fi posibile apeluri către numărul oficial de urgență programat în aparatul Dvs. Confirm. servicii SIM–Puteți seta aparatul să afișeze mesaje de confirmare când folosiți servicii cartelă SIM (serviciu de rețea).

#### Glosar pentru codul PIN și codul de blocare

Dacă ați uitat oricare din aceste coduri, contactați furnizorul de servicii.

Număr personal de identificare (cod PIN)—Acest cod protejează cartela SIM împotriva utilizării neautorizate. Codul PIN (între 4 și 8 cifre) este furnizat de obicei, la livrarea cartelei SIM. După ce ați introdus de trei ori consecutiv un cod PIN incorect, codul PIN se blochează și aveți nevoie de codul PUK pentru a-l debloca.

Cod UPIN –Acest cod poate fi furnizat cu cartela USIM. Cartela USIM este o versiune îmbunătățită a cartelei SIM și este acceptată de telefoanele mobile UMTS.

Codul PIN2–Acest cod (4 până la 8 cifre) este livrat cu unele cartele SIM și este necesar pentru a accesa unele funcții ale aparatului.

Codul de blocare (cunoscut și sub numele de cod de siguranță)—Acest cod (5 cifre) poate fi utilizat pentru blocarea aparatului în scopul evitării utilizării neautorizate. Codul de blocare setat în fabrică este **12345**. Pentru a evita utilizarea neautorizată a aparatului, modificați codul de blocare. Păstrați noul cod secret și într-un loc sigur, separat de aparat. Dacă ați uitat codul, contactați furnizorul de servicii. Codul personal de deblocare (PUK) și codul PUK2–Aceste coduri (8 cifre) sunt necesare pentru schimbarea unui cod PIN sau PIN2 blocat. Dacă aceste coduri nu sunt furnizate odată cu cartela SIM, contactați operatorul a cărui cartelă SIM se află în aparat.

Codul UPUK—Acest cod (8 cifre) este necesar pentru schimbarea unui cod UPIN blocat. Dacă acest cod nu este furnizat odată cu cartela USIM, contactați operatorul a cărui cartelă USIM se află în aparat.

#### Administrarea certificatelor

Certificatele digitale nu garantează siguranța; ele sunt utilizate pentru verificarea provenienței programelor.

În ecranul principal pentru administrarea certificatelor, puteți vedea o listă de certificate de autorizare care sunt memorate pe aparat. Apăsați 🗩 pentru a vedea o listă a certificatelor personale, dacă este disponibilă.

Certificatele digitale trebuie utilizate dacă doriți să vă conectați la o bancă online sau la un alt site sau server la distanță, pentru acțiuni care implică transferul de informații confidențiale. Aceste certificate trebuie utilizate și în cazul în care doriți să reduceți riscul apariției virușilor sau a altor programe nocive și să fiți sigur(ă) de autenticitatea programelor, atunci când le preluați și le instalați. Important: Chiar dacă utilizarea certificatelor reduce considerabil riscurile implicate în conexiunile la distanță și în instalarea aplicațiilor, aceste certificate trebuie utilizate corect pentru a putea beneficia de siguranță mărită. Existența unui certificat nu oferă, în sine, niciun fel de protecție; managerul de certificate trebuie să conțină certificate corecte, autentice sau de încredere, pentru a putea beneficia de siguranță mărită. Certificatele au o perioadă de valabilitate limitată. Dacă este afișat mesajul "Certificat expirat" sau "Certificatul nu este încă valabil", chiar dacă certificatul ar trebui să fie valabil, verificați dacă ora și data sunt corect setate pe aparat.

Înainte de a modifica orice setări ale certificatului, trebuie să vă asigurați că aveți încredere în proprietarul certificatului respectiv și că certificatul aparține întradevăr proprietarului specificat.

#### Vizualizarea detaliilor certificatelor-verificarea autenticității

Puteți fi sigur(ă) de identitatea corectă a unui server după ce au fost verificate semnătura și perioada de valabilitate ale certificatului serverului.

Primiți o notificare dacă identitatea serverului nu este autentică sau dacă nu aveți certificatul de siguranță corect pe aparat. Pentru a verifica detaliile certificatului, alegeți un certificat și selectați Opțiuni > Detalii certificat. Când deschideți detaliile certificatului, se verifică valabilitatea certificatului și poate fi afișată una din următoarele note informative:

- Certificat fără calificativ de încredere-Nu ați setat nicio aplicație pentru a utiliza certificatul. Consultați "Modificarea setărilor de încredere", la pag. 138.
- Certificat expirat—Perioada de valabilitate a certificatului selectat a expirat.
- Certificatul nu este încă valabil—Perioada de valabilitate a certificatului selectat nu a început încă.
- Certificat inutilizabil–Certificatul nu poate fi utilizat. Contactați emitentul certificatului.

#### Modificarea setărilor de încredere

Înainte de a modifica orice setări ale certificatului, trebuie să vă asigurați că aveți încredere în proprietarul certificatului respectiv și că certificatul aparține într-adevăr proprietarului specificat.

Mergeți la un certificat de autorizare și selectați Opțiuni > Setări încredere. În funcție de certificat, se afișează o listă cu aplicații care pot utiliza certificatul selectat. De exemplu:

 Instalare Symbian: Da—Certificatul poate certifica originea unei noi aplicații pentru sistemul de operare Symbian.

- Internet: Da—Certificatul poate certifica servere.
- Instalare aplicații: Da−Certificatul poate certifica provenienţa unei noi aplicații Java<sup>™</sup>.

$$\label{eq:selectation} \begin{split} \text{Selectation} & \text{Optium} > \text{Edit. setare incred. pentru a modifica valoarea.} \end{split}$$

#### Modulul de siguranță

Pentru a vizualiza sau edita un modul de siguranță (dacă este disponibil) din Modul de siguranță mergeți la acesta și apăsați tasta de parcurgere. Pentru a vedea informații detaliate privind un modulul de siguranță, alegeți-l și selectați Opțiuni > Detalii siguranță.

# Setări originale telefon

Pentru a readuce unele din setări la valorile lor inițiale, selectați Setări orig. tel.. Pentru a face acest lucru, aveți nevoie de codul de blocare. Consultați "Telefon și cartelă SIM", la pag. 135. Este posibil ca după resetare aparatul să pornească mai încet. Documentele și fișierele nu sunt afectate.

# Poziționare

Metode de poziționare—Selectați metodele de poziționare utilizate pentru a detecta locul în care se află aparatul: pentru a utiliza receptorul GPS intern al aparatului, Bluetooth GPS pentru a utiliza un receptor GPS extern compatibil prin conexiune Bluetooth și Din rețea pentru a utiliza informații din rețeaua mobilă (serviciu de rețea). Informațiile de poziționare pot fi utilizate de aplicațiile compatibile de pe aparat.

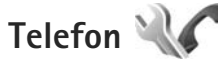

Pentru a edita setările privind efectuarea și primirea apelurilor, apăsați 🚱 și selectați Instrumente > Setări > Telefon > Setări apel, Redirecț. apel, Restricțion. apel sau Rețea.

## Setări apel

Expediere nr. propriu—Puteți seta ca numărul propriu de telefon să fie afișat (Da) sau ascuns (Nu) pe ecranul telefonului persoanei pe care o apelați; este posibil ca furnizorul de servicii să stabilească valoarea acestei opțiuni atunci când vă abonați (Setată de rețea) (serviciu de rețea).

Apel în aşteptare–Dacă ați activat serviciul apel în aşteptare (serviciu de rețea), rețeaua vă anunță atunci când primiți un apel în timpul unei convorbiri. Activați funcția (Activare) sau dezactivați-o (Anulare) sau verificați dacă funcția este activată (Verificare stare).

Respingere apel cu SMS-Selectați Da pentru a expedia un mesaj text unui apelant pentru a-l informa de ce nu ați putut răspunde la telefon. Consultați "Răspunsul la un apel sau respingerea acestuia", la pag. 115.

Text mesaj-Scrieți un text care va fi expediat într-un mesaj text atunci când respingeți un apel.

Imagine în apel video–Dacă în timpul unui apel video nu se expediază un semnal video, puteți selecta să se afișeze o fotografie.

Reapelare automată–Selectați Activată și aparatul va face maxim 10 încercări de apelare a unui număr, după o primă încercare nereușită. Pentru a opri reapelarea automată, apăsați J.

Afişare durată apel-Activați această setare dacă doriți ca durata unui apel să fie afişată în timpul convorbirii.

Apelare rapidă–Selectați Activată și numerele alocate tastelor de apelare rapidă (2 - 9) pot fi apelate prin apăsarea și menținerea apăsată a tastei respective. Consultați și "Apelarea rapidă a unui număr de telefon", la pag. 110.

Răspuns orice tastă–Selectați Activat și puteți răspunde unui apel prin apăsarea scurtă a oricărei taste, cu excepția tastelor (-, -), (-) și J.

Linie în uz-Această setare (serviciu de reţea) este afişată numai în cazul în care cartela SIM acceptă două numere de abonat, adică două linii telefonice. Selectați linia pe care doriți să o utilizați pentru efectuarea apelurilor și expedierea mesajelor text. Puteți răspunde, însă, la apelurile sosite pe ambele linii, indiferent de linia selectată. În cazul în care selectați Linia 2 și nu v-ați abonat la acest serviciu de rețea, nu veți putea efectua apeluri. Dacă este selectată linia 2, indicatorul **2** este afișat în modul de așteptare.

Indicaţie! Pentru a comuta între liniile telefonice, apăsaţi şi menţineţi apăsată tasta # în modul de aşteptare.

Schimbare linie—Pentru a împiedica selectarea liniei (serviciu de rețea), selectați Dezactivare dacă această opțiune este acceptată de cartela SIM. Pentru a schimba această setare, aveți nevoie de codul PIN2.

### Redirecționare apel

Redirecţ. apel permite redirecţionarea apelurilor primite către căsuţa vocală sau către alt număr de telefon. Pentru detalii, contactaţi furnizorul de servicii.

Selectați apelurile pe care doriți să le redirecționați și opțiunea de redirecționare dorită. Pentru a redirecționa apelurile vocale atunci când numărul Dvs. este ocupat sau când respingeți apelurile primite, selectați Dacă este ocupat. Activați opțiunea (Activare) sau dezactivați-o (Anulare) sau verificați dacă opțiunea este activată (Verificare stare). Mai multe opțiuni de redirecționare pot fi active simultan. Când toate apelurile sunt redirecționate, în modul de așteptare este afișat indicatorul

Opțiunile de restricționare și redirecționare a apelurilor nu pot fi active simultan.

## Restricționare apel

Restricțion. apel (serviciu de rețea) vă permite să restricționați apelurile pe care le efectuați sau le primiți pe aparat. Pentru a modifica această setare, aveți nevoie de parola de restricționare de la furnizorul Dvs. de servicii.

Selectați opțiunea de restricționare dorită și activați-o (Activare) sau dezactivați-o (Anulare) sau verificați dacă opțiunea este activă (Verificare stare). Restricțion. apel afectează toate apelurile, inclusiv apelurile de date.

Opțiunile de restricționare și redirecționare a apelurilor nu pot fi active simultan.

Când apelurile sunt restricționate, pot fi posibile apeluri către anumite numere de urgență oficiale.

# Rețea

Aparatul poate comuta automat între rețelele GSM și UMTS. Rețeaua GSM este indicată prin  $\P$  în modul de așteptare. Rețeaua UMTS este indicată prin **3G**.

Mod reţea (setare afişată numai dacă este acceptată de furnizorul de servicii de comunicații mobile)—Selectați reţeaua ce va fi utilizată. Dacă selectați Mod dual, aparatul utilizează automat reţeaua GSM sau UMTS în funcție de parametrii reţelei și de acordurile de roaming existente între furnizorii de servicii de comunicații mobile. Pentru detalii suplimentare, contactați furnizorul de servicii.

Selectare operator–Selectați Automată pentru a seta aparatul să caute și să selecteze una dintre rețelele disponibile sau Manuală pentru a selecta manual rețeaua dintr-o listă. Dacă se pierde legătura cu rețeaua selectată manual, aparatul emite un semnal sonor de eroare și vă solicită să selectați din nou o rețea. Rețeaua selectată trebuie să aibă un acord de roaming cu rețeaua mobilă de domiciliu.

Glosar: Un acord de roaming este un acord între doi sau mai mulţi furnizori de servicii de reţea pentru a permite utilizatorilor unui furnizor să utilizeze serviciile celorlalţi furnizori de servicii.

Afişare info celulă–Selectați Activată pentru a seta aparatul să indice dacă este utilizat într-o rețea celulară bazată pe tehnologia Micro Cellular Network (MCN - Rețea cu microcelule) și pentru a activa recepția informațiilor de la microcelule.

# Conexiune 🔌

Pentru a edita punctele de acces și alte setări de conexiune, apăsați 🚱 și selectați Instrumente > Setări > Conexiune > Bluetooth, USB, Puncte de acces, Date ca pachete, WLAN, Setări SIP, Telefon Internet, Config. sau Control NPA.

Pentru setările de conectivitate Bluetooth, consultați "Setări", la pag. 32. Pentru setările cablului de date USB, consultați "USB", la pag. 35.

### Conexiuni de date și puncte de acces

Aparatul acceptă conexiuni de pachete de date (serviciu de rețea), cum ar fi GPRS în rețeaua GSM. Când utilizați aparatul în rețelele GSM și UMTS, pot fi active simultan mai multe conexiuni de date și punctele de acces pot partaja o conexiune de date. În rețeaua UMTS, conexiunile de date rămân active în timpul apelurilor vocale.

De asemenea, puteți utiliza conexiunile de date LAN fără fir. Consultați "Rețea LAN fără fir", la pag. 28. O singură conexiune într-o rețea LAN fără fir poate fi activă la un moment dat, dar mai multe aplicații pot utiliza același punct de acces la Internet. Pentru a stabili o conexiune de date, este necesar un punct de acces. Puteți defini diferite tipuri de puncte de acces, cum ar fi:

- Punct de acces MMS pentru expedierea şi primirea mesajelor multimedia
- Punct de acces Internet (IAP) pentru expedierea şi primirea mesajelor e-mail şi conectarea la Internet

Consultați operatorul de rețea pentru a afla ce tip de punct de acces este necesar pentru serviciul pe care doriți să îl accesați. Pentru informații privind disponibilitatea serviciilor de conexiuni de pachete de date și modalitatea de abonare la acestea, contactați furnizorul de servicii.

### Puncte de acces

Puteți primi setările punctului de acces sub forma unui mesaj, din partea furnizorului de servicii. Consultați "Date și setări", la pag. 100. Este posibil ca unele sau toate punctele de acces să fie presetate pe aparat de către furnizorul de servicii și să nu poată fi modificate, create, editate sau eliminate. 🔂 indică un punct de acces protejat.

 indică un punct de acces pentru transmisii de pachete de date, iar (\*) indică un punct de acces la o reţea LAN fără fir. Indicaţie! Puteţi crea un punct de acces la Internet într-o reţea LAN fără fir utilizând expertul WLAN. Consultaţi "Expertul WLAN", la pag. 29.

Pentru a crea un punct de acces nou, selectați Opțiuni > Punct nou de acces.

Pentru a edita setările unui punct de acces, selectați Opțiuni > Editare. Respectați instrucțiunile furnizorului de servicii.

Nume conexiune-Introduceți un nume descriptiv pentru conexiune.

Purtător de date-Selectați tipul conexiunii de date.

În funcție de conexiunea de date selectată, sunt disponibile numai anumite câmpuri pentru setări. Completați toate câmpurile marcate cu Trebuie definit sau cu un asterisc roșu. Alte câmpuri pot fi lăsate necompletate, dacă furnizorul de servicii nu v-a dat alte instrucțiuni.

Pentru a putea utiliza o conexiune de date, furnizorul de servicii de rețea trebuie să accepte această funcție și, dacă este necesar, să o activeze pe cartela SIM.

#### Puncte de acces pentru pachete de date

Respectați instrucțiunile furnizorului de servicii.

Nume punct de acces-Numele punctului de acces îl obțineți de la furnizorul de servicii.

Nume utilizator-Numele de utilizator poate fi necesar pentru stabilirea conexiunii și este comunicat, de obicei, de furnizorul de servicii.

Solicitare parolă–Dacă trebuie să introduceți parola la fiecare conectare la un server sau dacă nu doriți să memorați parola pe aparat, selectați Da.

Parolă—Pentru stabilirea conexiunii de date poate fi necesară o parolă care este comunicată, de obicei, de furnizorul de servicii.

Autentificare-Selectați Normală sau Sigură.

Pagină iniţială—În funcţie de punctul de acces pe care îl configurați, introduceți adresa Web sau adresa centrului de mesaje multimedia.

Selectați Opțiuni > Setări avansate pentru a modifica următoarele setări:

Tipul rețelei—Selectați tipul de protocol Internet pe care îl utilizați: IPv4 sau IPv6. Celelalte setări depind de tipul rețelei selectate.

Adresă IP telefon (numai pentru IPv4)—Introduceți adresa IP a aparatului.

Adresă DNS–În Adresă DNS primar, introduceți adresa IP a serverului DNS primar. La Adresă DNS secundar,

introduceți adresa IP a serverului DNS secundar.

Contactați furnizorul de servicii Internet pentru a obține aceste adrese.

Adresă server proxy–Definiți adresa serverului proxy. Număr port proxy–Introduceți numărul portului de server proxy.

#### Puncte de acces la rețeaua LAN fără fir

Respectați instrucțiunile furnizorului de servicii pentru rețeaua LAN fără fir.

Nume rețea WLAN–Selectați Introd. manuală sau Căutare rețele. În cazul în care selectați o rețea existentă, Mod rețea WLAN și Mod siguranță WLAN sunt determinate de setările dispozitivului punct de acces.

Stare rețea-Stabilește dacă numele rețelei este afișat.

Mod reţea WLAN—Selectaţi Ad-hoc pentru a crea o reţea ad-hoc și pentru a permite aparatelor să expedieze și să recepționeze date în mod direct; nu este nevoie de un punct de acces la reţeaua LAN fără fir. Într-o reţea ad-hoc, toate aparatele trebuie să utilizeze același Nume reţea WLAN.

Mod siguranță WLAN—Selectați codificare utilizată: WEP, 802.1x (nu pentru rețele ad-hoc) sau WPA/WPA2. Dacă selectați Rețea deschisă, nu se utilizează nicio codificare. Funcțiile WEP, 802.1x și WPA pot fi utilizate numai dacă sunt acceptate de rețea.

Setări siguranță WLAN-Introduceți setările pentru modul de siguranță selectat:

Setări

Setări de siguranță pentru WEP:

- Cheie WEP în uz—Selectați codul numeric WEP. Puteți crea maxim patru coduri WEP. Aceleași setări trebuie introduse în aparatul punct de acces la rețeaua LAN fără fir.
- Tip de autentificare—Selectaţi Deschisă sau Partajată pentru tipul de autentificare utilizat între aparatul propriu şi dispozitivul punct de acces la reţeaua LAN fără fir.
- Setări cheie WEP–Introduceți Codificare WEP (lungimea codului), Format cheie WEP (ASCII sau Hexazecimal) și Cheie WEP (datele codului WEP, în formatul selectat).

Setări de siguranță pentru 802.1x și WPA/WPA2:

- WPA/WPA2—Pentru a selecta metodele de autentificare: EAP pentru a utiliza un program auxiliar de protocol extensibil de autentificare (EAP), sau Cheie prepartajată pentru a utiliza o parolă. Configurați setările corespunzătoare:
- Setări plug-in EAP (numai pentru EAP)—Introduceți setările conform instrucțiunilor primite de la furnizorul de servicii.
- Cheie prepartajată (numai pentru Cheie prepartajată)—Introduceți o parolă. Aceeaşi parolă trebuie să fie introdusă în dispozitivul punct de acces la rețeaua LAN fără fir.

 Modul numai WPA2 (numai pentru WPA/WPA2)– Selectați dacă va fi utilizat protocolul Temporal Key Integrity (TKIP) (Protocol de integritate temporală a codului).

Pagină inițială-Definiți o pagină de pornire.

Selectați Opțiuni > Setări avansate și din următoarele opțiuni:

Setări IPv4: Adresă IP telefon (adresa IP a aparatului propriu), Mască subrețea (adresa IP pentru subrețea), Poartă acces implicită (gateway-ul) și Adresă DNS. Introduceți adresele IP pentru serverele DNS primar și secundar. Contactați furnizorul de servicii Internet pentru a obține aceste adrese.

Setări IPv6 > Adresă DNS-Selectați Automată, Bine cunoscută sau Def. de utilizator.

Canal ad-hoc (numai pentru Ad-hoc)—Pentru a introduce manual numărul canalului (1-11), selectați Definit de utilizator.

Adresă server proxy-Introduceți adresa serverului proxy.

Număr port proxy-Introduceți numărul portului de server proxy.
### Pachete de date

Setările pentru pachete de date afectează toate punctele de acces care utilizează conexiuni de pachete de date.

Conexiune date pach.—Dacă selectați Dacă e disponibil și vă aflați într-o rețea care acceptă pachete de date, aparatul se înregistrează în rețeaua de pachete de date. Inițierea unei conexiuni active de pachete de date (de exemplu, pentru a expedia și a primi mesaje e-mail) este mai rapidă. Dacă nu există acoperire pentru conexiuni pachete de date, aparatul încearcă periodic să stabilească o conexiune de pachete de date. Dacă selectați Dacă e necesar, aparatul utilizează o conexiune de pachete de date numai dacă lansați o aplicație sau o acțiune care necesită acest lucru.

Punct de acces—Numele punctului de acces este necesar pentru a utiliza aparatul ca modem de pachete de date pentru calculator.

Acces pach. viteză mare—Pentru a activa sau dezactiva utilizarea HSDPA (serviciu de rețea) în rețelele UMTS. Pentru mai multe informații despre HSDPA, consultați "Preluare rapidă", la pag. 15.

### WLAN

Afişare disponib. WLAN-Stabiliţi dacă 🔡 va fi afişat când este disponibilă o rețea LAN fără fir. Căutare rețele–În cazul în care setați Afișare disponib. WLAN pe Da, selectați cât de des va căuta aparatul rețele LAN fără fir și va actualiza indicatorul.

Pentru a vizualiza setările avansate, selectați Opțiuni > Setări avansate. Nu este recomandat să modificați setările avansate ale rețelei LAN fără fir.

## Setări SIP

Setările SIP (Session Initiation Protocol) (Protocol de inițiere a sesiunii) sunt necesare pentru anumite servicii de rețea care utilizează SIP, cum ar fi partajarea video. Puteți primi setările într-un mesaj text special, din partea furnizorului de servicii. Puteți vizualiza, şterge sau crea aceste profiluri de setări în Setări SIP.

### Setări apel Internet

Pentru a crea un profil nou de apelare Internet, selectați Opțiuni > Profil nou.

Pentru a edita un profil existent, selectați Opțiuni > Editare.

## Configurări

Puteți recepționa setările serverului de încredere de la furnizorul de servicii într-un mesaj de configurare. Puteți memora, vizualiza sau șterge aceste setări în Config..

## Control NPA

Cu serviciul Control NPA puteti restrictiona conexiunile de pachete de date și puteți permite aparatului să utilizeze doar anumite puncte de acces pentru pachete de date.

Această setare este disponibilă doar în cazul în care cartela SIM acceptă serviciul de control al punctelor de acces.

Pentru a activa sau a dezactiva serviciul de control sau pentru a schimba punctele de acces permise, selectați Optiuni și opțiunea corespunzătoare. Pentru a modifica optiunile, aveti nevoie de codul PIN2, Luati legătura cu furnizorul de servicii pentru a obține codul.

## Aplicații 🔍

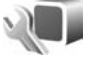

Pentru a edita setările unor aplicații de pe aparat, apăsați 🛟 și selectați Instrumente > Setări > Aplicații. Aceste setări sunt disponibile și în cadrul fiecărei aplicații prin selectarea opțiunii setări.

# Depanare: Întrebări și răspunsuri

#### Coduri de acces

- Care este parola mea pentru codurile PIN, PUK şi de blocare?
- R: Codul de blocare implicit este **12345**. Dacă uitați sau pierdeți codul de blocare, contactați furnizorul aparatului Dvs.

Dacă uitați sau pierdeți un cod PIN sau PUK sau dacă nu ați primit un astfel de cod, contactați furnizorul de servicii fără fir.

Pentru informații privind parolele, contactați furnizorul de punct de acces, care poate fi, de exemplu, un furnizor comercial de servicii Internet (ISP) sau un furnizor de servicii fără fir.

#### Aplicația nu răspunde

- 1: Cum închid o aplicație care nu răspunde?
- R: Apăsați si mențineți apăsat 🚱 . Selectați aplicația și apăsați 🕻 pentru a o închide.

#### **Conexiunea Bluetooth**

- 1: De ce nu pot găsi aparatul prietenului meu?
- R: Verificaţi ca ambele aparate să fie compatibile, să aibă activată conexiunea Bluetooth şi să nu fie în modul ascuns. De asemenea, verificaţi dacă distanţa dintre cele două aparate nu depăşeşte 10 metri (33 de picioare) şi dacă nu există pereţi sau alte obstacole între aparate.

- 1: De ce nu pot termina o conexiune Bluetooth?
- R: Dacă la aparatul Dvs. este conectat un alt aparat, puteți întrerupe conexiunea utilizând celălalt aparat sau dezactivând conexiunea Bluetooth. Selectați Instrumente > Bluetooth > Bluetooth > Oprit.

#### Aparat foto-video

- **î:** De ce imaginile apar neclare?
- R: Asigurați-vă că obiectivul aparatului foto-video este curat.

#### Afişaj

- De ce, la fiecare pornire a aparatului, apar pe ecran puncte lipsă, decolorate sau luminoase?
- R: Aceasta este o caracteristică a acestui tip de afișaj. Unele afișaje ar putea conține pixeli sau puncte care rămân active sau inactive. Acest lucru este normal și nu reprezintă un defect.

#### Rețeaua de domiciliu (UPnP)

- De ce alte aparate nu pot să vadă fişierele stocate pe aparatul meu?
- R: Asigurați-vă că ați configurat setările rețelei de domiciliu, că opțiunea Part. conținut este activată pe aparat și că celălalt aparat este compatibil UPnP.

- Ce pot să fac în cazul în care conexiunea la reţeaua mea de domiciliu nu mai funcţionează?
- R: Opriți conexiunea la rețeaua LAN fără fir de pe calculatorul compatibil și de pe aparat și porniți-o din nou. Dacă această operație nu ajută, reporniți calculatorul compatibil și aparatul. În cazul în care conexiunea tot nu funcționează, reconfigurați setările rețelei WLAN atât pe calculatorul compatibil, cât și pe aparat. Consultați "Rețea LAN fără fir", la pagina. 28 și "Conexiune", la pagina. 141.
- De ce nu pot să vad calculatorul meu compatibil în reţeaua de domiciliu?
- R: Dacă utilizați o aplicație firewall pe calculatorul compatibil, verificați dacă aceasta permite serverului Home media să utilizeze conexiunea externă (puteți adăuga serverul Home media la lista de excepții a aplicațiilor firewall). Verificați în setările aplicației firewall că aceasta permite trafic prin următoarele porturi: 1900, 49152, 49153 și 49154.

Unele dispozitive de punct de acces WLAN au o aplicație firewall încorporată. În acest caz, verificați ca aplicația firewall a dispozitivului punct de acces să nu blocheze traficul prin porturile următoare: 1900, 49152, 49153 și 49154.

Asigurați-vă că setările WLAN sunt aceleași pe dispozitiv și pe calculatorul compatibil.

#### Spațiu disponibil redus în memorie

 Ce pot să fac dacă memoria din aparatului meu este insuficientă? R: Puteți șterge la intervale regulate articolele neutilizate memorate pe aparat pentru a evita umplerea memoriei. Consultați "Memorie insuficientă—eliberarea memoriei", la pag. 20.

Pentru a şterge informaţii de contact, note de agendă, cronometre pentru convorbiri, contoare pentru cost convorbiri, scoruri ale jocurilor şi alte date, intraţi în aplicaţia respectivă şi ştergeţi datele aferente. Dacă ştergeţi mai multe articole şi dacă se afişează oricare dintre mesajele următoare: Memorie insuficientă pt. efectuarea operaţiei. Ştergeţi mai întâi unele date. sau Memorie aproape plină. Ştergeţi unele date din memoria telefonului., încercaţi să ştergeţi articolele unul câte unul (începând cu cel mai mic articol). Pentru a vizualiza tipul de date şi cât de multă memorie ocupă diferite grupuri de date, apăsaţi **£** şi selectaţi Instrumente > Manag. fişiere > Opţiuni > Detalii memorie.

- **î:** Cum pot să memorez datele înainte de a le şterge?
- Î: Memoraţi datele Dvs. utilizând una din următoarele metode:
- Utilizați Nokia Nseries PC Suite pentru a face o copie de siguranță a tuturor datelor pe un calculator compatibil.
- Expediați imaginile către adresa Dvs. de e-mail și apoi memorați-le în calculatorul Dvs.
- Expediați datele către un aparat compatibil utilizând o conexiune Bluetooth.
- Memorați datele pe o cartelă de memorie compatibilă.

#### Mesaje

- R: De ce nu pot să selectez un contact?
- R: Fişa de contact nu are un număr de telefon sau o adresă e-mail. Adăugați informațiile lipsă pe fişa de contact în Contacte.

#### Mesaje multimedia

- Î: Se afişează scurt mesajul Preluare mesaj în curs. Ce se întâmplă?
- R: Aparatul încearcă să preia un mesaj multimedia de la centrul de mesaje multimedia. Verificaţi dacă setările pentru mesaje multimedia sunt definite corect si dacă nu există erori în numere de telefon

sau în adrese. Apăsați 😲 și selectați Mesaje > Opțiuni > Setări > Mes. multim.

- Cum pot închide o conexiune de date când aparatul iniţiază mereu, în mod repetat, o conexiune de date?
- R: Pentru a nu permite aparatului să inițieze o conexiune de date, apăsați 🚱 și selectați Mesaje > Opțiuni > Setări > Mesaj multimedia > Preluare multimedia și una dintre opțiunile următoare:

Manuală—pentru a memora mesajele în centrul de mesaje multimedia în vederea unei preluări ulterioare. Primiți o notificare atunci când în centrul de mesaje multimedia există un nou mesaj multimedia pe care îl puteți prelua. Dezactivată—pentru a ignora toate mesajele multimedia primite. După această modificare, aparatul nu mai efectuează conexiuni la rețea în legătură cu mesajele multimedia.

#### Conectarea la calculator

- **î:** De ce am probleme cu conectarea aparatului la calculatorul personal?
- R: Asiguraţi-vă că Nokia Nseries PC Suite este instalat şi rulează pe calculatorul personal. Consultaţi ghidul utilizatorului pentru Nokia Nseries PC Suite disponibil pe CD-ROM sau pe DVD-ROM. Pentru informaţii suplimentare despre modul de utilizare a aplicaţiei Nokia Nseries PC Suite, consultaţi funcţia de ajutor din Nokia Nseries PC Suite sau vizitaţi paginile de asistenţă la www.nokia.com.
- Î: Pot să utilizez aparatul drept modem fax, cu un calculator compatibil?
- R: Nu puteţi utiliza acest aparat drept modem fax. Totuşi, cu opţiunea de redirecţionare a apelurilor (serviciu de reţea), puteţi redirecţiona apelurile de tip fax către un alt număr de telefon.

#### Rețea LAN fără fir

- De ce nu pot vedea un punct de acces LAN fără fir (WLAN), deşi ştiu că mă aflu în raza de acoperire a reţelei?
- R: Este posibil ca punctul de acces WLAN să utilizeze un identificator set serviciu (SSID) ascuns. Puteți accesa rețele care utilizează un SSID ascuns numai în cazul în care cunoașteți SSID-ul corect și dacă ați creat un punct de acces Internet WLAN pentru rețea, pe aparatul Nokia.

- **Î:** Cum dezactivez rețeaua LAN fără fir (WLAN) pe aparatul meu Nokia?
- R: Rețeaua WLAN de pe aparatul Nokia se va dezactiva atunci când nu încercați să vă conectați sau când nu sunteți conectat la alt punct de acces sau când nu scanați în căutarea rețelelor disponibile. Pentru a reduce mai mult consumul de energie al acumulatorului, puteți seta aparatul Nokia să nu caute sau să caute mai rar rețele disponibile în fundal. Rețeaua WLAN se va dezactiva în perioada dintre scanările din fundal.

Pentru a modifica setările scanării în fundal:

- Apăsați S şi selectați Instrumente > Setări > Conexiune > WLAN.
- 2 Modificați valoarea Afişare disponib. WLAN pe Niciodată pentru a opri scanările din fundal sau pentru a mări intervalul de timp dintre scanările din fundal în Căutare reţele.
- 3 Pentru a memora modificările, apăsați Înapoi.

Când opțiunea Căutare rețele este setată pe Niciodată, pictograma de disponibilitate a rețelelor WLAN nu va fi afișată în modul de așteptare. Cu toate acestea, puteți să scanați manual în căutarea rețelelor WLAN disponibile și să vă conectați la acestea ca de obicei.

## Informații despre acumulator

## Încărcarea și descărcarea

Aparatul Dvs. este alimentat de la un acumulator reîncărcabil. Acumulatorul poate fi încărcat și descărcat de sute de ori, dar în cele din urmă se va uza. Atunci când duratele de convorbire și de așteptare sunt considerabil mai reduse decât ar fi normal, înlocuiți acumulatorul. Utilizați numai acumulatori omologați de Nokia și reîncărcați acumulatorul Dvs. numai cu încărcătoare omologate de Nokia pentru a fi utilizate cu acest aparat.

Numărul exact al modelului de încărcător poate să difere în funcție de tipul de mufă. Tipul de mufă este identificat printr-una din următoarele: E, EB, X, AR, U, A, C sau UB.

Dacă un acumulator de schimb este utilizat pentru prima oară sau dacă acumulatorul nu a fost folosit pentru o perioadă îndelungată de timp, ar putea fi necesar să conectați încărcătorul și apoi să-l deconectați și să-l reconectați pentru a începe încărcarea acumulatorului.

Deconectați încărcătorul de la priza de alimentare și de la aparat atunci când nu îl utilizați. Nu lăsați un acumulator complet încărcat conectat la încărcător, deoarece supraîncărcarea ar putea scurta durata sa de viață. Dacă nu este utilizat, un acumulator complet încărcat se va descărca în timp. Dacă acumulatorul este complet descărcat, ar putea fi necesare mai multe minute înainte ca indicatorul de încărcare să apară pe ecran sau înainte de a putea efectua apeluri.

Folosiți acumulatorul numai conform destinației sale. Nu folosiți niciodată un încărcător sau un acumulator deteriorat.

Nu scurtcircuitați acumulatorul. Scurtcircuitarea accidentală poate apărea când un obiect metalic, cum ar fi o monedă, o agrafă sau un stilou, produce o legătură directă între borna pozitivă (+) și cea negativă (-) a acumulatorului. (Aceste borne sunt ca nişte benzi metalice aplicate pe acumulator.) Acest lucru se poate întâmpla, de exemplu, când purtați un acumulator de schimb în buzunar sau în geantă. Scurtcircuitarea contactelor acumulatorului poate deteriora acumulatorul sau obiectul care realizează scurt-circuitul.

Lăsarea acumulatorului la căldură sau în frig, cum ar fi vara sau iarna într-o mașină închisă, va reduce capacitatea și durata sa de funcționare. Încercați întotdeauna să depozitați acumulatorul la temperaturi cuprinse între 15°C și 25°C. Este posibil ca un aparat cu un acumulator prea cald sau prea rece să nu funcționeze pentru moment, chiar dacă acumulatorul este încărcat complet. Performanțele acumulatorilor sunt afectate în mod special la temperaturi cu mult sub punctul de îngheț.

Nu aruncați acumulatorii în foc deoarece ei pot exploda. Acumulatorii pot exploda și dacă sunt deteriorați. Evacuarea acumulatorilor uzați trebuie făcută conform reglementărilor locale. Predați acumulatorii pentru reciclare, dacă este posibil. Nu aruncați acumulatorii la deșeuri menajere.

Nu demontați și nu rupeți bateriile și acumulatorii. În cazul apariției unei scurgeri de lichid din acumulator, evitați contactul lichidului cu pielea sau cu ochii. În cazul unui astfel de contact, spălați imediat pielea sau ochii cu apă din abundență sau contactați medicul.

## Verificarea autenticității acumulatorilor Nokia

Pentru siguranța Dvs., utilizați întotdeauna acumulatori originali Nokia. Pentru a verifica dacă ați primit un acumulator Nokia original, autorizați-l de la un distribuitor autorizat Nokia și verificați eticheta cu holoramă parcurcând următorii pași:

Parcurgerea cu succes a pașilor nu reprezintă o garanție totală a autenticității acumulatorului. Dacă aveți orice motiv de îndoială referitor la autenticitatea acumulatorului original Nokia, nu utilizați acel acumulator ci duceți-l la cel mai apropiat atelier de service sau distribuitor autorizat Nokia pentru asistență. Atelierul de service sau distribuitorul autorizat Nokia vor verifica autenticitatea acumulatorului. Dacă autenticitatea acestuia nu poate fi verificată, returnați acumulatorul la locul de achiziționare.

## Verificarea autenticității hologramei

- Când priviți holograma de pe etichetă, trebuie să puteți observa, atunci când priviți dintr-un anumit unghi, simbolul cu cele două mâini care se împreunează, iar când priviți dintr-un alt unghi, emblema "Nokia Original Enhancements" (Accesorii originale Nokia).
- 2 Când înclinaţi holograma spre stânga, spre dreapta, în jos sau în sus, trebuie să puteţi observa pe fiecare laterală câte 1, 2, 3 şi respectiv 4 puncte.

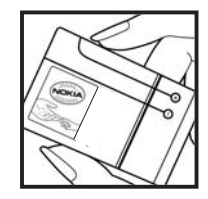

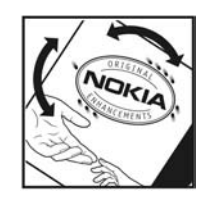

#### Ce se întâmplă dacă acumulatorul nu este autentic?

Dacă nu obțineți confirmarea că acumulatorul Dvs. Nokia cu hologramă pe etichetă este un acumulator Nokia autentic, vă rugăm să nu utilizați acest acumulator. Duceți-l la cel mai apropiat atelier de service autorizat sau la cel mai apropiat distribuitor pentru asistență. Utilizarea unui acumulator care nu este aprobat de producător poate fi periculoasă și poate avea ca urmare caracteristici de performanță scăzute sau poate deteriora aparatul Dvs. și accesoriile sale. De asemenea, poate anula orice aprobare sau garanție acordată aparatului.

Pentru a afla mai multe despre acumulatorii originali Nokia, vizitați pagina www.nokia.com/battery.

# Îngrijire și întreținere

Aparatul Dvs. este un produs de calitate superioară, care trebuie folosit cu grijă. Sugestiile de mai jos vă vor ajuta să respectați condițiile de acordare a garanției.

- Păstrați aparatul în stare uscată. Precipitațiile, umiditatea și alte tipuri de lichide sau impurități pot conține substanțe care corodează circuitele electronice. Dacă aparatul Dvs. se udă, scoateți acumulatorul și lăsați aparatul să se usuce complet înainte de a pune acumulatorul la loc.
- Nu folosiți și nu depozitați aparatul în zone cu mult praf sau murdărie. Părțile sale mobile și componentele electronice se pot deteriora.
- Nu păstrați aparatul la temperaturi ridicate. Temperaturile ridicate pot scurta viața dispozitivelor electronice, pot defecta acumulatorii și pot deforma sau topi anumite componente din material plastic.
- Nu păstrați aparatul la temperaturi scăzute. Când aparatul revine la temperatură normală, umezeala poate forma condens în interiorul acestuia şi poate deteriora plăcile cu circuite electronice.
- Nu încercați să deschideți aparatul în alt mod decât cel descris în acest ghid.
- Nu scăpați aparatul din mână, nu-l loviți și nu-l scuturați. Manipularea dură poate deteriora circuitele electronice interne și elementele de mecanică fină.

- Pentru curăţarea aparatului nu se vor folosi produse chimice concentrate, solvenţi de curăţare sau detergenţi puternici.
- Nu vopsiţi aparatul. Vopseaua poate bloca piesele mobile şi poate împiedica funcţionarea corespunzătoare.
- Utilizați o lavetă moale, curată și uscată pentru a curăța lentilele, cum ar fi obiectivul camerei foto-video, lentila senzorului de proximitate sau cea a fotocelulei.
- Folosiți numai antena livrată împreună cu aparatul sau o antenă de schimb aprobată. Antenele neautorizate, modificările sau completările neautorizate, ar putea deteriora aparatul şi ar putea încălca reglementările referitoare la aparatele de radioemisie.
- Utilizați încărcătoarele numai în interior.
- Efectuați întotdeauna copii de siguranță ale datelor pe care doriți să le păstrați, cum ar fi contactele și notele de agendă.
- Pentru a reseta aparatul la anumite intervale de timp în vederea optimizării performanţelor, opriţi aparatul şi scoateţi acumulatorul.

Sugestiile prezentate mai sus sunt valabile atât pentru aparat, cât și pentru acumulator, încărcător și orice alt tip de accesoriu. Dacă aparatul nu funcționează corespunzător, duceți-l la cel mai apropiat atelier de service autorizat pentru reparații.

#### Aruncarea la deseuri

municipal nesortat.

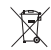

Simbolul reprezentând un cos de gunoi pe roti barat cu o cruce, marcat pe produsul Dvs. sau pe instructiunile sau ambalajul acestuia, vă reaminteste că, în Uniunea Europeană, toate produsele electrice și electronice, bateriile și acumulatorii trebuie colectate separat la sfârșitul duratei lor de viată. Nu aruncati aceste produse la gunoiul

Returnati produsele la centrele de colectare pentru a preveni posibilele daune aduse mediului ambiant sau sănătății umane prin aruncarea necontrolată a acestora la deseuri, precum si pentru a promova refolosirea permanentă a resurselor materiale. Informațiile privind colectarea sunt disponibile la distribuitorul produsului, la autoritățile locale responsabile cu deșeurile, la organizațiile naționale pentru responsabilitatea producătorilor sau la reprezentanta locală Nokia. Pentru informații suplimentare, consultați declarația ecologică a produsului sau informațiile specifice țării Dvs. la pagina www.nokia.com

## Informații suplimentare privind siguranța

#### Copii mici

Aparatul Dvs. și accesoriile acestuia pot conține piese de mici dimensiuni. Nu lăsați aparatul și accesoriile la îndemâna copiilor mici.

#### Mediul de utilizare

Acest aparat corespunde recomandărilor de expunere la radio frecvență dacă este folosit în poziție normală de utilizare, la ureche, sau dacă este amplasat la o distanță de cel puțin 1,5 centimetri (5/8 toli) față de corp. Dacă telefonul este purtat pe corp, într-un toc de purtare, într-o agățătoare la centură sau în alt suport, aceste suporturi nu trebuie să conțină metale și trebuie să asigure plasarea telefonului la distanța față de corp specificată mai sus.

Pentru a putea transmite fișiere de date sau mesaje, acest aparat necesită o conexiune de calitate cu rețeaua. În unele cazuri, transmisia fișierelor de date sau a mesajelor poate fi întârziată până când o astfel de conexiune devine disponibilă. Asigurați-vă că sunt respectate instrucțiunile referitoare la distanțele de separație menționate mai sus până la terminarea transmisiei.

Unele părți ale aparatului sunt magnetice. Este posibil ca materialele metalice să fie atrase de acest aparat. Nu plasați cărți de credit sau alte suporturi magnetice de memorare în

Să ţină aparatul la urechea opusă aparatului medical,

apropierea aparatului, deoarece informațiile memorate pe acestea ar putea fi șterse.

#### Echipamente medicale

Folosirea oricărui echipament de transmisie radio, inclusiv a telefoanelor mobile, poate influența funcționarea unor echipamente medicale neprotejate corespunzător. Pentru a afla dacă sunt protejate corespunzător față de semnalele RF sau dacă aveți alte întrebări, adresați-vă unui medic sau producătorului echipamentului respectiv. Opriți aparatul Dvs. în unități sanitare dacă regulamentul afișat prevede acest lucru. Spitalele sau unitățile sanitare pot folosi echipamente care ar putea fi sensibile la semnalele RF.

Aparate medicale implantate Producătorii de aparate medicale recomandă păstrarea unei distanţe de cel puţin 15,3 centimetri între un aparat ce funcționează cu unde radio și un aparat medical implantat, cum ar fi un stimulator cardiac sau un defibrilator cardioverter implantat, pentru a evita o posibilă interferenţă cu aparatul medical respectiv. Persoanele care au astfel de dispozitive trebuie să respecte următoarele reguli:

- Să țină întotdeauna aparatul radio la o distanță mai mare de 15,3 centimetri de aparatul medical atunci când aparatul radio este pornit.
- Să nu poarte aparatul în buzunarul de la piept. pentru a reduce la minimum pericolul de interferență.

- Să oprească imediat aparatul radio dacă există un motiv de a bănui prezenţa unei interferenţe.
- Să citească şi să respecte instrucțiunile producătorului aparatului medical implantat pe care îl poartă.

Dacă aveți întrebări privind utilizarea aparatului Dvs. ce funcționează cu unde radio în apropierea unui aparat medical implantat, consultați-vă medicul de familie.

**Proteze auditive** Unele aparate mobile digitale pot interfera cu anumite proteze auditive. Dacă apar interferențe, consultați furnizorul Dvs. de servicii.

#### Autovehicule

Semnalele RF pot afecta sistemele electronice auto instalate sau protejate necorespunzător, cum ar fi sisteme de injecție electronică, sisteme electronice de frânare antipatinaj (antiblocare), sisteme electronice de control al vitezei, sisteme airbag. Pentru informații suplimentare, consultați producătorul autovehiculului sau al echipamentului instalat, sau reprezentantul acestuia.

Aparatul de pe autovehicul poate fi instalat sau depanat numai de personal specializat. Instalarea și depanarea necorespunzătoare a aparatului pot fi periculoase și pot duce la anularea oricărei garanții acordate aparatului. Verificați în mod regulat dacă toate accesoriile aparatului mobil de la bordul autovehiculului Dvs. sunt montate corect și dacă funcționează corespunzător. Nu depozitați și nu transportați lichide și gaze inflamabile sau materiale explozive în același compartiment cu aparatul, cu subansamble sau accesorii ale acestuia. În cazul autovehiculelor echipate cu airbag, rețineți că acesta se umflă cu deosebită forță. Nu așezați obiecte, inclusiv accesorii fixe sau mobile, în zona de deasupra airbagului sau în zona de acțiune a acestuia. Dacă accesoriile telefonului mobil din interiorul autovehiculului sunt instalate necorespunzător și airbagul se umflă, acestea pot cauza vătămări grave.

Este interzisă utilizarea aparatului în timpul călătoriei cu avionul. Opriți aparatul înainte de a urca în avion. Folosirea aparatelor mobile în avion poate periclita funcționarea avionului, poate perturba rețeaua de telefonie mobilă și poate contraveni legii.

#### Zone cu pericol de explozie

Închideți aparatul în orice zonă cu pericol de explozie și respectați toate indicatoarele și instrucțiunile. Zonele cu pericol de explozie includ zonele în care, în mod normal, vi se cere să opriți motorul autovehiculului Dvs. În asemenea zone, scânteile pot provoca explozii sau incendii care pot duce la vătămări corporale sau chiar la deces. Opriți aparatul în stațiile de alimentare cu carburant, precum și în apropierea pompelor de carburant de la atelierele auto. Conformați-vă restricțiilor de utilizare a echipamentelor radio în depozite de carburanți, zone de depozitare și de distribuire a carburanților, în incinta combinatelor chimice sau în locurile unde se efectuează lucrări cu explozibili. Zonele cu medii cu pericol de explozie sunt, de obicei, marcate vizibil, dar nu întotdeauna. Aceste zone includ cala vapoarelor, unități de transfer și stocare a substanțelor chimice, autovehicule alimentate cu gaze

lichefiate (cum ar fi propanul sau butanul) și zone în care aerul conține substanțe chimice sau particule ca praf de cereale, praf obișnuit sau pulberi metalice.

#### Apeluri telefonice în caz de urgență

Important: Telefoanele mobile, inclusiv acest aparat, funcționează utilizând semnale radio, rețele radio, rețele fixe terestre şi funcții programate de utilizator. Din acest motiv, nu poate fi garantată realizarea legăturilor în toate împrejurările. Nu trebuie să vă bazați niciodată exclusiv pe un aparat mobil pentru efectuarea unor comunicări esențiale cum ar fi urgențele de natură medicală.

#### Pentru efectuarea unui apel în caz de urgență:

 Dacă aparatul nu este pornit, porniţi-l. Verificaţi dacă nivelul semnalului este adecvat.

Unele rețele pot solicita ca o cartelă SIM valabilă să fie introdusă corect în aparat.

- 2 Apăsați tasta de terminare de câte ori este necesar pentru a şterge afişajul şi a pregăti aparatul pentru apeluri.
- 3 Introduceți numărul oficial de urgență valabil în zona Dvs. Numerele serviciilor de urgență variază în funcție de zona în care vă aflați.
- 4 Apăsați tasta de apelare.

Dacă sunt activate anumite funcții, ar putea fi necesar să dezactivați mai întâi aceste funcții înainte de a efectua un apel de urgență. Dacă aparatul are activat unul din profilurile deconectat sau avion, este posibil ca, înainte de a putea efectua un apel de urgență, să fie necesară schimbarea profilului pentru a activa funcția telefon. Pentru informații suplimentare, consultați acest ghid sau contactați furnizorul Dvs. de servicii.

Când efectuați un apel în caz de urgență, furnizați toate informațiile necesare cât mai exact posibil. Aparatul Dvs. mobil poate fi singurul mijloc de comunicare prezent la locul unui accident. Nu încheiați convorbirea până nu vi se permite acest lucru.

#### Informații privind certificarea (SAR)

ACEST APARAT MOBIL ÎNDEPLINEŞTE RECOMANDĂRILE CU PRIVIRE LA EXPUNEREA LA UNDE RADIO.

Aparatul Dvs. mobil este un emițător și un receptor radio. El este conceput pentru a nu depăși limitele de expunere la unde radio prevăzute în recomandările internaționale. Aceste recomandări au fost elaborate de organizația științifică independentă ICNIRP și includ limite de siguranță menite a asigura protecția tuturor persoanelor, indiferent de vârstă și stare de sănătate.

Recomandările cu privire la expunere pentru aparatele mobile folosesc o unitate de măsură cunoscută sub numele de Specific Absorption Rate (rată specifică de absorbție) sau SAR. Limita SAR specificată în recomandările ICNIRP este de 2,0 wați/kilogram (W/kg) calculată ca valoare medie pe 10 grame de ţesut. Încercările pentru SAR sunt efectuate folosind pozițiile standard de utilizare și cu aparatul în regim de emisie la cel mai înalt nivel admis de putere, în toate benzile de frecvență testate. Nivelul real SAR al unui aparat pornit se poate afla sub valoarea maximă deoarece aparatul este conceput să utilizeze numai puterea strict necesară pentru accesarea rețelei. Această putere depinde de diferiți factori, de exemplu de cât de aproape vă aflați de releu. Valoarea maximă SAR conform recomandărilor ICNIRP pentru utilizarea aparatului la ureche este de 0,58 W/kg.

Utilizarea accesoriilor aparatului poate avea ca rezultat valori SAR diferite. Valorile SAR pot să difere în funcție de cerințele naționale de raportare și testare, precum și de banda de rețea. Informații suplimentare SAR pot fi disponibile în cadrul informațiilor despre produs, la www.nokia.com.

# Index

#### Α

actualizare program 12 acumulatori autencificare 152 încărcare 151 proiectat pentru utilizare 10 administrarea drepturilor digitale 130 Adobe Reader 124 agendă creare înregistrări 93 sincronizare cu Nokia Nseries PC Suite 94 agendă telefonică Consultați fișe de contact amânare 93 aparat foto-video autodeclansator 60 bara de instrumente activă 55 blit 58 editarea videoclipurilor 68 fotografierea 54 înregistrare videoclip 61 memorarea videoclipurilor 61 mod secvential 60 reglarea luminozității și a culorilor 58

scene 59 setări configurare imagini 58 setări înregistrare video 62 setările aparatului de fotografiat 57 apel video efectuare 111 răspuns 116 respingere 116 apelare numere fixe 121 apelare rapidă 110 apelare vocală 110 apeluri deviere 140 durată 116 efectuare 108 internationale 108 în asteptare 116 nepreluate 116 partaiarea video 112 primite 116 răspuns 115 respingere 115 restrictionare 140 setări 139 transferare 116

apeluri nepreluate 116 apeluri recente 116 aplicatie de ajutor 11 aplicatii instalare 128 lava 128 stergere 129 aplicatii de birou 123 aplicatii suplimentare 11 arhivă, stergere 26 R blocarea tastaturii 16, 135 Bluetooth 31 adresa aparatului 33 asociere 33 dezactivare 32 expediere date 32 sigurantă 32

#### С

cablu de date 35 Cablu de date USB 35 calculator 125 cartelă de memorie introducere 18

scoatere 19 utilizarea cartelei de memorie 19 cartelă microSD 18 cartelă SIM copierea numelor si a numerelor pe aparat 120 mesaje 102 nume si numere 121 utilizarea aparatului fără o cartelă SIM 90 căsută postală 100 căsuță poștală de la distanță 100, 101 căsută vocală 109 redirectionare apeluri la căsuta vocală 140 schimbarea numărului de telefon 109 ceas 93 ceas alarmă 93 certificate 137 chei de activare Consultati administrarea drepturilor digitale cititor de coduri de bare 126 clipuri audio 64 cod de blocare 136 cod de sigurantă Consultati cod de blocare cod UPIN 136

cod UPUK 137 coduri 136 coduri PIN 136 Coduri PUK 137 comenzi de serviciu 96 comenzi LISSD 96 comenzi vocale 131 conexiune în infrarosu 34 conexiuni de date detalii 30 indicatori 14 rețea 8, 140 setări 141 stabilire 142 terminare 30 conexiuni la calculator 36 conversie 125 copierea contactelor de pe cartela SIM în memoria aparatului si invers 120 crearea copiilor de siguranță ale datelor 19

#### D

dată 93 depanare 147 dicționar 97 difuzoare Consultați *difuzor* difuzor 15

#### DRM

Consultați administrarea drepturilor digitale

#### Е

economizor de energie 133 ecran în asteptare Consultati modul în asteptare editarea imaginilor 67 e-mail căsuță poștală de la distanță 100 deschidere 101 expediere 98 memorare 107 preluare automată 101 preluare din căsuța poștală 101 scriere 97 setări 104 ștergerea căsuței poștale 104 stergerea mesajelor 102 vizualizarea fisierelor atasate 101 expediere fișe de contact, cărți de vizită 119 mesaje 97

#### F

fişe de contact 119 expediere 119 introducerea fotografiilor 119 fişier SIS 128 fişiere pdf 124 fişiere svg 70 formate de fişiere .jad 128 .jar 128, 129 .sis 128 music player 37 RealPlayer 50

#### G

galerie bara de instrumente activă 66 coş de imprimare 67 editarea imaginilor 67 imagini si videoclipuri 65 imprimarea imaginilor 70 mod iesire TV 69 prezentări 70 serie de imagini 69 sortarea fisierelor în albume 67, 72 GPRS Consultati conexiuni de date GPS Conexiune GPS 77 hărti 79 poziționare 77

#### Н

hărți căutarea locurilor 83 parcurgere hărți 80 HSDPA 15

#### l

iesire TV setări 135 vizualizare fisiere media înregistrare pe TV 69 imagini Consultați galerie imagini de fundal schimbare 91 utilizarea fotografiilor 57, 66 imprimare fise de contact 120 imagini 70 indicative vocale 131 efectuarea apelurilor 110 indicatori 14 informații de asistență 11 informatii de contact 11 instalarea aplicațiilor 128 Internet Consultați Web

#### încărcătoare 10 întretinere 154 Л lava 128 iocuri 17 iurnal durată 117 filtrare 117 stergerea continutului 117 jurnal apel Consultati jurnal jurnale Web 51 L limba de afisare 134 limba de scriere 134 Μ

manager aparate 36 manager aplicații 128 manager fișiere 19 marcaje 22 melodii formate de fișiere 37 transferare 40 memorie afișarea spațiului disponibil în memorie 20 eliberarea memoriei 20, 116

meniu, reorganizare 89 meniul multimedia 16 mesaie căsută intrare 99 căsuță poștală 100 e-mail 98 mesaje multimedia 98 mesaje text 97 setări 102 transmisia celulară 106 mesaie multimedia creare 97 expediere 98 memorare 107 preluare 99 receptionarea 99 setări 103 mesaie text căsută intrare 96 expediere 97, 98 memorare 107 receptionarea 99 scriere 98 setări 103 mesaje vocale 109 MMS Consultati mesaje multimedia mod aşteptare activă 92 mod de asteptare 89

mod SIM la distanță 34 modem 36 music player formate de fișiere 37 liste de redare 39 music store 39 preluare melodii 39 redarea melodiilor 37 transfer de muzică 40 muzică Consultați *music player* 

#### Ν

N-Gage 17 Nokia Lifeblog 51 note 124

#### 0

oră 93

#### Ρ

personalizare 91 poziţionare 77 Preluare 20 profiluri 89 programe instalarea aplicaţiilor 128 ştergerea aplicaţiilor 129 transferarea unui fişier pe aparat 128 protecţia tastaturii 16, 135 protejarea dreptului de autor Consultați *administrarea drepturilor digitale* puncte de acces 141 Puncte de acces Internet (IAP) Consultați *Puncte de acces* 

#### Q

Quickoffice 123

#### R

radio 42 Radio FM 42 rapoarte de remitere 104 RealPlaver 50 recorder 124 reglaiul volumului difuzor 15 în timpul unei convorbiri 108 reglarea volumului 15 retea LAN fără fir 28 Consultati si Universal Plug and Plav creare IAP 29, 30 expert 29 scanare 145 setări 145 setările punctului de acces 143 siguranță 73

#### S

scene scene imagini 59 scene video 59 set cu cască 17 setări afisaj 133 aplicatie 133 blocarea tastaturii 135 certificate 137 cod de blocare 136 cod PIN 136 cod LIPIN 136 cod UPUK 137 Conexiunea Bluetooth 32 conexiuni de date 141 definire 12 economizor de energie 133 e-mail 100, 104 iesire TV 135 limbă 134 mesaje 102 mesaje multimedia 103 mesaie text 103 personalizarea telefonului 89 Puncte de acces 142 redirectionare apeluri 140 restrictionare apeluri 140

setări originale 138 SIP 145 setări conexiune 141 setări de limbă 134 setări pentru pachete de date 145 sigurantă apeluri telefonice în caz de urgentă 158 informatii suplimentare 156 recomandări 7 sincronizare 36 SMS Consultati mesaie text sunete Consultati sunete de apel dezactivarea unui sunet de apel 115 înregistrare sunete 124 reglarea volumului 15 sunete de apel 3-D 91 Consultați și profiluri sunet personal de apel 121

#### Т

Tastatură fără fir Nokia 126 teleconferință 109 teme 91 transfer de muzică 40 transferul conținutului de pe un alt aparat 13 transmisia celulară 106

#### U

#### UMTS

Consultați conexiuni de date Universal Plug and Play 73 utilizare fără comenzi manuale Consultați *difuzor* 

#### V

video la cerere 47 video player Consultați *RealPlayer* videoclipuri 64 Consultați *galerie* videoclipuri Internet 48

#### V

Web blog 25 browser 21 fluxuri 25 mesaje de servicii 100 Puncte de acces; consultați *Puncte de acces*